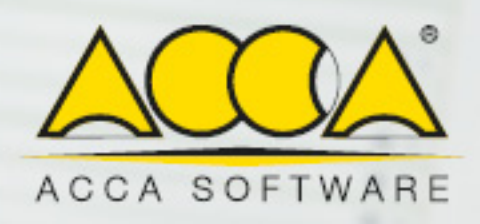

Manuale d'Uso di USBM.superbonus

# Manuale d'Uso di usBIM.superbonus

#### Cos'è usBIM.superbonus

**usBIM.superbonus** è il software che guida l'utente nella corretta gestione della pratica e dei lavori per il SuperBonus 110% (Ecobonus e Sismabonus) dallo Studio di fattibilità allo Stato finale dei lavori. Assiste il tecnico sia nella parte burocratico-amministrativa che in quella tecnico-economica, con funzioni specifiche per la gestione del SuperBonus in ogni momento della vita della pratica.

### Come Accedere ad usBIM.superbonus

Per accedere ad usBIM.superbonus basta entrare nel sistema integrato usBIM inserendo le proprie credenziali MyACCA nella pagina internet (<u>https://cloud.usbim.com</u>) del sistema integrato di usBIM e premendo il bottone **Accedi**.

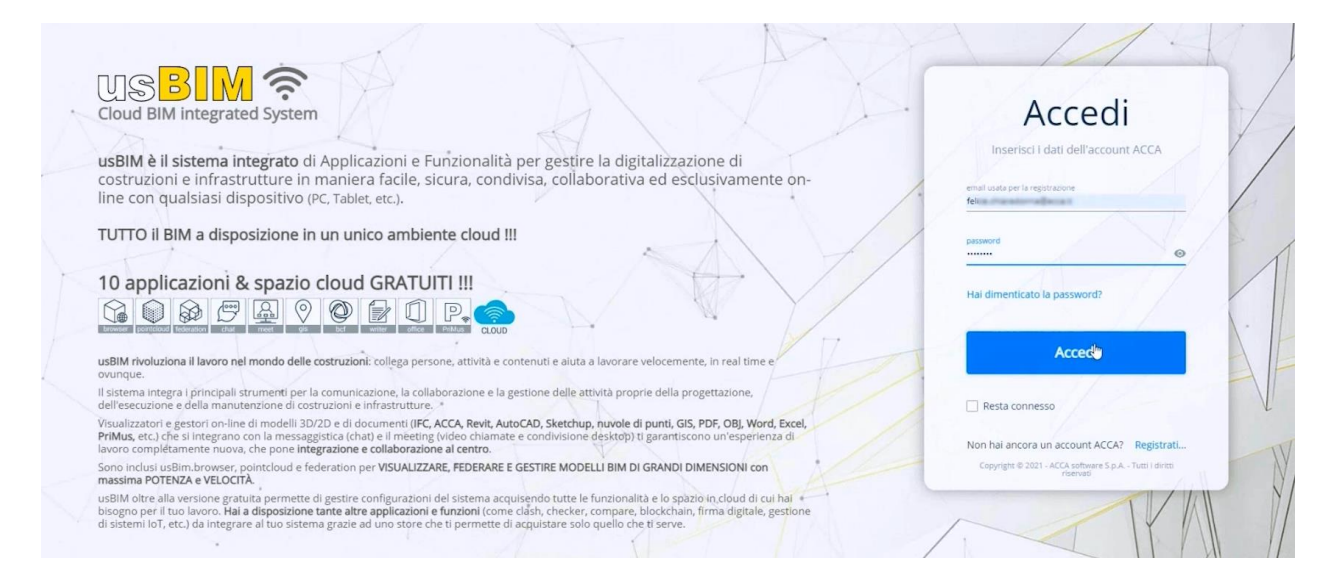

Nella sezione **I Miei documenti** della pagina di usBIM sono presenti tutti i dati salvati in cloud e le relative cartelle.

|                          | <b>e</b> (i                                                                                   |
|--------------------------|-----------------------------------------------------------------------------------------------|
| documenti                | Cerca Q 💷 🔞                                                                                   |
| Nome 🕈                   | Data Dimensione VRS                                                                           |
| Edificio_ROSELLINA       | 19/10/2020<br>1538 😢 🗁 🗄                                                                      |
| Progettazione_CASA_ROSSI | 03/09/2020<br>17:37 *& E                                                                      |
|                          | I documenti<br>Nome ↑<br>Edificio_ROSELLINA<br>Edificio_ROSELLINA<br>Progettazione_CASA_ROSSI |

Per accedere ad usBIM.superbonus premere il bottone **Applicazioni** in alto a destra e nel menu che si attiva selezionare **usBIM.superbonus**.

| USBIN ? Cloud BIM integra                                                                 | ated System                             |                                                                                                    | Applica  | izioni 🔛 Aiuto 🕐 | italiano • |   |
|-------------------------------------------------------------------------------------------|-----------------------------------------|----------------------------------------------------------------------------------------------------|----------|------------------|------------|---|
|                                                                                           |                                         |                                                                                                    | 9        | usBIM.chat       |            |   |
| =                                                                                         |                                         |                                                                                                    | <u>A</u> | usBIM.meet       | •          | 0 |
| I miel documenti                                                                          | I miel documenti > SUPERBONUS 110       | Applicazione per gestre le pratiche<br>del SuperBonus 110%. Questa è la<br>soluzione per rendere semplice l'îter<br>complesso della norma e vincere la | Hen      | usBIM.superbonus | ۹ 🎟        | 0 |
| Edificio_ROSELLINA                                                                        | Nome ↑                                  | burocrazia con velocità ed efficienza.<br>26/01/2021                                                                                                   |          | usBIM.project    |            |   |
| BIM Object Library                                                                        |                                         | 25/01/2021                                                                                                    | P.       | PriMus (light)   | 2 :        |   |
| Nessuna cartella<br>Crea nuova cartella                                                   | VERDI CARLO - VRDMRR80A13A509F - (ECOBO | ONUS) 15:39                                                                                                    | Ē        | usBIM.store      | 7   1      |   |
| Condivisi con me                                                                          |                                         |                                                                                                    |          |                  |            |   |
| ACCA software     ACCA software     ACCA software                                         |                                         |                                                                                                    |          |                  |            |   |
| Condivisi con me     ACCA software     ACCA software     ACCA software     Nicola Furcolo |                                         |                                                                                                    |          |                  |            |   |

#### **Come Creare una Nuova Pratica in usBIM.superbonus**

Nella pagina iniziale di usBIM.superbonus sono presenti tutte le proprie pratiche divise nelle due sezioni **LE MIE PRATICHE** e **Le PRATICHE condivise con ME**. Per creare una nuova pratica basta premere il bottone **Aggiungi una nuova pratica** riportato in basso a destra nella pagina.

| USBIM.superbonus                                                                               |       |                 |             |
|------------------------------------------------------------------------------------------------|-------|-----------------|-------------|
| Le PRATICHE condivise con ME                                                                   | Cerca | ٩               |             |
| GIALLI GIUSEPPE - GLLMRR80A13A509F - (ECOBONUS)<br>VERDI CARLO - VRDMRR80A13A509F - (ECOBONUS) |       | · ·             |             |
|                                                                                                |       |                 |             |
| Guarda il video per scoprire come utilizzare usBIM.superbonus !                                |       |                 |             |
|                                                                                                |       |                 |             |
|                                                                                                |       |                 |             |
|                                                                                                |       | Aggiungi una nu | ova pratica |

Questa operazione attiva il dialog dove occorre specificare il tipo di pratica che si vuole creare (**ECOBONUS** o **SISMABONUS**), si ricorda che le due pratiche vanno gestite distintamente, scegliere il tipo di soggetto intestatario della pratica (**Persona fisica** o **Persona giuridica**) ed inserire i dati richiesti del soggetto.

| Nuova Pratica ECOBONUS             | $\times$ |
|------------------------------------|----------|
| Tipo di Pratica<br>ECOBONUS        | Y        |
| Persona fisica O Persona giuridica |          |
| Cognome<br>Rossi                   |          |
| Nome<br>Mario                      |          |
| Codice Fiscale<br>RSSMRR80A13A509F |          |
|                                    |          |
|                                    |          |
|                                    | Annulla  |

Premendo il bottone Salva viene creata ed aperta nel web browser la nuova pratica SuperBonus.

Con il bottone riportato in alto a destra è possibile accedere alle diverse sezioni del programma.

| L.superbonus                                        |                        |                                           |                          |               |           | ۲                                                                                                    |
|-----------------------------------------------------|------------------------|-------------------------------------------|--------------------------|---------------|-----------|----------------------------------------------------------------------------------------------------|
|                                                     |                        |                                           |                          |               |           | $PRATICA\equiv$                                                                                                    |
|                                                     |                        |                                           |                          | + Condividi   | → inoltra |                                                                                                    |
| NEFICIARIO                                          |                        | Codice fiscale                            | 1245005                  |               |           | Assuciationi                                                                                                    |
| OSSI MARIO [01]                                     |                        | RSSMRR80A                                 | 13A509F                  |               | E         | Computo di Progetto                                                                                                    |
| ROSSI MARIO [01]                                    | SPESA<br>EFFETTIVA     | SPESA<br>MAX AMMISSIBILE                  | SPESA<br>AMMESSA         | ACCOLLO SPESA | E         | Computo di Progetto<br>Quadro Economico di Progetto                                                                                  |
| ROSSI MARIO [01]                                    | SPESA<br>EFFETTIVA     | RSSMRR8UA<br>spesa<br>max ammissibile<br> | SPESA<br>AMMESSA         | ACCOLLO SPESA | DETRAZION | Computo di Progetto<br>Quadro Economico di Progetto<br>Contabilità dei Lavori                                                        |
| PROGETTO<br>CONTRALITÀ                              | SPESA<br>EFFETTIVA     |                                           | SPESA<br>AMMESSA         | ACCOLLO SPESA | DETRAZION | Computo di Progetto<br>Quadro Economico di Progetto<br>Contabilità dei Lavori<br>Quadro Economico di Contabili                       |
| PROGETTO<br>CONTABILITÀ<br>1° SAL                   | SPESA<br>EFFEITINA<br> |                                           | SPESA<br>AMMESSA<br>     | ACCOLLO 5PESA | E         | ngerosacon<br>Computo di Progetto<br>Quadro Economico di Progetto<br>Contabilità dei Lavori<br>Quadro Economico di Contabili         |
| ROSSI MARIO [01] PROGETTO CONTABILITÀ 1° SAL 2° SAL | SPESA<br>UPRTITIXA<br> |                                           | SPESA<br>AMMIESA<br><br> | ACCOLLO SPESA | DETRAZION | Computo di Progetto<br>Quadro Economico di Progetto<br>Contabilità dei Lavori<br>Quadro Economico di Contabili<br>SAL n.1 (min. 309) |

#### Come Condividere la Pratica con Altri Utenti

La pratica può essere condivisa con chiunque premendo il bottone **Condividi** riportato in alto a destra nella pagina. Nel dialog che si attiva basta inserire l'email del collaboratore a cui si vuole condividere la pratica e i relativi permessi di condivisione.

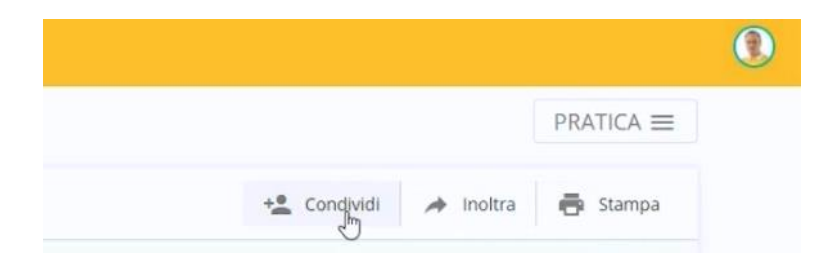

| npostazioni di condivisione |                                          |                    |                                                  | X |
|-----------------------------|------------------------------------------|--------------------|--------------------------------------------------|---|
| Chi ha accesso              |                                          |                    |                                                  |   |
| ۰                           | Charatima                                |                    | È il proprietario                                |   |
|                             |                                          |                    |                                                  |   |
| GD                          | pe Del Sartis<br>All'actività d'Actività |                    | Visualizzazione<br>(ereditato)                   |   |
| GD<br>Aggiungi un nuovo ute | ente                                     |                    | Visualizzazione<br>(ereditato)                   |   |
| GD<br>Aggiungi un nuovo ute | ente                                     | 🖸<br>eleziona perm | Visualizzazione<br>(ereditato)<br>Invia notifica |   |
| GD<br>Aggiungi un nuovo ute | ente<br>Si<br>Vi                         | eleziona perm      | Visualizzazione<br>(ereditato)<br>Invia notifica |   |

### La Finestra di usBIM.superbonus

usBIM.superbonus presenta una check list da seguire, infatti, per essere sicuri di aver preparato tutta la documentazione basta seguire l'elenco proposto da usBIM.superbonus e spuntare le caselle relative ai dati e ai documenti che di volta in volta si andranno ad allegare alla pratica.

| IM.superbonus                       |                                |                             |                  |               |                                                                                                    |
|-------------------------------------|--------------------------------|-----------------------------|------------------|---------------|----------------------------------------------------------------------------------------------------|
|                                     |                                |                             |                  |               | PRATICA ≡                                                                                                    |
|                                     |                                |                             |                  | + Condividi   | inoltra 👼 Stampa                                                                                                    |
| ROSSI MARIO [01]                    |                                | Codice fiscale<br>RSSMRR80A | 13A509F          |               | ECOBONUS                                                                                                    |
|                                     | SPESA<br>EFFETTIVA             | SPESA<br>MAX AMMISSIBILE    | SPESA<br>AMMESSA | ACCOLLO SPESA | È possibile caricare copia del docum<br>d'Identità e codice fiscale del sogget                                                |
| PROGETTO                            |                                |                             |                  |               | che agisce in qualità di amministrat<br>del condominio. Inoltre è possibile                                                   |
| CONTABILITÀ                         |                                | ***                         | ***              |               | aggiungere l'eventuale delibera<br>assembleare di nomina                                                                      |
| 1° SAL                              | •••                            |                             | •••              |               | dell'amministratore e documentazio<br>attestante l'attribuzione del codice f                                                  |
| 2* SAL                              |                                |                             |                  |               | al condominio.<br>Nel caso in cui il condominio non al                                                                        |
| ^                                   |                                | Soggetto benefi             | ciario           |               | legge), è possibile caricare i medesi<br>documenti dei condòmino che pos<br>essere gli adempimenti per conto d<br>condominio. |
| Condominio                          |                                |                             |                  |               | G, i                                                                                                    |
| Persona fisica                      |                                |                             |                  |               |                                                                                                    |
| * Proprietario                      |                                |                             |                  |               | I                                                                                                    |
| * Detentore                         |                                |                             |                  |               | I                                                                                                    |
| * Familiare convivente - convivente | te di fatto - componente union | e civile - coniuge separato |                  |               | 1                                                                                                    |
|                                     |                                |                             |                  |               |                                                                                                    |

Il programma propone degli hint in corrispondenza delle diverse voci che danno indicazioni su come procedere. usBIM.superbonus, infatti, guida l'utente step by step alla definizione di una pratica di SuperBonus con tutti gli elaborati e i documenti necessari organizzati nel cloud di usBIM.

Per procedere selezionare l'opzione **Allega file** del menu che si attiva selezionando i tre puntini riportati sul rigo della voce che interessa.

| ^            | Soggetto beneficiario                                                                      |                  |
|--------------|--------------------------------------------------------------------------------------------|------------------|
| $\checkmark$ | Condominio                                                                                 | :                |
|              | Persona fisica                                                                             | Rinomina         |
|              | * Proprietario                                                                             | Elimina          |
|              | * Detentore                                                                                | Allega file      |
|              | * Familiare convivente - convivente di fatto - componente unione civile - coniuge separato | Scarica allegato |
|              | IACP o assimilati                                                                          | Crea da modello  |

Questa operazione attiva un dialog dove scegliere il file del documento da allegare. Il file da poter allegare può essere in diversi formati: PDF, JPG, DOC, ecc.

| 079_Comp ^  | Nome                       | Ultima modifica  | Тіро               | Dimensione       |      |        |
|-------------|----------------------------|------------------|--------------------|------------------|------|--------|
| 080_usBIN   | file iniziali              | 26/01/2021 11:46 | Cartella di file   |                  |      |        |
| 081_Primu   | Visure                     | 26/01/2021 12:38 | Cartella di file   |                  |      |        |
| 082_Dogai   | carta-identita.jpg         | 26/01/2021 11:35 | File JPG           | 1.056 KB         |      |        |
| 083 usBIN   | Computo Progetto.dcf       | 26/01/2021 12:08 | DCF (Document C    | 133 KB           |      |        |
| 084 File St | 🎦 Edificio Condominiale.TM | 21/09/2020 14:29 | TerMus-BIM - AC    | 84.261 KB        |      |        |
| 085_Integr  | 🐑 Progetto condominio.EDF  | 03/04/2019 16:54 | Edificius - ACCA s | 141.125 KB       |      | 82     |
| 086_Softw   |                            |                  |                    |                  |      |        |
| 087_Proge   |                            |                  |                    |                  |      | ET Por |
| 089_Librer  |                            |                  |                    |                  |      |        |
| 090_Rende   |                            |                  |                    |                  |      |        |
| 091_Calco   |                            |                  |                    |                  |      |        |
| 092_File da |                            |                  |                    |                  |      |        |
| 093_Docur   |                            |                  |                    |                  |      |        |
| File        |                            |                  |                    |                  |      |        |
| Nor         | e file:                    |                  |                    | U Tutti i file ( | * *) | ~      |

I principali tipi di formato sono direttamente visualizzabili in usBIM grazie alle funzionalità di **usBIM.browser** come in questo caso, da notare che in tal caso è presente un'icona raffigurante un monitor in corrispondenza della voce.

| ^ | Soggetto beneficiario |                        |
|---|-----------------------|------------------------|
|   | Condominio            | 📓 🖉 :                  |
|   | Persona fisica        | Apri "01 - Condominio" |
|   | * Proprietario        | :                      |

Si procede nella compilazione della pratica inserendo i dati dell'immobile. Ad esempio, si inserisce una **Visura catastale** selezionando il relativo check e si allega un documento ad essa, si ricorda che ad ogni voce può essere associato un solo documento.

| ^ | Dati immobile e imposte comunali                                       |   |   |
|---|------------------------------------------------------------------------|---|---|
| M | Visura catastale                                                       | 0 | : |
|   | Domanda di accatastamento (solo per gli immobili non ancora censiti)   |   | ÷ |
|   | Ricevute di pagamento dell'imposta comunale sugli immobili (se dovuta) |   | : |

In questo caso si crea una nuova voce premendo il bottone **Altro** riportato in basso nella sezione e nel box che si attiva si digita il nome, ad esempio, **Visura catastale 2**.

| ^            |                            | Dati immobile e impost                         | e comunali       |  |   |
|--------------|----------------------------|------------------------------------------------|------------------|--|---|
| $\checkmark$ | Visura catastale           | <b>R</b>                                       | :                |  |   |
|              | Domanda di accatastament   |                                                | :                |  |   |
|              | Ricevute di pagamento dell | imposta comunale sugli immo                    | bili (se dovuta) |  | : |
|              |                            |                                                |                  |  |   |
|              |                            | Inserisci una nuova voce                       | ×                |  |   |
|              |                            |                                                |                  |  |   |
|              |                            | Visura catastale 2<br>Caratteri rimanenti: 182 |                  |  |   |
|              |                            |                                                | Annulla          |  |   |

Per la voce appena aggiunta è possibile ovviamente, con le modalità illustrate in precedenza, allegare un documento.

|   |                                                                        | Rinomina         |
|---|------------------------------------------------------------------------|------------------|
| ^ | Dati immobile e imposte comunali                                       | 🗑 Elimina        |
| ~ | Visura catastale                                                       | I Allega file    |
|   | Domanda di accatastamento (solo per gli immobili non ancora censiti)   | Elimina allegato |
|   | Ricevute di pagamento dell'imposta comunale sugli immobili (se dovuta) | Crea da modello  |
| ~ | Visura catastale 2                                                     | :                |

#### Come Creare un Documento da Modello ed Editarlo con usBIM.writer

Nel caso delle dichiarazioni è possibile allegare un documento già compilato oppure creare un nuovo documento a partire da un modello contenuto in usBIM utilizzando la funzione **Crea da Modello** disponibile nel menu della voce.

| ^            | Altre dichiarazioni sostitutive                                                                                            |                    |
|--------------|----------------------------------------------------------------------------------------------------|--------------------|
| $\checkmark$ | Dichiarazione sostitutiva attestante il rispetto del limite massimo di spesa ammissibile                                   | :                  |
|              | Dichiarazione sostitutiva attestante la presenza o meno di altri contributi riferiti agli stessi lavori o che le spese age | Rinomina           |
|              | Dichiarazione sostitutiva attestante che l'immobile oggetto di intervento non è utilizzato nell'ambito di attività d'im    | Elimina            |
|              | Documentazione o dichiarazione sostitutiva attestante il possesso di reddito imponibile                                    | Elimina allegato   |
|              | Dichiarazione sostitutiva attestante che gli interventi consistano/non consistano nella mera prosecuzione di interv        | G Scarica allegato |
|              | Dichiarazione sostitutiva attestante che non si è beneficiato del Superbonus per gli interventi di efficienza energeti     | Crejuda modello    |
|              | ALTRO 🕂                                                                                                    |                    |

Questa operazione apre **usBIM.writer** che propone un modello contenente delle variabili. Le variabili possono essere compilate nella lista presente nella parte destra della finestra.

| <b>USDUM</b> | .writer  |                                                                                       |                                                  |                     |           |   |   |                                       |  |
|--------------|----------|---------------------------------------------------------------------------------------|--------------------------------------------------|---------------------|-----------|---|---|---------------------------------------|--|
|              | Arial    | • 11pt • 🗛 🔗                                                                          | = = = = I=+                                      | ⊞ ⊑ ⊖               | 1         |   |   |                                       |  |
|              |          | •                                                                                     |                                                  |                     |           |   |   |                                       |  |
|              | Q B i    | i ⊕ <u>U</u> ×₂ ײ À                                                                   |                                                  |                     | Ω         | ? |   |                                       |  |
|              |          |                                                                                       |                                                  |                     |           |   |   | Roma                                  |  |
|              |          |                                                                                       |                                                  |                     |           |   |   | \$COMUNE_DI_RESIDENZA\$               |  |
|              |          |                                                                                       |                                                  |                     |           |   |   | Comune dell'immobile                  |  |
|              |          |                                                                                       |                                                  |                     |           |   |   | Roma                                  |  |
|              | 1        | AUTOCERTIFICAZION                                                                     | E ATTESTANTE IL RIS                              | SPETTO DE           | L         |   |   | \$COMUNE_IMMOBILE\$                   |  |
|              | LIN      | MITE MASSIMO DI DET                                                                   | RAZIONE TRA GLI A                                | VENTI DIRI          | ТО        |   |   | Data di nascita del dichiarante       |  |
|              |          | (ai sensi del D                                                                       | PR 445/2000 artt.47, 75 e 76)                    |                     |           |   |   | 25/03/1975                            |  |
|              |          |                                                                                       |                                                  |                     |           |   |   | \$DATA_DI_NASCITA\$                   |  |
|              | II sotto | oscritto Rossi. Mario, codice fiscale R                                               | SSMRR80A13A509E nato il 25/0'                    | V1975, residente ir | Roma      |   |   | Data della firma                      |  |
|              | alla via | a Via delle rose.                                                                     |                                                  |                     |           |   |   | 26/01/2021                            |  |
|              | proprie  | etario dell'unità immobiliare/edificio                                                | ubicata nel Comune di Roma                       | a, identificata in  | Catasto   |   |   | \$DATA_FIRMA\$                        |  |
|              | Fabbrio  | icati al foglio 578 particella 26 sub.                                                | 1 categoria catastale A2, in rela                | zione agli interven | ti di cui |   |   | Descrizione dei lavori                |  |
|              | all'art. | 119 commi 1 e 2 del DL n. 34/2020 (                                                   | interventi agevolati da Superbonu:               | 5 110),             |           |   |   | Lavori di riqualificazione energetica |  |
|              |          |                                                                                       |                                                  |                     |           |   |   | \$DESCRIZIONE_LAVORIS                 |  |
|              | consap   | pevole delle sanzioni penali nel cas                                                  | o di dichiarazioni mendaci, forma                | zione e uso di att  | falsi, e  |   |   | Foglio catastale dell'immobile        |  |
|              | della d  | decadenza dai benefici conseguent                                                     | i a provvedimenti emanati sulla                  | base di dichiarazi  | oni non   |   |   | 578                                   |  |
|              | veritier | re ai sensi degli articoli 75 e 76 del D                                              | PR 445/2000 e smi,                               |                     |           |   |   | \$FOGLIO_CATASTALE\$                  |  |
|              | ai conc  | eri e per ali effetti dell'art .47 DDD 44                                             | 5/2000, cotto la propria recooncab               | lità                |           |   |   | Luogo della firma                     |  |
|              | di seris | si e pei gli enetti dell'art. 47, DPR 44                                              | inzooo, solio la propria responsabi              | nita                |           |   |   | Roma                                  |  |
|              |          |                                                                                       | DICHIARA                                         |                     |           |   |   | \$LUOGO_FIRMA\$                       |  |
|              |          |                                                                                       |                                                  |                     |           |   |   | Nome del dichiarante                  |  |
|              | che ne   | ell'ambito degli interventi relativi a i                                              | avori di riqualificazione energeti               | ca sono stati ris   | oettati i |   |   | Mario                                 |  |
|              | limiti r | massimi di detrazione previsti dal i                                                  | DL 34/2020 (convertito in Legge 7                | 7/2020) e dal DM    | MISE 6    |   |   | \$NOME\$                              |  |
|              | agosto   | o 2020 (Allegato B).                                                                  |                                                  |                     |           |   |   | Particella catastale dell'immobile    |  |
|              |          |                                                                                       |                                                  |                     |           |   | _ | 26                                    |  |
|              | T Roma,  | , li 26/01/2021                                                                       |                                                  |                     |           |   |   | SPARTICELLA_CATASTALES                |  |
|              | *        |                                                                                       |                                                  |                     |           |   |   | Subalterno catastale dell'immobile    |  |
|              |          |                                                                                       |                                                  | Mario               | Rossi     |   |   | 1                                     |  |
|              |          |                                                                                       |                                                  |                     |           |   |   | \$SUBALTERNO_CATASTALE\$              |  |
|              |          |                                                                                       |                                                  |                     |           |   |   | Via di residenza del dichiarante      |  |
|              |          |                                                                                       |                                                  |                     |           |   |   | Via delle rose                        |  |
| DELLO DOCUN  |          | ei nelle state DOCUMENTO<br>ono state sostituite eventuali variabili (non piu editab' | i). Per tornare alio stato MODELLO premi sull'ap | posito bottone      |           |   |   | \$VIA_DI_RESIDENZA\$                  |  |

-

Per generare il documento basta premere il bottone **Documento** riportato a sinistra della barra inferiore della finestra. Questa operazione chiude il documento e lo allega alla voce.

Per consolidare e versionare il documento occorre selezionare l'opzione **Consolida** del menu della voce.

| ^            | Altre dichiarazioni sostitutive                                                                                      |                           |                     |            |  |
|--------------|----------------------------------------------------------------------------------------------------|---------------------------|---------------------|------------|--|
| $\checkmark$ | Dichiarazione sostitutiva attestante il rispetto del limite massimo di spesa ammissibile                             |                           | <b>W</b>            | :          |  |
|              | Dichiarazione sostitutiva attestante la presenza o meno di altri contributi riferiti agli stessi lavori o che le     | spese a                   |                     | Apri       |  |
|              | Dichiarazione sostitutiva attestante che l'immobile oggetto di intervento non è utilizzato nell'ambito di attività d |                           |                     |            |  |
|              | Documentazione o dichiarazione sostitutiva attestante il possesso di reddito imponibile                              | da le modif<br>nto in una | iche app<br>nuova v | portate al |  |

Tra le varie sezioni della check list è presente la sezione **Elaborati Tecnici**, in tale sezione è possibile caricare anche file di progetto come ad esempio il progetto architettonico.

| ^ | ELABORATI TECNICI                                                                               |                    |
|---|-------------------------------------------------------------------------------------------------|--------------------|
| ~ | Progetto architettonico                                                                         | :                  |
|   | Calcolo prestazioni energetiche e certificazione della situazione di fatto (ANTE-INTERVENTO)    | Rinomina           |
|   | Calcolo prestazioni energetiche e certificazione della situazione di progetto (POST-INTERVENTO) | Elimina            |
|   | Calcolo confronto fra la situazione di FATTO e quella di PROGETTO (ANTE / POST)                 | Elimina allegato   |
|   | Computo Metrico degli interventi                                                                | ♀ Scarica allegato |
|   | Calcolo PARCELLA Professionale                                                                  | Crea da modello    |
|   | ALTRO 🛨                                                                                         |                    |

| rganizza 👻 Nuova cartella |                |        |                    |                         |                                 |                               |                                            |
|---------------------------|----------------|--------|--------------------|-------------------------|---------------------------------|-------------------------------|--------------------------------------------|
| 080_usBIN ^               | 1 and a second | 1.1111 |                    | DCF                     | T                               | E                             |                                            |
| 084_File Sr<br>085_Integr | file iniziali  | Visure | carta-identita.jpg | Computo<br>Progetto.dcf | Edificio<br>Condominiale.T<br>M | Proget Q<br>Condominitio.EDF  | Selezionar                                 |
| 087_Proge                 |                |        |                    |                         |                                 |                               | il file di cu<br>visualizzar<br>l'anteprim |
| 090_Rende                 |                |        |                    |                         |                                 |                               |                                            |
| 093_Docur                 |                |        |                    |                         |                                 |                               |                                            |
| Visure Y                  |                |        |                    |                         |                                 |                               |                                            |
| Nome file:                |                |        |                    |                         | i                               | Tutti i file (*.*)<br>Apri  ▼ | ∼<br>Annulla                               |

Ad esempio, il progetto architettonico di Edificius appena caricato è possibile aprirlo direttamente nel browser premendo il bottone **Apri** della voce.

| ^ | ELABORATI TECNICI                                                                               |                          |             |
|---|-------------------------------------------------------------------------------------------------|--------------------------|-------------|
|   | Progetto architettonico                                                                         | <u></u>                  | :           |
|   | Calcolo prestazioni energetiche e certificazione della situazione di fatto (ANTE-INTERVENTO)    | Apri "01 - Progetto arch | itettonico" |
|   | Calcolo prestazioni energetiche e certificazione della situazione di progetto (POST-INTERVENTO) |                          | :           |
|   | Calcolo confronto fra la situazione di FATTO e quella di PROGETTO (ANTE / POST)                 |                          | :           |
|   | Computo Metrico degli interventi                                                                |                          | :           |

Il progetto, come detto in precedenza, viene aperto on line con **usBIM.browser** in cui è possibile esplorare le entità del modello, visualizzarne il 3D e sfruttare tutte le funzionalità di visualizzazione.

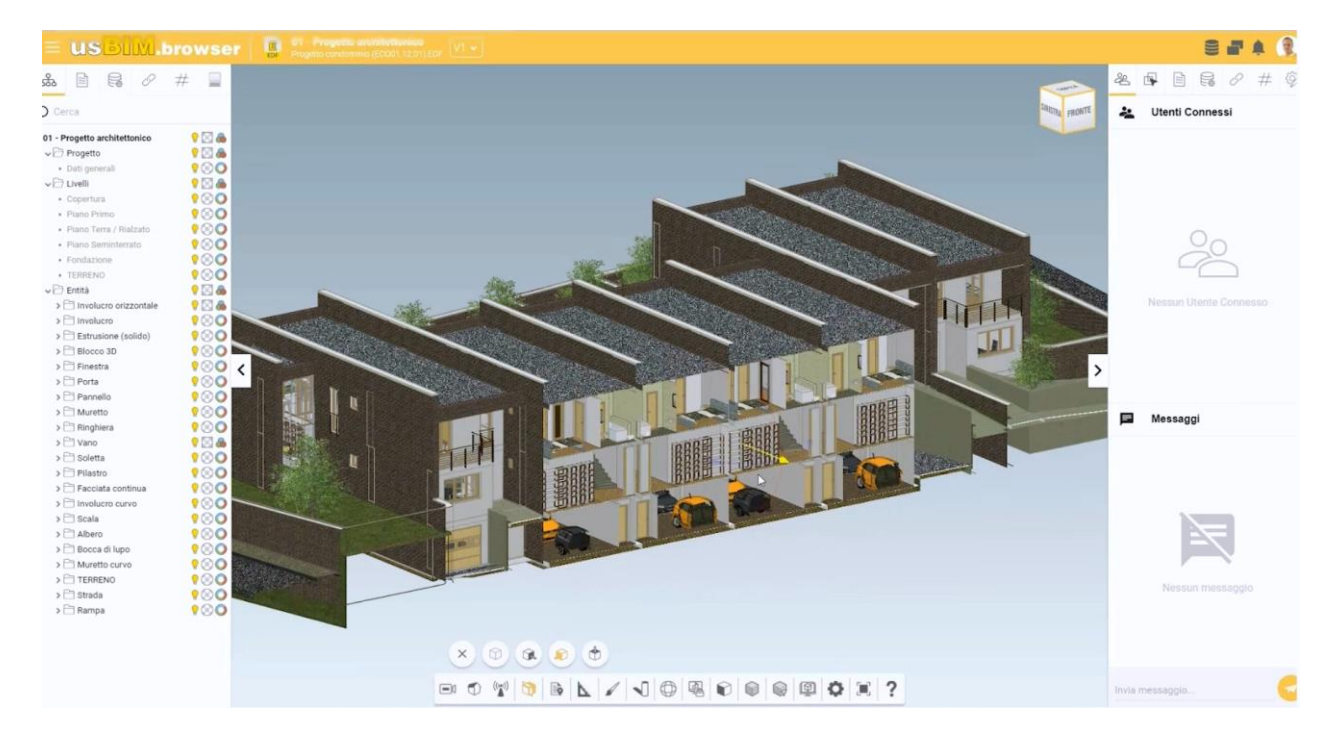

In **Elaborati Tecnici**, selezionando il relativo check della sezione, è possibile anche caricare i file di calcolo energetico, computo metrico, parcella, ecc.

| ^ | ELABORATI TECNICI                                                                               |          |   |  |
|---|-------------------------------------------------------------------------------------------------|----------|---|--|
| ~ | Progetto architettonico                                                                         | <b>1</b> | : |  |
| ~ | Calcolo prestazioni energetiche e certificazione della situazione di fatto (ANTE-INTERVENTO)    | ?        | : |  |
|   | Calcolo prestazioni energetiche e certificazione della situazione di progetto (POST-INTERVENTO) |          | : |  |
|   | Calcolo confronto fra la situazione di FATTO e quella di PROGETTO (ANTE / POST)                 |          | : |  |

### Come Aggiungere Nuove Sezioni e Nuove Voci alla Pratica

Per personalizzare la pratica secondo le proprie specifiche esigenze è possibile aggiungere una nuova sezione premendo il bottone "+" in basso a destra nella pagina.

|                            | Inserisci una nuova sezione                | ×     |
|----------------------------|--------------------------------------------|-------|
| Aggiungi una nuova sezione | Inserisci nuova sezione<br>Nuovi documenti |       |
|                            | Caratteri rimanenti: 185                   |       |
|                            | Annulla                                    | Salva |

La sezione può essere arricchita aggiungendo le voci desiderate premendo il bottone Altro.

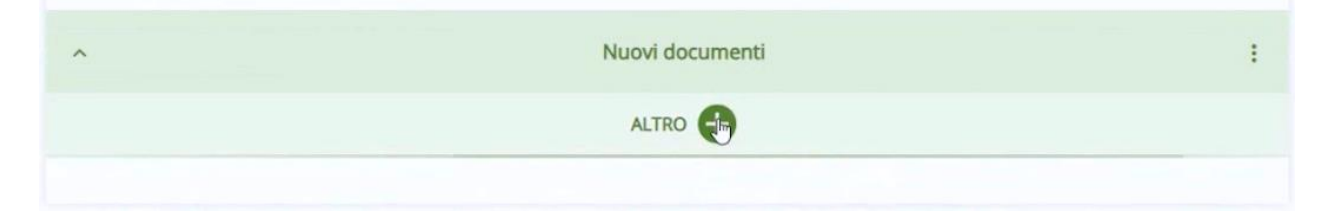

Si ricorda che usBIM.superbonus ricrea per beneficiario una struttura organizzata in cartelle e documenti all'interno del cloud.

|                                                                                        |           |            |                                                                                          |                     | E             | 9 ( | 윤  | ۵   |  |
|----------------------------------------------------------------------------------------|-----------|------------|------------------------------------------------------------------------------------------|---------------------|---------------|-----|----|-----|--|
| I miei documenti                                                                       | l miei di | ocumenti 🖒 | SUPERBONUS 110 > ROSSI MARIO - RSSMRR80A13A509F - (ECOBONUS)                             |                     | Cerca         |     |    | ० 🏢 |  |
| Progettazione_CASAROSSI                                                                |           |            | Nome 🕇                                                                                   | Data                | Dimensione VR | ŝ   |    |     |  |
| Edificio_ROSELLINA<br>SUPERBONUS 110<br>Image: VERDI CARLO - VRDMRR80A1                |           | 8          | 01 - Soggetto beneficiario                                                               | 27/01/2021<br>11:33 |               | +2  | D  | :   |  |
| ROSSI MARIO - RSSMRR80A1                                                               |           | 28         | 02 - Dati immobile e imposte comunali                                                    | 26/01/2021<br>12:34 |               | +2  | D  | :   |  |
| 05 - Altre dichiarazioni sosti<br>12 - ELABORATI TECNICI<br>01 - Soggetto beneficiario |           | 28         | 05 - Altre dithiarazioni sostitutive                                                     | 26/01/2021<br>12:38 |               | +8  | D  | :   |  |
| ROSSI MARIO [01] - RSSMRR8                                                             |           | 28         | 12 - ELABORATI TECNICI                                                                   | 26/01/2021<br>12:51 |               | *2  |    | :   |  |
| Nessuna cartella                                                                       |           |            | Computo di Progetto<br>computo-progetto.dcf                                              | 26/01/2021<br>14:38 | 165 KB        | Ø   | ų. | :   |  |
| Crea nuova cartella                                                                    |           | P          | Contabilità dei Lavori<br>contabilita-levori.dct                                         | 26/01/2021<br>16:21 | 165 KB        | Ø   | 4  | :   |  |
| Condivisi con me     ACCA software                                                     |           | 412        | PRATICA - RSSMRR80A13A509F - (ECOBONUS)<br>PRATICA - RSSMRR80A13A509F - (ECOBONUS):sb110 | 26/01/2021<br>12:28 | 20 KB         | Ø   | Ż  | :   |  |
| Pricola Purcolo                                                                        |           | \$         | VARIABLES.wvariables                                                                     | 29/01/2021          | 1 KB 1        |     | 0  | :   |  |

### Step 1 - Definizione degli Immobili

A questo punto occorre procedere con la definizione degli immobili. Selezionare l'opzione **Immobili** dal menu del bottone riportato in alto a destra nella finestra.

| USBIM.superbonus                 | 0                          |
|----------------------------------|----------------------------|
|                                  | $PRATICA \equiv$           |
| +👱 Condividi 🌧 Inoltra           | PRATICA                    |
| BENEFICIARIO<br>ROSSI MARIO [01] | Immobili 🦣<br>Agevolazioni |

Nella pagina che si attiva effettuare le seguenti operazioni:

• Definire i dati dell'edificio.

|                                                 | supe      | - Don     |          |                         |                                                                    |             |           |          |
|-------------------------------------------------|-----------|-----------|----------|-------------------------|--------------------------------------------------------------------|-------------|-----------|----------|
|                                                 |           |           |          |                         | St                                                                 | ampa 🖶      | Immobi    | li ≡     |
| мм                                              | DBILE     | UNIF      | AMIL     | ARE                     |                                                                    |             |           |          |
|                                                 |           |           |          |                         | Ripartizione delle SPESE sulle PARTI COMUNI effettuata utilizzando | : MILLESIMI |           | <u>.</u> |
| Denominazione Edificio: Condominio degli aranci |           |           | dificio: | Condominio degli aranci |                                                                    |             |           |          |
|                                                 |           | Inc       | lirizzo: | Via delle rose          |                                                                    |             |           |          |
| CAP:                                            | 00100     |           | Città:   | Roma                    |                                                                    | Prov.:      | Ro∯a      |          |
| IDE                                             | NTIFICATI | VO CATAST | ALE      |                         |                                                                    | SOGGETTO    | MILLESIM  |          |
| SEZ.                                            | FOG.      | PAR.      | SUB.     |                         |                                                                    | IVA         | MILLESIMI |          |
| UNITÀ                                           | IMMOBIL   | ARI AGEV  | DLABILI  |                         |                                                                    |             |           | •        |
| UNITÀ                                           | MMOBIL    | ARINON    | AGEVOL   | BILI                    |                                                                    |             |           | +        |
| _                                               |           |           |          |                         |                                                                    |             |           |          |

• Specificare la tipologia di ripartizione delle spese scegliendola tra le opzioni disponibili nel list box in alto.

|                         | Ripartizione delle SPESE sulle PARTI COMUNI effettuata utilizzando | MILLESIMI             |
|-------------------------|--------------------------------------------------------------------|-----------------------|
| Denominazione Edificio: | Condominio degli aranci                                            | SUPERFICI Equivalenti |
| Indirizzo:              | Via delle rose                                                     | VOLUMI Equivalenti    |

• Aggiungere le unità immobiliari premendo il bottone "+" della griglia.

| IDE     | NTIFICATI | O CATAST | TALE     |   | SOGGETTO          | MILLECIM                                               |                       |
|---------|-----------|----------|----------|---|-------------------|--------------------------------------------------------|-----------------------|
| SEZ.    | FOG.      | PAR.     | SUB.     |   | IVA               | MILLESIMI                                              |                       |
| UNITÀ I | MMOBILI   | ARI AGEV | OLABILI  |   |                   |                                                        | B                     |
| UNITÀI  | MMOBILI   | ARI NON  | AGEVOLAE | u | ATTEN             | ZIONE: aggiungere                                      | e una sola UNIT       |
|         |           |          |          |   | TO di una<br>COND | fficio è UNIFAMILIA<br>UNITÀ se l'edificio<br>OMINIALE | ARE oppure più<br>) è |

• Nel dialog che si attiva specificare la tipologia del beneficiario (Persona Fisica o Persona Giuridica) e tutti i dati identificativi dell'immobile e del beneficiario stesso.

| Tipolog                                 | gia BENI | EFICIARIO  | PERSON     | A FISICA           | •                        |
|-----------------------------------------|----------|------------|------------|--------------------|--------------------------|
| UNITÀ II                                | MMOBILI  | IARE       |            |                    |                          |
| Sezione                                 | Foglio   | Particella | Subalterno | Destinazione d'uso | Categoria Catastale      |
| 278                                     | 26       | 1          | 1          | Abitazione 1       | A/2                      |
|                                         |          |            |            |                    |                          |
|                                         |          |            |            |                    | MILLESIMI (altro)        |
|                                         |          |            |            |                    | MILLESIMI (altro)<br>400 |
| <b>BENEFIC</b><br>Cognome               | TIARIO   |            |            | Nome               | MILLESIMI (altro)<br>400 |
| BENEFIC<br>Cognome<br>Rossi             | TIARIO   |            |            | Nome               | MILLESIMI (altro)<br>400 |
| BENEFIC<br>Cognome<br>Rossi             |          |            |            | Nome<br>Mario      | MILLESIMI (altro)<br>400 |
| BENEFIC<br>Cognome<br>Rossi<br>CODICE F | ISCALE   | 5060       |            | Nome<br>Mario      | MILLESIMI (altro)<br>400 |

Nel dialog specificare, selezionando il relativo check box, se si tratta di soggetti IVA, si ricorda che per tali soggetti l'IVA non è un costo e quindi non è agevolata, questo si ripercuote sulla spesa massima agevolabile riportata nei quadri economici.

| PARTITA IVA |              |
|-------------|--------------|
| 01101100000 | SOGGETTO IVA |
|             | B            |

- Premendo il bottone **Aggiungi** del dialog la nuova unità immobiliare viene inserita nella griglia.
- Ripetere le operazioni precedenti per aggiungere ulteriori unità immobiliari.

#### IMMOBILE CONDOMINIALE

|         |           |          |           |                                                    | Ripartizione delle SPESE sulle PARTI COMUNI effettuata utilizzando | MILLESIMI | -         | - |
|---------|-----------|----------|-----------|----------------------------------------------------|--------------------------------------------------------------------|-----------|-----------|---|
| D       | enomin    | azione I | Edificio: | Condominio degli aranci                            |                                                                    |           |           |   |
|         |           | In       | dirizzo:  | Via delle rose                                     |                                                                    |           |           |   |
| CAP:    | 00100     |          | Città:    | Roma                                               |                                                                    | Prov.:    | Roma      |   |
| IDE     | NTIFICATI | O CATAS  | TALE      |                                                    | UNITÀ IMMOBILIARI                                                  | SOGGETTO  | MILLESIMI |   |
| UNITÀ I | MMOBILI   | ARI AGEV | /OLABILI  | (2)                                                |                                                                    |           |           | Ð |
| 278     | 26        | 1        | 1         | Rossi Mario VRDMRR80C15A506Q - Abitazione 1 (A/2)  |                                                                    |           | 400.00    | : |
| 278     | 26        | 1        | 2         | Bianchi Paolo BNCPLL45F12A506Q - Abitazione 2 (A/2 | )                                                                  |           | 300.00    | : |
| UNITÀ I | MMOBILI   | ARI NON  | AGEVOL    | ABILI (1)                                          |                                                                    |           |           | Ð |
| 278     | 26        | 1        | 3         | Società s.r.l. 01101100000 - Negozio (C/1)         |                                                                    |           | 200.00    | : |
|         |           |          |           |                                                    |                                                                    | TOTALE    | 900.00    |   |

### Step 2 - Definizione delle Agevolazioni

Per procedere alla definizione delle agevolazioni basta selezionare l'opzione **Agevolazioni** dal menu del bottone riportato in alto a destra nella finestra.

| USBIM.superbonus                                | 0            |
|-------------------------------------------------|--------------|
|                                                 | Immobili =   |
| IMMOBILE CONDOMINIALE                           | PRATICA      |
|                                                 | Immobili     |
| Denominazione Edificio: Condominio degli aranci | Agevolazioni |

Nella pagina che si attiva effettuare le seguenti operazioni:

|                                                                                                    |                             |                |                 |                             |                                                                                 |                                                                                                    |                          |       |                                                 | Stampa  | a 👼 🛛 Agev                             | olazioni ≡                         |
|----------------------------------------------------------------------------------------------------|-----------------------------|----------------|-----------------|-----------------------------|---------------------------------------------------------------------------------|----------------------------------------------------------------------------------------------------|--------------------------|-------|-------------------------------------------------|---------|----------------------------------------|------------------------------------|
|                                                                                                    |                             |                |                 |                             |                                                                                 |                                                                                                    |                          |       |                                                 |         |                                        |                                    |
| SPESA MASSIMA AMMISSIBILE E AG<br>4 unità immobilitari di cui 2 agevolabili e 2 non                                                                                                    | agevolabili                 |                |                 |                             |                                                                                 |                                                                                                    |                          |       |                                                 |         |                                        |                                    |
|                                                                                                    |                             |                |                 |                             |                                                                                 |                                                                                                    |                          |       |                                                 |         |                                        |                                    |
| Tipo di INTERVENTO (DPR 380/2001,                                                                                                    | art.3, comma 1): b) In      | tervento di ma | anutenzione     | straordinaria               | *                                                                               |                                                                                                    |                          |       |                                                 |         |                                        |                                    |
| Edificio in zona colpita d                                                                                                    | a evento sismico: 🔲         |                |                 |                             |                                                                                 |                                                                                                    |                          |       |                                                 |         |                                        |                                    |
| Aliquot                                                                                                    | a IVA sui LAVORI:           | 10 %           |                 |                             |                                                                                 |                                                                                                    |                          |       |                                                 |         |                                        |                                    |
| Allowers BIA II- CD                                                                                                    |                             | 00 00          |                 |                             |                                                                                 |                                                                                                    |                          |       |                                                 |         |                                        |                                    |
| Aliquota IVA sulle SP                                                                                                    | ESE ACCESSORIE:             | 22 70          |                 |                             |                                                                                 |                                                                                                    |                          |       |                                                 |         |                                        |                                    |
|                                                                                                    |                             |                |                 |                             |                                                                                 |                                                                                                    |                          |       |                                                 |         |                                        |                                    |
|                                                                                                    |                             |                |                 | SPESA MASSIM                | AMMISSIBILE pe                                                                  | r TIPOLOGIA di I                                                                                                    | NTERVENTO                |       |                                                 |         | IMPORTI                                | TOTALI                             |
| UNITÀ IMMOBILIARI E PARTI COMUNI                                                                                                    | π                           | К              | 55              | SPESA MASSIM                | AMMISSIBILE pe                                                                  | r TIPOLOGIA di I                                                                                                    | NTERVENTO<br>BA          | CR    | FV                                              | AC      | IMPORTI<br>SPESA                       | DETRAZIONE                         |
| UNITÄ IMMOBILIARI E PARTI COMUNI<br>TRN-PC<br>INTERVENTI TRAINANTI SU PARTI COMUNI                                                                                                    | пт<br>160 000.00            | ю              | 55              | SPESA MASSIM<br>IB          | CO                                                                              | r TIPOLOGIA di I<br>ST                                                                                                    | BA BA                    | CR    | FV                                              | AC      | IMPORTI<br>SPESA<br>160 000.00         | TOTALI<br>DETRAZIONE<br>176 000.00 |
| UNITÀ IMMOBILIARI E PARTI COMUNI<br>TRIN-PC<br>INTERVENTI TRAINANTI SU PARTI COMUNI<br>TRIT-PC<br>INTERVENTI TRAINATI SU PARTI COMUNI                                                                                                    | п<br>160 000.00             | іс             | 55              | SPESA MASSIM<br>IB          | CO                                                                              | st                                                                                                    | BA BA                    | CR    | PV<br>kW 0.00                                   | AC      | IMPORTI<br>SPESA<br>160 000.00         | TOTALI<br>DETRAZIONE<br>176 000.00 |
|                                                                                                    | rr<br>160 000.00            | кс  <br>       | 55<br><br>0     | SPESA MASSIM<br>IB<br>0     | A AMMISSIBILE per<br>CO                                                         | r TIPOLOGIA di I<br>ST                                                                                                    | BA 0                     | CR    | PV 0.00                                         | AC 0    | IMPORTI<br>SPESA<br>160 000.00         | TOTALI<br>DETRAZIONE<br>176 000.00 |
| UNITÀ IMMOBILIARI E PARTI COMUNI<br>TRI-PC<br>INTERVENTI TRAINANTI SU PARTI COMUNI<br>TRI-PC<br>INTERVENTI TRAINATI SU PARTI COMUNI<br>TRI-PP<br>INTERVENTI TRAINATI SU PARTI PRIVATE<br>UNTÀ IMMOBILIARI AGRVOLABILI                                                                                                    | π<br>160 00000<br>          | кс             | 55<br><br>0<br> | 5PESA MASSIM<br>18<br>0<br> | CO<br>CO<br>CO<br>CO<br>CO<br>CO<br>CO<br>CO<br>CO<br>CO<br>CO<br>CO<br>CO<br>C | st Circle of the second second | NTERVENTO<br>BA<br>0<br> | CR    | PV<br>kW 0.00<br><br>kW                         | AC      | IMPORTI<br>SPESA<br>160 000.00<br>     | TOTALI<br>DETRAZIONE<br>176 000.00 |
|                                                                                                    | т<br>160 000.00<br><br><br> | кс             | 55<br><br>0<br> | SPESA MASSIM<br>18<br>0<br> | A AMMISSIBILE per<br>co                                                         | TIPOLOGIA di I<br>ST                                                                                                    | NTERVENTO<br>BA<br>0<br> | CR    | PV<br>kW 0.00<br><br>kW<br>kW 0.00              | AC 0.00 | IMPORTI<br>SPESA<br>160 000.00<br>     | TOTALI DETRAZIONE 176 000.00       |
| UNITÀ IMMOBILIARI E PARTI COMUNI<br>TRI-PC<br>INTERVENTI TRAINANTI SU PARTI COMUNI<br>TRI-PC<br>INTERVENTI TRAINATI SU PARTI COMUNI<br>TRI-PC<br>INTERVENTI TRAINATI SU PARTI PRIVATE<br>UNITÀ MMOBILIARI AGEVOLABILI<br>Rossi Mario- 278160 - 1112<br>Bianchi Paolo- 278160 - 1128<br>Bianchi Paolo- 278126112<br>Bianchi Paolo- 278126112 | rr<br>160.000.00<br>        | к              | 55<br><br>0<br> | SPESA MASSIM<br>18<br>0<br> | AAMMISSIBILE per                                                                | r TIPOLOGIA di<br>ST<br>                                                                                                    | NTERVENTO<br>BA<br>0<br> | 0<br> | FV<br>kW 0.00<br><br>kW 0.00<br><br>kW 0.00<br> | AC 4    | IMPORTI<br>SPESA<br>160 000.00<br><br> | TOTALI<br>DETRAZIONE<br>176 000.00 |

• Specificare il tipo di intervento edilizio (ai sensi del DPR 380/2001) selezionandolo dal relativo list box. Si ricorda che la manutenzione ordinaria non è agevolabile.

#### SPESA MASSIMA AMMISSIBILE E AGEVOLAZIONE

| 4 unità immobilitari di cui 2 agev | olabili e 2 non agevolabili                                                                                                    |   |
|------------------------------------|----------------------------------------------------------------------------------------------------|---|
| Tipo di INTERVENTO                 | (DPR 380/2001, art.3, comma 1): b) Intervento di manutenzione straordinaria                                                                                                    | * |
|                                    | <ul> <li>b) Intervento di manutenzione straordinaria</li> <li>c) Intervento di restauro e di risanamento cons</li> <li>d) Intervento di ristrutturazione edilizia</li> <li>e) Intervento di nuova costruzione</li> <li>f) Intervento di ristrutturazione urbanistica</li> </ul> |   |

• Specificare, selezionando il check box, se l'edificio è situato in una zona colpita dal sisma, in tal caso ci sarà un incremento di massimali.

#### 

- Nei campi sottostanti indicare il valore delle aliquote IVA sui lavori e sulle spese accessorie.
- Nella tabella in basso, contenente già tutti gli interventi possibili, spuntare gli interventi che si intendono realizzare. In corrispondenza della sigla delle colonne si attiva un hint che spiega in maniera dettagliata la tipologia di intervento.

|                                                                     |                              |                                            |                          |    | SPESA MASSIN | A AMMISSIBILE | per TIPOLOGIA di | INTERVENTO |      |         |          | IMPORT     | ITOTALI    |
|---------------------------------------------------------------------|------------------------------|--------------------------------------------|--------------------------|----|--------------|---------------|------------------|------------|------|---------|----------|------------|------------|
| UNITA IMMOBILIARI E PARTI COMUNI                                    |                              | đ                                          | IC                       | 55 | IB           | со            | ST               | BA         | CR   | FV      | AC       | SPESA      | DETRAZIONE |
| TRN-PC<br>INTERVENTI TRAINANTI SU PARTI COMUNI                      | Isolamento<br>opache (ver    | termico delle sup<br>ticali, orizzontali e | erfici<br>e inclinate) e |    |              |               |                  |            |      |         |          | 160 000.00 | 176 000.00 |
| TRT-PC<br>INTERVENTI TRAINATI SU PARTI COMUNI                       | degli infissi :<br>Trainati. | solo per gli interv                        | enti 🗌                   |    |              |               |                  |            |      | kW 0.00 | kWh 0.00 |            |            |
| TRT-PP<br>INTERVENTI TRAINATI SU PARTI PRIVATE                      |                              | 0                                          | 0                        | 0  | 0            | 0             | 0                | 0          | 0    | kW      | kWh      |            |            |
| UNITÀ IMMOBILIARI AGEVOLABILI                                       |                              |                                            |                          |    |              |               |                  |            |      |         |          |            |            |
| Rossi Mario - 278 26 1 1<br>VRDMRR80C15A506Q - Abitazione 1 (A/2)   |                              |                                            |                          |    |              |               |                  | <br>       | <br> | kW 0.00 | kWh 0.00 |            |            |
| Bianchi Paolo - 278 26 1 2<br>BNCPLL45F12A506Q - Abitazione 2 (A/2) |                              |                                            |                          |    |              |               |                  |            |      | kW 0.00 | kWh 0.00 |            |            |
|                                                                     |                              |                                            |                          |    |              |               |                  |            |      |         | TOTALE   | 160 000.00 | 176 000.00 |

Gli interventi sono suddivisi in Interventi **Trainanti su Parti Comuni**, **Interventi Trainati su Parti Comuni** e **Interventi Trainati su Parti Private**. Nella parte inferiore viene riportato il dettaglio degli **Interventi Trainati su Parti Private**, il riepilogo viene inserito nel terzo rigo.

| THIT MANORI AD S DADTI COMUNI                 |            |    |    | SPESA N |
|-----------------------------------------------|------------|----|----|---------|
| UNITA IMMOBILIARI E PARTI COMUNI              | π          | IC | 55 | IB      |
| IRN-PC<br>NTERVENTI TRAINANTI SU PARTI COMUNI | 160 000.00 |    |    |         |
| TRT-PC<br>INTERVENTI TRAINATI su PARTI COMUNI |            |    |    |         |
| TRT-PP                                        | 0          | 0  | 0  |         |

Quindi si spuntano gli interventi che si intende realizzare, in automatico viene riportata la spesa massima agevolabile, nel caso di Fotovoltaico bisogna inserire la potenza che si intende realizzare e nel caso di Accumulo specificare la Capacità.

| AC           | FV    | CR       | BA | ST | со   | IB | SS | IC | π         |
|--------------|-------|----------|----|----|------|----|----|----|-----------|
| tema di accu | Sis   |          |    |    |      |    |    |    | 60 000.00 |
| kWh 0.0      | kW 15 | 6 000.00 |    |    | <br> |    |    |    | <br>      |
| kWh -        | kW    | 0        | 0  | 0  | 0    | 0  | 0  | 0  | 0         |

## Step 3 – Computo e Quadro Economico di Progetto

#### **Computo di Progetto**

Per procedere alla definizione del Computo di Progetto basta selezionare l'opzione **Computo di Progetto** dal menu del bottone riportato in alto a destra nella finestra.

| ISBIM.superbonus                                                                              | ۲                   |
|-----------------------------------------------------------------------------------------------|---------------------|
|                                                                                               | Agevolazioni ≡      |
| SPESA MASSIMA AMMISSIBILE E AGEVOLAZIONE                                                      | PRATICA             |
| 4 unità immobilitari di cui 2 agevolabili e 2 non agevolabili                                 | Immobili            |
| Tipo di INTERVENTO (DPR 380/2001, art.3, comma 1): d) Intervento di ristrutturazione edilizia | Agevolazioni        |
| Edificio in zona colpita da evento sismico: 🔲                                                 |                     |
| Aliquota IVA sui LAVORI: 10 %                                                                 | Computo di Progetto |

Nella pagina che si attiva inserire i valori relativi agli interventi che si intendono realizzare desunti direttamente da un computo metrico che è possibile realizzare a parte oppure sfruttando le funzionalità di **PriMus on-line** integrato in usBIM.superbonus.

|                                                                                      |                    |            |    |                |              |                  |               | Sta  | mpa 👼    | Computo d | i Progetto 🗮 |
|--------------------------------------------------------------------------------------|--------------------|------------|----|----------------|--------------|------------------|---------------|------|----------|-----------|--------------|
| COMPUTO DI PROGETTO                                                                  |                    |            |    |                |              |                  |               |      |          |           |              |
| ili importi di PROGETTO sono rilevati dal computo metrico estimativo dei lavori da e | seguire            |            |    |                |              |                  |               |      |          |           | PriMus       |
| TRUTÉ REMARE LEN CREPT COM IN                                                        |                    |            |    | IMPORTO dei LA | ORI AGEVOLAB | LI per TIPOLOGIA | di INTERVENTO |      |          |           | LAVORI       |
| UNITA IMMOBILIARE E PARTI COMUNI                                                     | π                  | ю          | 55 | 18             | co           | 57               | BA            | CR   | PV       | AC        | AGEVOLABILI  |
| TRN-PC<br>INTERVENTI TRAINANTI SU PARTI COMUNI                                       | 23<br>00[0         |            |    |                |              |                  |               |      |          |           |              |
| IRT-PC                                                                               |                    | 160.000.00 |    |                |              |                  |               | 52   | kW 15.00 | kWh 20.00 |              |
| INTERVENTI TRAINATI SU PARTI COMUNI                                                  | ana amin'ny solate | 180 000100 |    |                |              |                  |               | 0.00 | 0.00     | 0.00      |              |
| IRT-PP<br>INTERVENTI TRAINATI SU PARTI PRIVATE                                       | 2                  | 2          |    |                |              | 1                |               | 1    |          |           |              |
| UNITÀ IMMOBILIARI AGEVOLABILI                                                        |                    |            |    |                |              |                  |               |      |          |           |              |
| Rossi Mario - 278 26 1 1                                                             | 2                  |            |    |                |              | 2                |               |      |          |           |              |
| /RDMRR80C15A506Q - Abitazione 1 (A/2)                                                | 0.00               | 0.00       |    |                |              | 0.00             |               |      |          |           |              |
| Bianchi Paolo - 278 26 1 2                                                           | 22                 | 2          |    |                |              |                  |               | 12   |          |           |              |
| Reading & Annual Address of the set                                                  | 0.00               | 0.00       |    |                |              |                  |               | 0.00 |          |           |              |

Per aprire **PriMus on-line** basta selezionare l'apposita funzionalità dal menu del bottone **PriMus** riportato in alto a destra nella pagina.

|        |                 | S  | tampa 🖶 | Computo di Progetto $\equiv$ |
|--------|-----------------|----|---------|------------------------------|
|        |                 |    |         |                              |
|        |                 |    |         | PriMus                       |
| POLOGI | A di INTERVENTO |    |         | Modifica COMPUTO in PriMus   |
| r      | BA              | CR | FV      |                              |

Questa operazione attiva direttamente nel browser **PriMus on-line**. Il software propone un computo già organizzato in WBS con una struttura relativa alle scelte effettuate, si ritroverà,

quindi, in un primo livello gli interventi trainati e trainanti, in un secondo livello gli specifici interventi e in un terzo livello le specifiche unità immobiliari.

| = "4                                 |      | PROGETTO: Computo di Pr<br>Totale euro 0.00 | rogetto |      | <b>I</b> (i                             |
|--------------------------------------|------|---------------------------------------------|---------|------|-----------------------------------------|
| VBS                                  | -    | Misurazioni > Computo (0 voci)              | Cerca   | Q (m | i)                                      |
| Tutte le voci                        |      |                                             |         |      | U III                                   |
| <non assegnata=""></non>             | 0.00 |                                             |         |      |                                         |
| 1 [TRN-PC] TRAINANTI SU PARTI COM    | 0.00 |                                             |         |      |                                         |
| 1.1 IT - Isolamento termico          | 0.00 |                                             |         |      |                                         |
| 2 [TRT-PC] TRAINATI SU PARTI COMUNI  | 0.00 |                                             |         |      |                                         |
| 2.1 CR - Ricarica veicoli elettrici  | 0.00 |                                             |         |      |                                         |
| 2.2 FV - Impianto fotovoltaico       | 0.00 |                                             |         |      |                                         |
| 2.3 AC - Sistema accumulo            | 0.00 |                                             |         |      |                                         |
| 3 [TRT-PP] TRAINATI SU PARTI PRIVATE | 0.00 |                                             |         |      |                                         |
| 3.1 IT - Isolamento termico          | 0.00 | 7-9                                         |         |      |                                         |
| 3.1.1 Rossi Mario - Abitazione 1     | 0.00 |                                             |         |      |                                         |
| 3.1.2 Bianchi Paolo - Abitazione     | 0.00 |                                             |         |      | 1_4                                     |
| 3.2 IC - Sostituzione impianti       | 0.00 |                                             |         |      | 1=1                                     |
| 3.2.1 Rossi Mario - Abitazione 1     | 0.00 |                                             |         |      |                                         |
| 3.2.2 Bianchi Paolo - Abitazione     | 0.00 |                                             |         |      |                                         |
| 3.3 ST - Collettori solari           | 0.00 | Creatives music vers                        |         |      | Qui visualizzerai i dettagli della voce |
| 3.3.1 Rossi Mario - Abitazione 1     | 0.00 | crea una nuova voce                         |         |      | selezionata                             |
| 3.4 CR - Ricarica veicoli elettrici  | 0.00 | utilizza il pulsante 'Aggiungi Voce         | é.      |      |                                         |
| 3.4.1 Blanchi Paolo - Abitazione     | 0.00 |                                             |         |      |                                         |
|                                      |      |                                             |         |      |                                         |

Occorre effettuare il computo per ciascuna voce a partire dall'ultimo livello. Per creare una nuova voce basta:

• Premere il bottone "+" in basso a destra nella pagina di PriMus on-line.

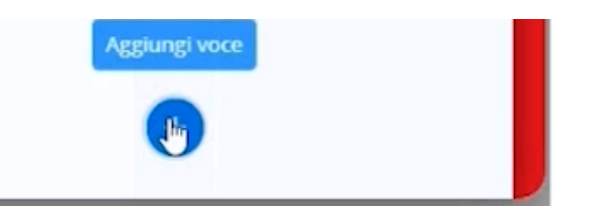

Questa operazione attiva una finestra dove è possibile aggiungere una nuova Voce di Misurazione.

| Aggiungi una nuova Voce o                                                                                                    | di Misurazione | ×                    |
|----------------------------------------------------------------------------------------------------|----------------|----------------------|
| Inserisci ed edita anche una nuova voce di Elenco Prezzi           Vitilizza una voce di Elenco Prezzi già esistente nei documento. | Tariffa        | Unità di Misura<br>* |
| Apri Documento                                                                                                    |                |                      |
| Senza voce di Elenco Prezzi                                                                                                    |                |                      |

• Premere il bottone **Apri Documento** e nel dialog che si attiva scegliere un prezzario di riferimento da cui si vuole prelevare la voce.

| pri                                   |                                                                                     |            |                | >    |
|---------------------------------------|-------------------------------------------------------------------------------------|------------|----------------|------|
| =                                     |                                                                                     |            |                |      |
| > (a) ALUA software                   | Prezzari 🌾 Prezzari delle Regioni e CCIAA Italiane 🖒 Lombardia 🖒 PREZZARI REGIONALI |            | Cerca          | ۹.   |
| Prezzari                              | Name 🕈                                                                              | Data       | Dimensione VRS |      |
| Costi sicurezza - emergenza COV       | LisLombardiaOOPP2019TagBIM (esempio) DCF                                            | 17:09      | 100 100        |      |
| Prezzari Editori Privati              |                                                                                     |            |                |      |
| 📙 Prezzari per la Stima dei Costi d 💼 | Lombardia OO. PP. 2020                                                              | 04/11/2020 | 2 693 KB       | Apri |
| Prezzari delle Regioni e CCIAA It     | LisLombardiaOOPP2020.DCF                                                            | 17:09      |                |      |
| hbruzzo Abruzzo                       | I combardia OO RP 2020                                                              | 04/11/2020 |                |      |
| Basilicata                            | LisLombardiaOOPP2020.DCF                                                            | 17:09      | 2 693 KB       | Apri |
| Basilicata                            |                                                                                     |            |                | 0    |
| > 🛅 Calabria                          | Lombardia OO. PP. 2020 Tag Birn (esempio)                                           | 04/11/2020 | 165 KB         | Apri |
| 🧮 Campania                            | LISLOMDATOIAOOPP20201 agbIM_(esempio).DCF.DCF                                       | 17:09      |                |      |
| > 🛅 Emilia Romagna                    | Lombardia OO.PP. 2001 (Convertito in Euro)                                          | 04/11/2020 |                |      |
| Friuli Venezia Giulia                 | LisLombardia_OOPP2001_euro.DCF                                                      | 17:10      | 387 KB         | Apri |
| Friuli Venezia Giulia                 | D                                                                                   |            |                |      |
| hazio                                 | Lombardia OO.PP. 2001 (Originale in Lire)                                           | 04/11/2020 | 387 KB         | Apri |
| 🛅 Liguria                             |                                                                                     | 17.10      |                |      |
| biguria                               | Lombardia OO.PP. 2002                                                               | 04/11/2020 | 410 82         | And  |
| <ul> <li>Lombardia</li> </ul>         | LisLombardia_OOPP2002.DCF                                                           | 17:10      | 413 MD         |      |
| PREZZARI REGIONALI                    |                                                                                     | 04/44/2020 |                |      |
| Comune di Milano                      | LisLombardia OOPP2003.DCF                                                           | 17:10      | 451 KB         | Apri |
| C.C.LA.A. di Mantova                  |                                                                                     |            |                |      |
| C.C.I.A.A. di Varese                  | Lombardia OO.PP. 2004                                                               | 04/11/2020 | 403 KB         | Apri |
| Marche                                | LisLombardia_OOPP2004.DCF                                                           | 17:10      |                |      |
| Molise                                | lembardia 00 88 2005                                                                | 04/11/2020 |                |      |
| > Piemonte 🗸                          | Lidowbardia COPP2005 DCE                                                            | 1710       | 403 KB         | Apri |

• Ricercare la voce di interesse digitando una parola chiave nel campo in basso.

| Aggiungi una nuova Voce                                            | di Misurazione         |                                                                                                    | ×                    |
|--------------------------------------------------------------------|------------------------|----------------------------------------------------------------------------------------------------|----------------------|
| Inserisci ed edita anche una nuova<br>voce di Elenco Prezzi        | Lombardia OO. PP. 2020 | (40936 voci)                                                                                                    | Chiudi               |
| Utilizza una voce di Elenco Prezzi<br>già esistente nel documento. | Tariffa Î              | DESCRIZIONE OBVIARTICOLO                                                                                              | Prezzo               |
| Utilizza una voce di Elenco Prezzi                                 | C.10.150.0120.b        | Isolamento termico di sottotetti praticabili, realizzato itura superficiale. Negli spessori: - per ogni 5 mm in più   | euro/m² x cm<br>2.04 |
|                                                                    | C 1C.10.200.0000       | NOTA DI CONSULTAZIONE                                                                                                 | 0.00                 |
| Apri Documenco                                                     | 1C.10.200.0010         | Isolamento termico all'intradosso dei solai su zone non r gini esenti da rigenerato; reazione al fuoco in Euroclasse  | 0.00                 |
| Senza voce di Elenco Prezzi                                        | 1C.10.200.0010.a       | Isolamento termico all'intradosso dei solai su zone non r nti da rigenerato; reazione al fuoco in Euroclasse - 20 mm  | euro/m²<br>8.80      |
|                                                                    | C 1C.10.200.0010.b     | Isolamento termico all'intradosso dei solai su zone non r o; reazione al fuoco in Euroclasse - per ogni 10 mm in più  | euro/m² x cm<br>1.18 |
|                                                                    | 1C.10.200.0020         | Isolamento termoacustico all'intradosso del solaio su por te di cemento ed interposto strato di polistirene espanso:  | 0.00                 |
|                                                                    | 1C.10.200.0020.a       | Isolamento termoacustico all'intradosso del solaio su por erposto strato di polistirene espanso: - 25 mm (5+15+5 mm)  | euro/m²<br>14.50     |
|                                                                    | C 1C.10.200.0020.b     | Isolamento termoacustico all'intradosso del solaio su por erposto strato di polistirene espanso: - 35 mm (5+25+5 mm)  | euro/m²<br>16.04     |
|                                                                    | 1C.10.200.0020.c       | Isolamento termoacustico all'intradosso del solaio su por erposto strato di polistirene espanso: - 50 mm (5+40+5 mm)  | euro/m²<br>18.76     |
|                                                                    | 1C.10.200.0020.d       | Isolamento termoacustico all'intradosso del solaio su por erposto strato di polistirene espanso: - 75 mm (5+65+5 mm)  | euro/m²<br>23.65     |
|                                                                    | C.10.200.0040          | Isolamento termico all'intradosso dei solai su porticati e HCFC, con rivestimento laminglass permeabile al vapore     | euro/m²<br>18.27     |
|                                                                    | L 1C.10.200.0050       | Isolamento termico all'intradosso dei solai su porticati nti, conduttività termica W/mK 0,035, conforme alla norma    | 0.00                 |
|                                                                    | 10 10 200 0050 s       | Icolamento termino all'intradorro del colai cu norticati di utivistà termina Wimk (1 (125 conforma alla norma . 20 mm | euro/m²              |
|                                                                    | cappotto ×             | <b>Q</b> 19                                                                                                    | Annulla              |

• Selezionare il check della voce di misurazione che interessa e premere il bottone **Aggiungi**.

| 1C.10.300.0030.b | Isolamento termico con sistema a cappotto realizzato con 163, con marcatura CE, - per ogni 10 mm in più di isolante | euro/m+x.cm<br>2.31  |
|------------------|----------------------------------------------------------------------------------------------------|----------------------|
| C 1C.10.300.0040 | Isolamento termico con sistema a cappotto realizzato con terni, gli intonaci di finitura. Per spessore di isolante: | 0.00                 |
| 1C.10.300.0040.a | Isolamento termico con sistema a cappotto realizzato con gli intonaci di finitura. Per spessore di isolante:-40 mm  | euro/m²<br>46.52     |
| 1C.10.300.0040.h | Isolamento termico con sistema a cannotto realitzato con r spessore di isolante» per ogni 10 mm in più di isolante  | euro/m² x cm         |
| cappotto         | × Q <sup>©</sup>                                                                                                    | Annulla Aggiungi (1) |

• Inserire la descrizione e le misurazioni, definire i diversi righi di misurazione ottenendo automaticamente **Quantità**, **Prezzo Unitario** e **Importo** della lavorazione.

| riMus 🛜 computo metrico & elenco prezzi (igre)<br>developed for caEIM                                                                                                    |                                                                                                    |                                                                     |            |       | COMPL  | JTO DI PROGE | то )   |
|----------------------------------------------------------------------------------------------------|----------------------------------------------------------------------------------------------------|---------------------------------------------------------------------|------------|-------|--------|--------------|--------|
|                                                                                                    | PROGETTO: Compute di Progetto<br>Totale vurs 24 329.96                                                                                                    |                                                                     |            |       |        |              | (i)    |
| ÷                                                                                                    | 14 4 3                                                                                                    |                                                                     |            |       |        | 1.           | oci 👻  |
| 1C.10.300.0040.a 🕷                                                                                                    | CATEGORIE: * WBS: 1.1 IT - Isolamento termico                                                                                                    |                                                                     | 26/01/2021 |       |        |              |        |
| Isolamento termico con sistema a cappotto realizzato con pannelli in lana di vetro<br>della tutela dei Territorio e dei Mare, prodotti con almeno 180% di vetro riciciato e | to termico con sistema a cappotto realizzato con pannelli in lana di vetro ad alta densità, idrorepeliente, rispondenti al Criteri Ambientali Minimi di cui al Decreto 11 gennaio 2017 del Ministero dell'Ambiente e<br>ela del Territorio e del Mare, produtti con almeno 180% di vetro riciciato e con una resina termoindurente di nuova generazione, che associa comocnenti organici e venetali, minimizzando le emissioni nell'aria di Quantità |                                                                     |            |       |        |              | 523.00 |
| sostanze inquinanti come formaldeide e altri composti organici volatili (VOC): condu<br>facce > 7.5 kPa: conforme alla norma UNI EN 13162, reazione al fuoco in Euroclass-  | suttività termica W/mK 0.034, resistenza alla compressione con deformazione del 10% > 15 kPa, resistenza alla<br>se A2-s1.d0, con marcatura CE. Comprese le lastre fissate con adesivo a base di cemento e dispersioni sintetic                                                                                                    | a trazione perpendicolare alle<br>che privo di solventi: la rete di | Prezzo O   |       |        |              | 46.5   |
| armatura in vetroresina assicurata alle lastre con rasatura a due mani di adesivo: la                                                                                       | la chiodatura con tasselli ad espansione. Esclusi: i ponteggi esterni, gli intonaci di finitura. Per spessore di isola                                                                                                    | nte:- 40 mm                                                         | Importo    |       |        | 24           | 329.96 |
|                                                                                                    | DESIGNATIONE dei LAVORI                                                                                                    |                                                                     | DIMENSI    | ONI   |        | Quantità     | (20)   |
|                                                                                                    |                                                                                                    | par.ug                                                              | lung.      | larg. | h/peso | States       | 1211   |
| Lato est/ovest                                                                                                    |                                                                                                    | 2.00                                                                | 8.00       |       | 10.000 | 160.00       | :      |
| Late nord/sud                                                                                                    |                                                                                                    | 2.00                                                                | 10.00      |       | 10.000 | 200.00       | :      |
| Alama                                                                                                    |                                                                                                    | 2.00                                                                | 7.00       |       | 2.000  | 28.00        | :      |
| APG                                                                                                    |                                                                                                    |                                                                     |            |       |        |              |        |
| Altro                                                                                                    |                                                                                                    | 3.00                                                                | 9.00       |       | 5.000  | 135.00       | :      |

• Ripetere le operazioni precedenti per aggiungere nel computo ulteriori voci desiderate.

| = 1                                                       |                        |        |                    | PROGETTO: Compute di Progetto<br>Totale sue 247 469.96                                                                |                          |           |            |            |     |                                                                           | •                                                                      |
|-----------------------------------------------------------|------------------------|--------|--------------------|----------------------------------------------------------------------------------------------------|--------------------------|-----------|------------|------------|-----|---------------------------------------------------------------------------|------------------------------------------------------------------------|
| 5                                                         |                        | Misuri | azioni 🤉 Computo ( | 11 vori )                                                                                                    |                          |           | Cerca      |            | ٩   | 1                                                                         | 26/01/2021                                                             |
| utte le voci<br>NON assegnata>                            | 0.00                   |        | Nr. Tariffa        | DESIGNAZIONE dei LAVORI                                                                                               | Quantità                 | Presso    | Importo    |            | •   | 1C.10.300.0040.a                                                          | *                                                                      |
| [TRN-PC] TRAINANTI SU PAR 1<br>[TRT-PC] TRAINATI SU PARTI | 59 009.96<br>32 000.00 | + -    | 1 1C.10.300.0040.a | Isolamento termico con sistema a cappotto realizzato con gli intonaci di finitura. Per spessore di isolante:-40 mm    | m <sup>1</sup><br>523.00 | 46.52     | 24 329.96  | <b>E</b> ) | 1   | Isolamento termico<br>realizzato con panne                                | con sistema a capp<br>li in lana di vetro ad                           |
| [TRT-PP] TRAINATI SU PARTI                                | 56 460.00              |        | 2 NC.10.350.0015.a | Nolo ponteggio in struittura metallica tubolare multidirez ni consecutivi o frazione, compreso montaggio e smontaggio | 13 000.00                | 10.36     | 134 680.00 |            | 1   | Ambientali Minimi di<br>2017 del Ministero del                            | cui al Decreto 11 gen<br>l'Ambiente e della tutel                      |
|                                                           |                        |        | 3 NP001            | Stazioni di ricarica per velcoli elettrici                                                                            | a corpo<br>1.00          | 5 000.00  | 5 000.00   |            | 1   | Territorio e del Mare, j<br>vetro riciclato e con u<br>nuova generazione, | prodotti con almeno FBI<br>na resina termoindurer<br>che associa compo |
|                                                           |                        |        | 4 NP002            | Fornitura e posa in opera di impianto fotovoltaico                                                                    | a corpo<br>1.00          | 20 000.00 | 20 000.00  |            | - 1 | organici e vegetali,                                                      | minimizzando le emis                                                   |
|                                                           |                        |        | 5 NP003            | Sistema di accumulo                                                                                                   | a corpo<br>1.00          | 7 000.00  | 7 000.00   |            | 1   | Quantità                                                                  | 52                                                                     |
|                                                           |                        | + 0    | 6 NP004            | Fornitura e posa in opera infissi                                                                                     | m2<br>32.64              | 750,00    | 24 480.00  |            | :   | Prezzo @                                                                  | 4                                                                      |
|                                                           |                        |        | 7 NP004            | k≩<br>Fornitura e posa in opera infitsi                                                                               | m2<br>32.64              | 750.00    | 24 480.00  |            |     | Importo                                                                   | 24 32                                                                  |
|                                                           |                        |        | 8 NP005            | Sostituzione impianto di riscaldamento                                                                                | a corpo<br>1.00          | 3 500.00  | 3 500.00   |            | 1   | WBS                                                                       |                                                                        |
|                                                           |                        |        | 9 NP006            | Solare termico                                                                                                    | a corpo<br>1.00          | 2 500.00  | 2 500.00   |            | 1   | 1.1 IT - isolament                                                        | o termico                                                              |
|                                                           |                        |        | 10 NR007           | Celennina di rizariza simenia                                                                                         | a corpo                  |           |            |            |     | Lavori a MISURA                                                           |                                                                        |

Una nuova voce può essere creata anche a partire dall'elenco prezzi del documento. In tal caso basta:

• Nella finestra **Aggiungi una nuova Voce di Misurazione** selezionare la seconda opzione del menu a sinistra.

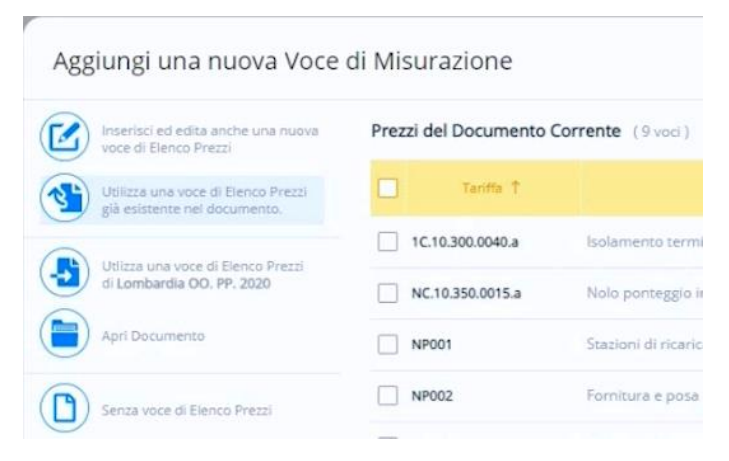

• Selezionare il check box della voce in oggetto e premere il bottone **Aggiungi**.

| voce di Elenco Prezzi              | Prezzi del Documento | Corrente (9 vod)                                                                                                    |                              |           |               |
|------------------------------------|----------------------|----------------------------------------------------------------------------------------------------|------------------------------|-----------|---------------|
| Utilizza una voce di Elenco Prezzi | Tariffa †            | DESCRIZIONE dell'ARTICOLO                                                                                            | Prezzo                       | SOMMAR    | UD<br>Importo |
| And Calence rest of Classes Press  | C 1C.10.300.0040.a   | Isolamento termico con sistema a cappotto realizzato con gli intonaci di finitura. Per spessore di isolante:- 40 mm  | euro/m²<br>46.52             | 523.00    | 24 329.96     |
| di Lombardia OO, PP. 2020          | NC.10.350.0015.a     | Nolo ponteggio in struttura metallica tubolare multidirez ni consecutivi o frazione, compreso montaggio e smontaggio | euro/m <sup>2</sup><br>10.36 | 13 000.00 | 134 680.00    |
| Apri Documento                     | NP001                | Stazioni di ricarica per veicoli elettrici                                                                           | euro/a corpo<br>5 000.00     | 1.00      | 5 000.00      |
| Senza voce di Elenco Prezzi        | NP002                | Fornitura e posa in opera di impianto fotovoltaico                                                                   | euro/a corpo<br>20 000.00    | 1.00      | 20 000.00     |
|                                    | NP003                | Sistema di accumulo                                                                                                  | euro/a corpo<br>7 000.00     | 1.00      | 7 000.00      |
|                                    | NP004                | Fornitura e posa in opera infissi                                                                                    | euro/m2<br>750.00            | 65.28     | 48 960.00     |
|                                    | NP005                | Sostituzione impianto di riscaldamento                                                                               | euro/a corpo<br>3 500.00     | 1.00      | 3 500.00      |
|                                    | NP006                | Solare termico                                                                                                    | euro/a corpo<br>2 500,00     | 1.00      | 2 500.00      |
|                                    | NP007                | Colonnina di ricarica singola                                                                                        | euro/a corpo<br>1 500.00     | 1.00      | 1 500.00      |
|                                    |                      |                                                                                                    |                              |           |               |
|                                    |                      |                                                                                                    | 1 500.00                     | 1.00      | 1:            |

• Assegnare manualmente la WBS selezionandola dal list box riportato in alto nella pagina.

| PriMus 奈 computo metrico & elenco prezzi (ligita)<br>developed for usBiM |                                                                                                    | Documenti 🦳 Italiano 🕶 📵             |
|--------------------------------------------------------------------------|----------------------------------------------------------------------------------------------------|--------------------------------------|
| =                                                                        | PROGETTO: Computo di Progetto<br>Totale euro 247 469,96                                                                                                    | (i)                                  |
| ÷                                                                        | <b>I∢ 1</b> 2 > >∣                                                                                                    | 12 voci 👻                            |
| NP005 #<br>Sostituzione impianto di riscaldamento                        | CATEGORIE: •         WBS: 3.4.1 Blanchi Paolo - Abitazione 2 (A/2) 278 26 1 2 +         26/01/2021         2           Y 3 [TRT-PP] TRAINAT SU PART PRIVATE         Y 3.1.7 Hostimetrio termico         Quantità           3.1.1 Rossi Mario - Abitazione 2 (A/2) 278 26 1 2         Y         Y           Y 3.1.2 Bianchi Paolo - Abitazione 2 (A/2) 278 26 1 1         Prezzo I         Y           3.1.2 Bianchi Paolo - Abitazione 2 (A/2) 278 26 1 2         Y         Y           Y 3.2 IC - Sostituzione Implanti         3.2.1 Rossi Mario - Abitazione 1 (A/2) 278 26 1 1         Importo | a streps<br>0.00<br>3 500.00<br>0.00 |
| DESIGNAZIONE dei LAVORI                                                  | 3.2.2 Blanch (3aolo - Abitazione 2 (A/2) 278/26/1/2         DIMENSIONI           ~ 3.3.5 T - Collectori solari         Iung:         Iang:           3.3.1 Rossi Mario - Abitazione 1 (A/2) 278/26/1/1         Iung:         Iang:           ~ 3.4.1 Rossi Mario - Abitazione 2 (A/2) 278/26/1/1         Iung:         Iang:           3.4.1 Bianch (Faolo - Abitazione 2 (A/2) 278/26/1/2         Iung:         Iang:                                                                                                    | h/peso Quantità [4]                  |
|                                                                          |                                                                                                    |                                      |

• Specificare le misure della voce.

| PriMus 🛜 computo metrico &<br>developed for usBIM | elenco prezzi (light)                                                          |                        |            |        | Documen | nti 🗖    | Italiano 👻 🌘             |
|---------------------------------------------------|--------------------------------------------------------------------------------|------------------------|------------|--------|---------|----------|--------------------------|
| =                                                 | PROGETTO: Compute di Progetto<br>Totale euro 250 969.96                        |                        |            |        |         |          | (i)                      |
| ÷                                                 | $\left  \left\langle \left\langle 12\right\rangle \right\rangle \right\rangle$ |                        |            |        |         |          | 12 voci 👻                |
| NP005 🖶                                           | CATEGORIE: * WBS: 3.2.2 Bianchi Paolo-Abitazio                                 | one 2 (A/2) 278 26 1 2 | - 26/01/20 | 21     |         |          |                          |
| Sostituzione impianto di riscaldamento            |                                                                                |                        | Quantità   | 1      |         |          | a corpo<br>1.00          |
|                                                   |                                                                                |                        | Prezzo (   | D      |         |          | euro/a corpo<br>3 500.00 |
|                                                   |                                                                                |                        | Importo    |        |         |          | 3 500.00                 |
|                                                   | DESIGNAZIONE dei LAVORI                                                        |                        | DIME       | NSIONI |         | Quantità | ान                       |
| +                                                 |                                                                                | par.ug.                | lung.      | larg.  | h/peso  |          |                          |
| ×<br>+ <b>F</b>                                   |                                                                                | ₽ 1.00                 |            |        |         | 1.       | .00 :                    |
| * ·                                               |                                                                                | 1.00                   |            |        |         |          | :                        |
|                                                   |                                                                                |                        |            |        |         |          |                          |

Alla chiusura di PriMus on-line si attiva un messaggio che chiede conferma per aggiornare gli importi di progetto.

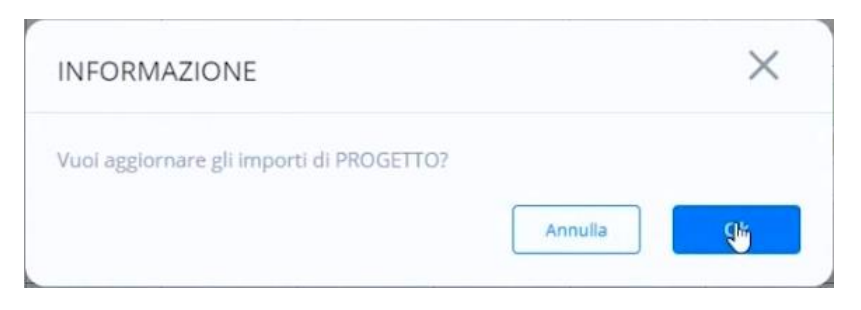

Nella pagina **Computo di Progetto** gli importi dei diversi interventi si aggiorneranno automaticamente nelle caselle opportune.

| MM.superbonus                                                                         |                |               |    |                |                |                  |               |                              |           |           |              |
|---------------------------------------------------------------------------------------|----------------|---------------|----|----------------|----------------|------------------|---------------|------------------------------|-----------|-----------|--------------|
|                                                                                       |                |               |    |                |                |                  |               | Sta                          | mpa 🖶     | Computo d | i Progetto 🗮 |
| COMPUTO DI PROGETTO                                                                   |                |               |    |                |                |                  |               |                              |           |           | P            |
| Gli importi di PROGETTO sono rilevati dal computo metrico estimativo dei lavori da es | eguire         |               |    |                |                |                  |               |                              |           |           | PriMus       |
| UNITA REMOVE UNIT FROM STR                                                            |                |               |    | IMPORTO dei LA | VORI AGEVOLABI | LI per TIPOLOGIA | di INTERVENTO |                              |           |           | LAVORI       |
| UNITA INMOBILIARE E PARTI CUMUNI                                                      | π              | к             | 55 | iB             | CO             | \$7              | BA            | CR                           | PV .      | AC        | AGEVOLABILI  |
| TRN-PC                                                                                | 12             |               |    |                |                |                  |               |                              |           |           |              |
| INTERVENTI TRAINANTI SU PARTI COMUNI                                                  | 159 009 96     |               |    |                |                |                  |               |                              |           |           | 159 009.96   |
| TRT-PC                                                                                |                |               |    |                |                |                  |               | 82                           | kW 15.00  | kWh 20.00 |              |
| INTERVENTI TRAINATI SU PARTI COMUNI                                                   |                |               |    |                |                |                  |               | 5 000 00                     | 20 000.00 | 7 000.00  | 32 000.00    |
| TRT-PP<br>INTERVENTI TRAINATI SU PARTI PRIVATE                                        | 2<br>48 960.00 | 2<br>7 000.00 |    |                |                | 1 2 500.00       | Spesa Max     | sima Ammissibile<br>1 Soutoo | 6 000.00  |           | 59 960.00    |
| UNITÀ IMMOBILIARI AGEVOLABILI                                                         |                |               |    |                |                |                  |               |                              |           |           |              |
| Rossi Mario - 278/26/11/1                                                             |                |               |    |                |                | <b>S</b>         |               |                              |           |           |              |
| VRDMRR80C15A506Q - Abitazione 1 (A/2)                                                 | 24 480.00      | 3 500.00      |    |                |                | 2 500.00         |               |                              |           |           | 30 480.00    |
| Bianchi Paolo - 2781261112                                                            | 2              | 52            |    |                |                |                  |               | 2                            |           |           |              |
| BNCPLL45F12A506Q - Abitazione 2 (A/2)                                                 | 24 480.00      | 3 500.00      |    |                |                |                  |               | 1 500.00                     |           |           | 29 480.0     |
| TOTALELAVOR                                                                           |                | 7 000 00      |    |                |                | 3 600 00         |               | 6 500 00                     | 20.000.00 | 7 000 00  | 250 050 0    |

#### Quadro Economico di Progetto

Per procedere alla definizione del Quadro Economico basta selezionare l'opzione **Quadro Economico di Progetto** del menu del bottone riportato in alto a destra nella finestra.

Nella pagina che si attiva bisogna inserire le spese per le prestazioni professionali dei tecnici e del commercialista e di altri oneri accessori. L'IVA viene proposta direttamente dal software ma può anche essere modificata.

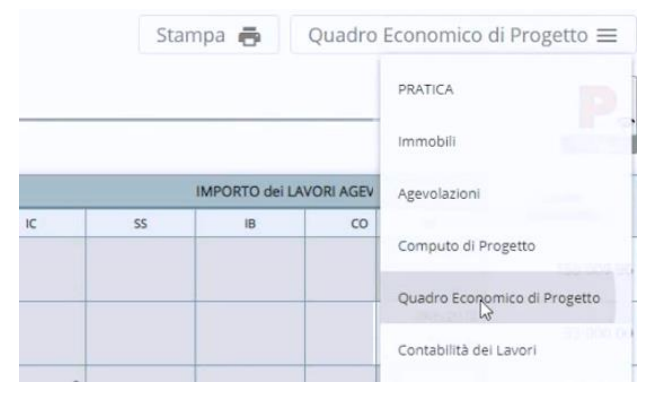

Per aggiungere ulteriori righi di spesa basta premere il bottoncino "+" in alto a destra della tabella.

| DESCRIZIONE                              | SPESA | IVA    | TOTALE |
|------------------------------------------|-------|--------|--------|
| Prestazioni professionali TECNICI        | 0.00  | 0.00   | 1      |
| Prestazioni professionali COMMERCIALISTA | 0.00  | 0.00   | :      |
| Altri oneri ed accessori                 | 0.00  | 0.00 🗘 |        |

Nella pagina si ottiene un riepilogo degli interventi suddivisi in trainanti su parti comuni, trainati su parti comuni e trainati su parti private.

| RIEPILOGO SPESE ACCESSORIE               |                   |                         |                    | Đ                       |
|------------------------------------------|-------------------|-------------------------|--------------------|-------------------------|
| DESCRIZIONE                              |                   | SPESA                   | IVA                | TOTALE                  |
| Prestazioni professionali TECNICI        |                   | 0.00                    | 0.00 🗘             | }                       |
| Prestazioni professionali COMMERCIALISTA |                   | 2 000.00                | 440.00 🗘           | 2 440.00                |
| Altri oneri ed accessori                 |                   | 0.00                    | 0.00 🗘             | [                       |
| Progettazione                            |                   | 0.00                    | 0.00 🗘             | 1                       |
| Direzione lavori                         |                   | 0.00                    | 0.00 🗘             | 1                       |
|                                          | TOTALE            | 2 000.00                | 440.00             | 2 440.00                |
| RIEPILOGO DEGLI INTERVENTI               |                   | 1.1100                  |                    |                         |
| DESCRIZIONE                              | 1.000.000.000     | LAVORI                  | SPESE              | IUTALE                  |
| TRN-PC                                   | Imponibile        | 159 009.96              | 1 207.10           | 160 277.1               |
| INTERVENTI TRAINANTI SU PARTI COMUNI     | TOTALE            | 174.910.95              | 1 5/15 0/          | 10 179.7                |
|                                          | imponibile        | 32 000.00               | 255.01             | 32 255.0                |
| TRT-PC                                   | IVA               | 3 200.00                | 56.10              | 3 256.10                |
| INTERVENTI TRAINATI SU PARTI COMUNI      | TOTALE            | 35 200.00               | 311.11             | 35 511.1                |
|                                          | imponibile        | 59 960.00               | 477.83             | 60 437.8                |
|                                          | IVA               | 5 996.00                | 105.12             | 6 101.12                |
|                                          | TOTALE            | 65 956.00               | 582.95             | 66 538.95               |
|                                          |                   |                         |                    |                         |
|                                          | imponibile        | 250 969.96              | 2 000.00           | 252 969.96              |
| TOTALE INTERVENTI                        | imponibile<br>IVA | 250 969.96<br>25 097.00 | 2 000.00<br>440.00 | 252 969.96<br>25 537.00 |

Si ottiene il dettaglio delle unità immobiliari con i diversi valori di imponibile.

| UNITÀ IMMORI I ARI E RENEFICIARI            | MILLESIMI |            | LAVORI, SPESE AC | CESSORIE e IVA |            | SPESA MAX   | SPESA      | ACCOLLO   | DETRAZIONE |
|---------------------------------------------|-----------|------------|------------------|----------------|------------|-------------|------------|-----------|------------|
|                                             |           | TIPO SPESA | IMPONIBILE       | IVA            | TOTALE     | AMMISSIBILE | AMMESSA    | SPESA     |            |
| UNITÀ IMMOBILIARI AGEVOLABILI               |           |            |                  |                |            |             |            |           |            |
|                                             |           | TRN-PC     | 69 813.08        | 7 726.40       | 77 539.48  | 65 545.28   | 65 545.28  | 11 994.20 | 72 099.8   |
| Rossi Mario - 278 26 1 1                    | 100.00    | TRT-PC     | 14 049.55        | 1 554.90       | 15 604.45  | 15 604.45   | 15 604.45  |           | 17 164.90  |
| VRDMRR80C15A506Q - Abitazione 1 (A/2)       | 400.00    | TRT-PP     | 33 455.50        | 3 702.61       | 37 158.10  | 136 363.64  | 37 158.10  |           | 40 873.92  |
|                                             |           | Totale UI  | 117 318.13       | 12 983.91      | 130 302.04 | 217 513.37  | 118 307.84 | 11 994.20 | 130 138.62 |
|                                             |           | TRN-PC     | 52 359.81        | 5 794.80       | 58 154.61  | 49 158.96   | 49 158.96  | 8 995.65  | 54 074.86  |
| Bianchi Paolo - 278 26 1 2                  | 200.00    | TRT-PC     | 10 537.16        | 1 166.18       | 11 703.34  | 11 703.34   | 11 703.34  |           | 12 873.67  |
| BNCPLL45F12A506Q - Abitazione 2 (A/2)       | 300.00    | TRT-PP     | 32 357.87        | 3 581.13       | 35 939.01  | 83 818.18   | 35 939.01  |           | 39 532.91  |
|                                             |           | Totale UI  | 95 254.85        | 10 542.11      | 105 796.96 | 144 680.48  | 96 801.31  | 8 995.65  | 106 481.44 |
| UNITÀ IMMOBILIARI NON AGEVOLABILI           |           |            |                  |                |            |             |            |           |            |
|                                             |           | TRN-PC     | 34 906.54        | SOGGETTO NA    | 34 906.54  | 28 909.44   | 28 909.44  | 5 997.10  | 31 800.38  |
| Societa s.r.l 278 26 1 3                    | 200.00    | TRT-PC     | 7 024.78         | SOGGETTO NA    | 7 024.78   | 7 024.78    | 7 024.78   |           | 7 727.25   |
| 01101100000 - Neg020 (C/T)                  |           | Totale UI  | 41 931.32        | SOGGETTO NA    | 41 931.32  | 35 934.22   | 35 934.22  | 5 997.10  | 39 527.64  |
|                                             |           | TRN-PC     | 17 453.27        | 1 931.60       | 19 384.87  | 16 386.32   | 16 386.32  | 2 998.55  | 18 024.95  |
| Rossi Enrico - 278 26 1 4                   | 100.00    | TRT-PC     | 3 512.39         | 388.73         | 3 901.11   | 3 901.11    | 3 901.11   |           | 4 291.22   |
| ROSINKCOOH LONDUNG - Galage (Cro Perunenza) |           | Totale UI  | 20 965.66        | 2 320.33       | 23 285.98  | 20 287.43   | 20 287.43  | 2 998.55  | 22 316.18  |
|                                             |           | TRN-PC     | 174 532.71       | 15 452.80      | 189 985.51 | 160 000.00  | 160 000.00 | 29 985.51 | 176 000.00 |
|                                             | 1 000 00  | TRT-PC     | 35 123.88        | 3 109.80       | 38 233.68  | 38 233.68   | 38 233.68  |           | 41 636.90  |
| TOTALE GENERALE                             | 1 000.00  | TRT-PP     | 65 813.37        | 7 283.74       | 73 097.11  | 220 181.82  | 73 097.11  |           | 80 406.83  |
|                                             |           | TOTALE     | 275 469.96       | 25 846.35      | 301 316.31 | 418 415.50  | 271 330.79 | 29 985.51 | 298 043.72 |

Infine è presente un riepilogo generale degli interventi.

| RIEPILOGO GENERALE INTERVENTI                                                                                                    |                 |            |           |    |         |                |                   |         |          |           |           |            |
|----------------------------------------------------------------------------------------------------|-----------------|------------|-----------|----|---------|----------------|-------------------|---------|----------|-----------|-----------|------------|
|                                                                                                    |                 |            |           |    | IMPORTO | dei LAVORI per | TIPOLOGIA di INTI | ERVENTO |          |           |           | TOTAL      |
| UNITA IMMOBILIARI E PARTI COMUNI                                                                                                    | TIPOLOGIA SPESA | π          | IC        | 55 | 18      | со             | ST                | BA      | CR       | FV        | AC        | TOTAL      |
|                                                                                                    | EFFETTIVA       | 189 985.51 |           |    |         |                |                   |         |          |           |           | 189 985.51 |
| TRAL D.C.                                                                                                    | MAX AMMISSIBILE | 160 000.00 |           |    |         |                |                   |         |          |           |           | 160 000.00 |
| INTERVENTI TRAINANTI SU PARTI COMUNI                                                                                                    | AMMESSA         | 160 000.00 |           |    |         |                |                   |         |          |           |           | 160 000.00 |
|                                                                                                    | ACCOLLO SPESA   | 29 985.51  |           |    |         |                |                   |         |          |           |           | 29 985.51  |
|                                                                                                    | DETRAZIONE      | 176 000.00 |           |    |         |                |                   |         |          |           |           | 176 000.00 |
|                                                                                                    | EFFETTIVA       | 6          |           |    |         |                |                   |         | 5 974.01 | 23 896.05 | 8 363.62  | 38 233.68  |
|                                                                                                    | MAX AMMISSIBILE |            |           |    |         |                |                   |         | 6 000.00 | 24 000.00 | 20 000.00 | 50 000.00  |
| INTERVENTI TRAINATI SU PARTI COMUNI                                                                                                    | AMMESSA         |            |           |    |         |                |                   |         | 5 974.01 | 23 896.05 | 8 363.62  | 38 233.68  |
| INTERVENTITI RAINATI SU PARTI COMUNI                                                                                                    | ACCOLLO SPESA   |            |           |    |         |                |                   |         |          |           |           |            |
|                                                                                                    | DETRAZIONE      |            |           |    |         |                |                   |         | 6 571.41 | 26 285.66 | 9 199.98  | 42 057.05  |
| INTERVENTI TRAINANTI SU PARTI COMUNI<br>TRT-PC<br>INTERVENTI TRAINATI SU PARTI COMUNI<br>UNITÀ IMMOBILIARI AGEVOLABILI<br>Rossi Mario - 278/26/1/1 |                 |            |           |    |         |                |                   |         |          |           |           |            |
|                                                                                                    | EFFETTIVA       | 29 843.52  | 4 266.84  |    |         |                | 3 047.74          |         |          |           |           | 37 158.10  |
|                                                                                                    | MAX AMMISSIBILE | 54 545.45  | 27 272.73 |    |         |                | 54 545.45         |         |          |           |           | 136 363.64 |
| Rossi Mario - 278 26 1 1                                                                                                    | AMMESSA         | 29 843.52  | 4 266.84  |    |         |                | 3 047.74          |         |          |           |           | 37 158.10  |
| VRDMRRouc ISASU6Q - Abitazione T (AV2)                                                                                                    | ACCOLLO SPESA   |            |           |    |         |                |                   |         |          |           |           |            |
|                                                                                                    | DETRAZIONE      | 32 827.87  | 4 693.53  |    |         |                | 3 352.52          |         |          |           |           | 40 873.92  |
|                                                                                                    | EFFETTIVA       | 29 843.52  | 4 266.84  |    |         |                |                   |         | 1 828.65 |           |           | 35 939.01  |
|                                                                                                    | MAX AMMISSIBILE | 54 545.45  | 27 272.73 |    |         |                |                   |         | 2 000.00 |           |           | 83 818.18  |
| Bianchi Paolo - 278 26 1 2                                                                                                    | AMMESSA         | 29 843.52  | 4 266.84  |    |         |                |                   |         | 1 828.65 |           |           | 35 939.01  |
| Differ Lever ( 2000 or - Auto20016 2 (AV2)                                                                                                    | ACCOLLO SPESA   |            |           |    |         |                |                   |         |          |           |           |            |
|                                                                                                    | DETRAZIONE      | 32 827.87  | 4 693.53  |    |         |                |                   |         | 2 011.51 |           |           | 39 532.91  |

# Step 4 – Contabilità e Quadro Economico di Contabilità

#### Contabilità dei Lavori

Per procedere alla definizione della Contabilità basta selezionare l'opzione **Contabilità dei Lavori** dal menu del bottone riportato in alto a destra nella finestra.

| USBIM.superbonus                         |          |                                |
|------------------------------------------|----------|--------------------------------|
|                                          | Stampa 🖶 | Quadro Economico di Progetto 🚍 |
| QUADRO ECONOMICO di PROGETTO             |          | PRATICA                        |
|                                          |          | Immobili                       |
| RIEPILOGO SPESE ACCESSORIE               |          | Agevolazioni                   |
| DESCRIZIONE                              |          |                                |
| Prestazioni professionali TECNICI        |          | Computo di Progetto            |
| Prestazioni professionali COMMERCIALISTA |          | Quadro Economico di Progetto   |
| Altri oneri ed accessori                 |          | Contabilità dei Lavori         |

Nella finestra di contabilità è possibile inserire l'importo delle misurazioni rilevate in cantiere in corrispondenza di ogni intervento oppure utilizzare PriMus per effettuare la Contabilità dei Lavori.

| BIM.superbonus                                                                 |                |      |    |                |                |                 |               |      |          |             |              |
|--------------------------------------------------------------------------------|----------------|------|----|----------------|----------------|-----------------|---------------|------|----------|-------------|--------------|
|                                                                                |                |      |    |                |                |                 |               | Sta  | impa 👼   | Contabilità | dei Lavori ☰ |
| CONTABILITÀ DEI LAVORI                                                         |                |      |    |                |                |                 |               |      |          |             |              |
| Gli importi dei CONSUNTIVO sono rilevati dalla contabilità dei lavori eseguiti |                |      |    |                |                |                 |               |      |          |             | PnMus        |
|                                                                                |                |      |    | IMPORTO del LA | VORI AGEVOLABI | LI per TIPOLOGI | di INTERVENTO |      |          |             | LAVORI       |
| UNITA IMMOBILIARI E PARTI COMUNI                                               | π              | IC   | 55 | 18             | co             | ST              | BA            | CR   | FV       | AC.         | AGEVOLABILI  |
| TRN-PC<br>INTERVENTI TRAINANTI SU PARTI COMUNI                                 | 50 00 <b>4</b> |      |    |                |                |                 |               |      |          |             |              |
| TRT-PC                                                                         |                |      |    |                |                |                 |               | 2    | kW 15.00 | kWh 20.00   |              |
| INTERVENTI TRAINATI SU PARTI COMUNI                                            |                |      |    |                |                |                 |               | 0.00 | 0.00     | 0.00        |              |
| TRT-PP<br>INTERVENTI TRAINATI SU PARTI PRIVATE                                 | 2              | 2    |    |                |                | 1               |               | 1    |          |             |              |
| UNITÀ IMMOBILIARI AGEVOLABILI                                                  |                |      |    |                |                |                 |               |      |          |             |              |
| Rossi Mario - 278 26 1 1                                                       |                | 2    |    |                |                | 2               |               |      |          |             |              |
| VRDMRR80C15A506Q - Abitazione 1 (A/2)                                          | 0.00           | 0.00 |    |                |                | 0.00            |               |      |          |             |              |
| Bianchi Paolo - 278   26   1   2                                               |                |      |    |                |                |                 |               | 1    |          |             |              |
| BNCPLL45F12A506Q - Abitazione 2 (A/2)                                          | 0.00           | 0.00 |    |                |                |                 |               | 0.00 |          |             |              |
| TOTALE LAVORI                                                                  |                |      |    |                |                |                 |               |      |          |             |              |

Per aprire **PriMus on-line** basta selezionare l'apposita funzionalità dal menu del bottone PriMus riportato in alto a destra nella pagina.

|              |                 | S  | tampa 🖶 | Contabilità dei Lavori $\equiv$ |  |
|--------------|-----------------|----|---------|---------------------------------|--|
|              |                 |    |         | P                               |  |
|              |                 |    |         | PriMus                          |  |
| per TIPOLOGI | A di INTERVENTO |    |         | Modifica CONTABILIT             |  |
| ST           | BA              | CR | FV      | ~~                              |  |

In questo caso si ritrova già l'Elenco Prezzi del computo realizzato in precedenza.

| = 4                                                                                                    |                                                                                                    |                                                                                                    |                                                                                                    |                                                                                                    |                                                                                                    |                                                                                                    |                                                                                                    | CONTABI | LITA': Contabilità dei<br>Totale euro <b>0.00</b> |
|----------------------------------------------------------------------------------------------------|----------------------------------------------------------------------------------------------------|----------------------------------------------------------------------------------------------------|----------------------------------------------------------------------------------------------------|----------------------------------------------------------------------------------------------------|----------------------------------------------------------------------------------------------------|----------------------------------------------------------------------------------------------------|----------------------------------------------------------------------------------------------------|---------|---------------------------------------------------|
| Dati Generali                                                                                                    |                                                                                                    | Misurazioni ) Con                                                                                                    | aputo (Quori)                                                                                                    |                                                                                                    |                                                                                                    |                                                                                                    |                                                                                                    |         |                                                   |
|                                                                                                    |                                                                                                    | •                                                                                                    | iputo (altoci)                                                                                                    |                                                                                                    |                                                                                                    |                                                                                                    |                                                                                                    |         |                                                   |
| Misurazioni                                                                                                    | COM<br>DMUNI<br>RIVATE                                                                                                    | 0.00<br>0.00<br>0.00<br>0.00                                                                                                    |                                                                                                    |                                                                                                    |                                                                                                    |                                                                                                    |                                                                                                    |         |                                                   |
|                                                                                                    | o & elenco prezzi (igni)                                                                                                    | солта                                                                                                    | SILITA': Contabilità del Lavori<br>Totale nuo 0.00                                                                                                    |                                                                                                    |                                                                                                    |                                                                                                    |                                                                                                    |         | CONTABILITA' DEI LAVORI                           |
| Mus compute metric<br>compute metric<br>compute visit<br>compute metric<br>compute metric                                                                                                    | o & elenco prezzi (igno)<br>Elenco Prezzi -> Lista F                                                                                                    | CDMTA<br>19201 (9-00d)                                                                                                    | BLITA'' Contabilità dei Lavori<br>Totale euro 0.00                                                                                                    |                                                                                                    | Cen                                                                                                    | ca                                                                                                    | ٩                                                                                                    |         | CONTABILITA' DEI LAVORI                           |
| tura Captos                                                                                                    | D & elenco prezzi (rgro)<br>Elenco Prezzi ⇒ Lista F                                                                                                    | CONTA<br>RZZ (9-vod)                                                                                                    | IILITA'S Contabilità dei Lavori<br>Totale sure 0.00                                                                                                    | Prezza                                                                                                    | Cert<br>SOMMARIO<br>Quantas II                                                                                                    | ca                                                                                                    | ٩                                                                                                    | ۲       | CONTABILITA' DEI LAVORI                           |
| tura Capitoli<br>te la voci (9)<br>0.00                                                                                                    | Elenco Prezzi (igno)<br>Elenco Prezzi > Lista F                                                                                                    | CONTA<br>1222 ( 9 vod )<br>DESCRIDONG Gerantic<br>Vice risevatalti                                                                                                    | BLETA': Contabilità dei Lavori<br>Totale sura 0.00<br>XKO                                                                                                | Prezza                                                                                                    | Cerr<br>SOMMANDO<br>Quantos II<br>0.00                                                                                                    | 78-<br>Imports                                                                                                    | ٩                                                                                                    | ۲       | CONTABILITA' DEI LAVORI                           |
| Vira Captoli<br>le voci (9)<br>r a MSURA (9)<br>L00                                                                                                    | Elenco Prezzi (kipto)                                                                                                    | CONTA<br>B225 (9 vod)<br>DESCRIDONE over ANTO<br>Voce riservatal!!<br>Isolaments termics con sistema a capputto realizzato con .                                                                                                    | DLETA'; Contabilità dei Lavori<br>Totale sura 0.00<br>DLO<br>- gli intonaci di finitura. Per spessore di                                                 | Press                                                                                                    | Corr<br>SOMMAND<br>Quantes (<br>0.00<br>0.00                                                                                                    | ca_<br>mpores<br>0.00                                                                                                    | ۹                                                                                                    | (1)     | CONTABILITA' DEI LAVORI                           |
| Mus Records the water<br>accord of the water<br>ura Capitoli<br>in a MOURA (9) 0.00                                                                                                    | Benco prezzi (rigno     Benco Prezzi ) Lista f     Tarrita †     Tot.10.300.0940.a     Nc.10.350.0015.a                                                                                                    | CONTA<br>ezzi (9 vod.)<br>Descelbow, ever Antro<br>Voce reservate!!<br>loukenerste termics can pisterna a capportor realizate con ,<br>solatore: 4 Joint<br>Nolo popraggio in storutura metalica tubulare multidrez<br>montaggio e montaggio                                                                                                    | NULTA'' Contabilità dei Lavori<br>Totale rure 0.00<br>3.0<br>- gli intonaci di finitura. Per spessore di<br>ri consecuto i o fizzione, compreso          | Press<br>0<br>4552<br>000000<br>10.55                                                                                                    | Cerro<br>SOMANISO<br>Quarres 1<br>8.00<br>8.00                                                                                                    | ca                                                                                                    | <b>q</b><br>•                                                                                                    | 8       | CONTABILITA' DEI LAVORI                           |
| Mus compute metrics<br>developed for valid<br>war Capitoli<br>e le vod (9)<br>or i a MSURA (9) 0.00                                                                                                    | Elenco prezzi (rigno) Elenco Prezzi > Lista F  10.10.300.0040.a  10.10.350.0015.a  NR001                                                                                                    | CONTAI<br>rezd (9 vod.)<br>DISCRIDONE der Altric<br>Vote riservekelt<br>Balamento termise dan sistema a dappatte realizate dan a<br>sakatore 40mm.<br>Nallo papetagio in stoutura metalika tubolare multidirez<br>montaggio e montaggio.<br>Satoori di ricarica per veicali elettorio                                                                                                    | III.II.AT: Contabilità dei Lavori<br>Totale euro 0.00<br>0.0<br>- gli entoreo di fintura. Per spessore di<br>ni consecuti o fistione, compreso           | Press 9<br>Purchania<br>45000<br>10.36<br>europa (5000<br>30000                                                                                                    | Carros<br>304464800<br>Quartos 1<br>0.00<br>0.00<br>0.00                                                                                                    | ca<br>mports<br>0.00<br>0.00<br>0.00                                                                                                    | Q<br>2<br>3<br>3<br>3                                                                                                    | ۲       | CONTABILITA' DEI LAVORI                           |
| tura Capitoli ()<br>te le vod (?)<br>ori a MSORA (?)<br>0,00                                                                                                    | Elenco Prezzi -> Usta F<br>                                                                                                    | CONTAI<br>rezgi (9 vod.)<br>OSSCRIDONE ekerANTIC<br>Vote risenstatil<br>Isalamenda semicio con sistema e cappato realizzato con si<br>isalamenda semicio con sistema e cappato realizzato con si<br>isalamenda semicio con sistema e cappato realizzato con si<br>isalamenda semicio con sistema e cappato realizzato con si<br>isalamenda semicio con sistema e cappato realizzato di mono<br>Soziano di niconca per veicali elettino<br>Formitura e posa in opera di impianto fotovoltazio                                                                                                    | DULTA': Contabilità dei Lavori<br>Totale euro <b>0.00</b><br>200<br>- gli internati di finitura. Per spessore di<br>, ri consecubil o finiture, compreso | Press<br>4552<br>4552<br>4059<br>1036<br>80000<br>80000<br>80000<br>80000                                                                                                    | Cerro<br>303464600<br>Quarras 4<br>0.00<br>0.00<br>0.00<br>0.00                                                                                                    | ca                                                                                                    | <b>q</b><br><b>1</b><br><b>2</b><br><b>3</b><br><b>3</b><br><b>3</b><br><b>3</b>                                                 | ۲       | CONTABILITA' DEI LAVORI                           |
| tura Capitoli ()<br>te le vaci (2)<br>te le vaci (2)<br>te le vaci ( | Elenco Prezzi  > Lista f<br>Elenco Prezzi  > Lista f<br>  tc.10.300.0040.a<br>  NC.10.350.0015.a<br>  NR001<br>  NR002<br>  NP003                                                                                                    | CONTA<br>PEZZI (9 vod.)<br>DESCRIZIONE elevanto<br>Vace riservate/II<br>Jalannendo termico con justema a capapatto realizzato con .<br>Rado pontegio el totuburo menatica tubolare multidere<br>montaggio e instructura menatica tubolare multidere<br>montaggio e instructura preventi el empio<br>Stationi di ricanta per velotti el empio<br>Stationi di ricanta per velotti el empio<br>Sentema di accumulo                                                                                                    | SULTA': Contabilità dei Lavori<br>Totale nue 0.00<br>SLD<br>- gli intonaci di finitura. Per spessore di<br>, ril consecutivi o fisizione, compreso       | Press<br>9<br>4522<br>1035<br>20000<br>200000<br>20000<br>20000<br>20000<br>20000<br>20000<br>20000<br>20000<br>20000<br>20000<br>20000<br>20000<br>20000<br>20000<br>20000<br>20000<br>20000<br>20000<br>20000<br>20000<br>20000<br>20000<br>20000<br>20000<br>20000<br>20000<br>20000<br>20000<br>20000<br>20000<br>20000<br>2000000                                              | Carr<br>2034004000<br>Quarras 1<br>0.00<br>0.00<br>0.00<br>0.00<br>0.00                                                                                                    | Ca                                                                                                    | <b>q</b><br><b>1</b><br><b>2</b><br><b>3</b><br><b>3</b><br><b>3</b><br><b>3</b><br><b>3</b><br><b>3</b><br><b>3</b><br><b>3</b> | ۲       | CONTABILITA' DEI LAVORI                           |
| ture Capitol                                                                                                    | Elenco Prezzi  > Usta f<br>Elenco Prezzi  > Usta f<br>  Tariffo T<br>  1C.10.300.0040.a<br>  NC.10.300.0040.a<br>  NP001<br>  NP002<br>  NP003<br>  NP004                                                                                                    | CONTAI<br>REZG (9 vmd) :<br>DESCRIDENC exeration<br>Vace riservate/<br>Inselaments termics con sistema a capacitor evalutaries con<br>Nolais pontegio in structura menalica tubolare multidirez<br>montegio e smorteggio<br>Sozianoi di reparato fenoiottanco<br>Sozianoi di reparato fenoiottanco<br>Sozianoi di esparato fenoiottanco<br>Sozianoi de accumulo<br>Serentura e posa in opera el inspianto fenoiottanco                                                                                                    | SULTA': Contabilità dei Lavori<br>Totale euro 0.00<br>20.0<br>- gli intonaci di finitura. Per spessore di<br>ri i consecuti o frazione, compreso         | Peese<br>Peese<br>Pe | Cerr<br>303040400<br>3040400<br>3000<br>3000<br>3000<br>3000                                                                                                    | 0.000<br>0.000<br>0.000<br>0.000<br>0.000                                                                                                    | <b>Q 1 1 1 1 1 1 1 1 1 1</b>                                                                                                    | ۲       |                                                   |
| tura Capitoli + 1000<br>tura Capitoli + 1000<br>tura Capitoli + 1000<br>tele levol (9)<br>0.00                                                                                                    | & elenco prezzi (vgro)      Elenco Prezzi      Usta f      Tavrilo T      IC 10.300.0040.a      NrC01      NrC01      NrC02      NrC03      NrC03      NrC03      NrC04      NrC05                                                                                                    | CONTAI<br>EZZI (9 vod)<br>EZZI (9 vod)<br>Voce riservatali<br>I belamento termico con sistema a capatos realizans con un<br>isolatorio di mino con sistema a capatos realizans con un<br>isolatorio di ricarica per veccili elettorio<br>Nontaggio e smostaggio<br>Sostoni di ricarica per veccili elettorio<br>Fornitura e posa in opera di imparto fossostanco<br>Sistema di accumulo<br>Fornitura e posa in opera minasi<br>Sostoncane empanto di cocodiamento                                                                                                    | SULTA': Contabilità dei Lavori<br>Totale euro 0.00<br>200<br>                                                                                            | Press<br>Press<br>Pr | Cerr<br>944000 1<br>944000 1<br>94400 1<br>94400 1<br>9440 1<br>94400 1<br>94400 1<br>94400 1<br>94400 1<br>94400 10 | ca<br>mports<br>0.00<br>0.00 | <b>Q I I I I I I I I I I</b>                                                                                                    |         | CONTABILITA' DEI LAVORI                           |
| Imus Compute metrics<br>accelerate to accelerate to accelera                                                                                                    | & elenco prezzi (vgro)      Elenco Prezzi      Usta F     Tavrillo T     IC 10.300.040.a      NrC0 10.350.0015.a      Nr001      Nr00      Nr00      Nr0      Nr00      Nr0 | CONTAR<br>EZZI (9 vos)<br>CONTAR<br>EZZI (9 vos)<br>CONTAR<br>CONTAR<br>CONT | SULTA': Contabilità dei Lavori<br>Totale euro 0.00<br>co<br>gli intonari di finitara. Per spessore di<br>ni consecuto a finitara. Per spessore di        | Press<br>Press<br>Pr | Cerr<br>044000 1<br>04000 0<br>0.00<br>0.00<br>0.00<br>0.00<br>0.00<br>0.00<br>0                                                                                                    | CA                                                                                                    | <b>Q I I I I I I I I I I</b>                                                                                                    |         | CONTABILITA' DEI LAVORI                           |

Per creare una nuova voce baste effettuare le seguenti operazioni:

• Premere il bottone "+" in basso a destra nella pagina di PriMus on-line.

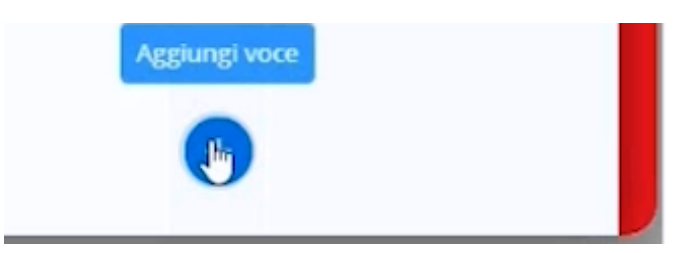

Questa operazione attiva una finestra dove è possibile aggiungere una nuova Voce di Misurazione.

| ggiungi una nuova Voce                                             | di Misurazione       |                                                                                                    |                           |                         | >        |
|--------------------------------------------------------------------|----------------------|----------------------------------------------------------------------------------------------------|---------------------------|-------------------------|----------|
| Inserisci ed edita anche una nuova<br>voce di Elenco Prezzi        | Prezzi del Documento | Corrente (9 vod)                                                                                                    |                           |                         |          |
| Utilizza una voce di Elenco Prezzi<br>già esistente nel documento. | 🗌 Tariffa 🕇          | DESCRIZIONE dell'ARTICOLO                                                                                            | Prezzo                    | SOMMARIO<br>Quantità Ir | nporto   |
|                                                                    | C.10.300.0040.a      | Isolamento termico con sistema a cappotto realizzato con gli intonaci di finitura. Per spessore di isolante:-40 mm   | euro/m²<br>46.52          | 0.00                    | 0.00     |
| Apri Documento                                                     | NC.10.350.0015.a     | Nolo ponteggio in struttura metallica tubolare multidirez ni consecutivi o frazione, compreso montaggio e smontaggio | euro/m²<br>10.36          | 0.00                    | 0.00     |
| Senza voce di Elenco Prezzi                                        | NP001                | Stazioni di ricarica per veicoli elettrici                                                                           | euro/a corpo<br>5 000.00  | 0.00                    | 0.00     |
|                                                                    | NP002                | Fornitura e posa in opera di impianto fotovoltaico                                                                   | euro/a corpo<br>20 000.00 | 0.00                    | 0.00     |
|                                                                    | NP003                | Sistema di accumulo                                                                                                  | euro/a corpo<br>7 000.00  | 0.00                    | 0.00     |
|                                                                    | NP004                | Fornitura e posa in opera infissi                                                                                    | euro/m2<br>750.00         | 0.00                    | 0.00     |
|                                                                    | NP005                | Sostituzione impianto di riscaldamento                                                                               | euro/a corpo<br>3 500.00  | 0.00                    | 0.00     |
|                                                                    | NP006                | Solare termico                                                                                                    | euro/a corpo<br>2 500.00  | 0.00                    | 0.00     |
|                                                                    | NP007                | Colomnina di ricarica singola                                                                                        | euro/a corpo<br>1 500.00  | 0.00                    | 0.00     |
|                                                                    |                      |                                                                                                    |                           |                         |          |
|                                                                    |                      |                                                                                                    |                           |                         |          |
|                                                                    | Cerca                | ۹                                                                                                    |                           | Annulla                 | Aggiungi |

• Specificare, nel list box in alto, la WBS corrispondente.

| P  | timus 🛜 computo metrico & elenco prezzi (tight)<br>developed for usBIM                                                                                                    |                      |                                                                                                    |              |
|----|----------------------------------------------------------------------------------------------------|----------------------|----------------------------------------------------------------------------------------------------|--------------|
| -  |                                                                                                    | 1                    |                                                                                                    |              |
| -  |                                                                                                    | ILITA': C<br>Totale  | iontabilità dei Lavori<br>: euro <b>0.00</b>                                                                                                    |              |
|    | <del>(</del>                                                                                                    | <                    | 1 > >                                                                                                    |              |
| N  | C.10.350.0015.a = CATEGORIE:                                                                                                    |                      | WBS: <non assegnata=""></non>                                                                                                    | - 27/01/2021 |
| N  | olo ponteggio in struttura metallica tubolare multidirezionale, costituito da montanti modulari con rosette a più fori. Compresi: il tra<br>ncoraggi, le segnalazioni e tutte le misure ed accorgimenti atti a garantire la sicurezza degli operai e pubblica. Esclusi i piani di lavoro e i | porto, il<br>parasch | NON assegnata><br>re ~ 1 [TRN-PC] TRAINANTI SU PARTI COMUNI                                                                                                | Quantità     |
| SI | nontaggio                                                                                                    |                      | 1.1 IT - Isolamento termico<br>~ 2 [TRT-PC] TRAINATI SU PARTI COMUNI                                                                                       | Prezzo 0     |
|    |                                                                                                    |                      | 2.1 CR - Ricarica veicoli elettrici<br>2.2 FV - Impianto fotovoltaico                                                                                      | Importo      |
|    | DESIGNATIONE del I AVORI                                                                                                    |                      | 2.3 AC - Sistema accumulo                                                                                                    | DIMENS       |
| +P |                                                                                                    |                      | <ul> <li>3 [TRT-PP] TRAINATI SU PARTI PRIVATE</li> <li>3.1 IT - Isolamento termico</li> <li>3.1 1 Possi Mario - Abitazione 1 (A/2) 278 [2611] 1</li> </ul> | lung.        |
|    |                                                                                                    |                      | 3.1.2 Bianchi Paolo - Abitazione 2 (A/2) 278 [26]1]2                                                                                                    |              |

• Definire le misure rilevate in cantiere.

| riMus 🛜 computo metrico & elenco prezzi (1844)<br>developed for usBM                                                                                       |                                                                                                    |                                                                                                    |                                                  |            |                 | CONTA  | ABILITA' DEI LA | VORI   |
|----------------------------------------------------------------------------------------------------|----------------------------------------------------------------------------------------------------|----------------------------------------------------------------------------------------------------|--------------------------------------------------|------------|-----------------|--------|-----------------|--------|
| =                                                                                                    | CONTABILITA:<br>Total                                                                                                    | Contabilità dei Lavori<br>e «u=s 0.00                                                                              |                                                  |            |                 |        |                 | (      |
| <del>(</del>                                                                                                    | K K                                                                                                    | 1 > >1                                                                                                    |                                                  |            |                 |        | 1               | veci 👻 |
| NC.10.350.0015.a 🖝                                                                                                    | CATEGORIE:                                                                                                    | WBS: 1.1 IT - Isolamento termico                                                                                   | *                                                | 27/01/2021 |                 |        |                 |        |
| iolo ponteggio in struttura metallica tubolare multidirezionale, costituito<br>incoraggi, le segnalazioni e tutte le misure ed accorgimenti atti a garanti | da montanti modulari con rosette a più fori. Compresi: il trasporto,<br>e la sicurezza degli operai e pubblica, Esclusi i piani di lavoro e i parasc | il montaggio, lo smontaggio, la messa a terra. i para<br>chegge:- per i primi 30 giorni consecutivi o frazione, co | petti, i fermapiedi, gli<br>impreso montagitio e | Quantità   |                 |        |                 | 0.0    |
| montaggio                                                                                                    | an de la casa en la composition de la composition de la composition de la composition de la composition de la c                                      |                                                                                                    |                                                  | Prezzo @   |                 |        |                 | 10.3   |
|                                                                                                    |                                                                                                    |                                                                                                    |                                                  | Importo    |                 |        |                 | 0.     |
|                                                                                                    | DESIGNAZIONE dei LAVORI                                                                                                    |                                                                                                    |                                                  | DIMENS     | IONI            |        | Quantità        |        |
|                                                                                                    |                                                                                                    |                                                                                                    | par.ug.                                          | 20.00      | targ.<br>20.000 | h/peso |                 |        |
|                                                                                                    |                                                                                                    |                                                                                                    |                                                  |            |                 |        |                 |        |
|                                                                                                    |                                                                                                    |                                                                                                    |                                                  |            |                 |        |                 |        |

• Ripetere le operazioni precedenti per inserire ulteriori voci in corso di esecuzione.

Alla chiusura di PriMus on-line si attiva un messaggio che chiede conferma per aggiornare gli importi di contabilità.

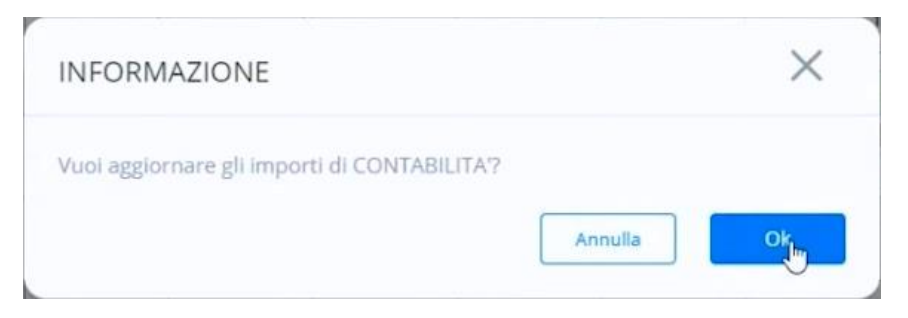

Nella pagina **Contabilità dei Lavori** i valori in corrispondenza di ciascun intervento si aggiorneranno automaticamente nelle relative caselle.

|                                                                                |                                                            |      |      |    |      |      |    | Star | npa 🖶    | Contabilità | dei Lavori ≡ |  |
|--------------------------------------------------------------------------------|------------------------------------------------------------|------|------|----|------|------|----|------|----------|-------------|--------------|--|
| CONTABILITÀ DEI LAVORI                                                         |                                                            |      |      |    |      |      |    |      |          |             |              |  |
| Gli importi dei CONSUNTIVO sono rilevati dalla contabilità dei lavori eseguiti |                                                            |      |      |    |      |      |    |      |          |             | PriMus       |  |
| (INITĂ RAMOBILADE PADTI COMUNI                                                 | IMPORTO dei LAVORI AGEVOLABILI per TIPOLOGIA di INTERVENTO |      |      |    |      |      |    |      |          |             |              |  |
|                                                                                | п                                                          | к    | \$\$ | IB | co   | ST   | BA | CR   | PV       | AC          | AGEVOLABILI  |  |
| TRN-PC<br>INTERVENTI TRAINANTI SU PARTI COMUNI                                 | 51 674.40                                                  |      |      |    |      |      |    |      |          |             | 51 674.4     |  |
| TRT-PC                                                                         |                                                            |      |      |    |      |      |    |      | kW 15.00 | kWh 20.00   |              |  |
| INTERVENTI TRAINATI SU PARTI COMUNI                                            |                                                            |      |      |    |      |      |    | 0.00 | 0.00     | 0.00        |              |  |
| TRT-PP<br>INTERVENTI TRAINATI SU PARTI PRIVATE                                 | 2                                                          | 2    |      |    |      | 1    |    | 1    |          |             |              |  |
| UNITÀ IMMOBILIARI AGEVOLABILI                                                  |                                                            |      |      |    |      |      |    |      |          |             |              |  |
| Rossi Mario - 278 26 1 1                                                       | 1                                                          | 2    |      |    |      |      |    |      |          |             |              |  |
| VRDMRR80C15A506Q - Abitazione 1 (A/2)                                          | 0.00                                                       | 0.00 |      |    |      | 0.00 |    |      |          |             |              |  |
| Bianchi Paolo - 278 26 1 2                                                     |                                                            |      |      |    | De . |      |    | 2    |          |             |              |  |
| BN/CDLL45E128506/1 Abitationa 2 (A/2)                                          | 0.00                                                       | 0.00 |      |    |      |      |    | 0.00 |          |             |              |  |

#### Quadro Economico di Contabilità

Per attivare la finestra del Quadro Contabilità basta selezionare l'opzione **Quadro Economico di Contabilità** dal menu del bottone riportato in alto a destra.

|          | Stan | npa 🖶    | Contabilità dei Lavori 🗮            |
|----------|------|----------|-------------------------------------|
|          |      |          | PRATICA                             |
|          |      |          | Immobili                            |
| TERVENTO | r I  |          | Agevolazioni                        |
| BA       | CR   | FV       | Computo di Progetto                 |
|          |      |          | Quadro Economico di Progetto        |
|          |      | kW 15.00 |                                     |
|          | 0.00 | 0.00     | Contabilità dei Lavori              |
|          | 1    |          | Quadro Econျက္ခြားco di Contabilità |
|          |      |          | V                                   |

Nella sezione **Riepilogo Spese Accessorie** vanno inserite le spese nel momento in cui sono effettivamente definite.

Si ottiene un riepilogo degli interventi e un riepilogo generale delle unità immobiliari.

|                                                                                                    |                                                                                                    | Stampa 🖷                                                                           | Quadro Eco | onomico di Contabilità 😑                                                                             |
|----------------------------------------------------------------------------------------------------|----------------------------------------------------------------------------------------------------|------------------------------------------------------------------------------------|------------|----------------------------------------------------------------------------------------------------|
|                                                                                                    |                                                                                                    |                                                                                    |            |                                                                                                    |
| QUADRO ECONOMICO di CONTABILITA                                                                                                    |                                                                                                    |                                                                                    |            |                                                                                                    |
|                                                                                                    |                                                                                                    |                                                                                    |            |                                                                                                    |
|                                                                                                    |                                                                                                    |                                                                                    |            | Ŧ                                                                                                    |
|                                                                                                    |                                                                                                    |                                                                                    |            |                                                                                                    |
| DESCRIZIONE                                                                                                    |                                                                                                    | SPESA                                                                              | IVA        | TOTALE                                                                                               |
| Prestazioni professionali TECNICI                                                                                                    |                                                                                                    | 0.00                                                                               | 0.00       | 1                                                                                                    |
| Prestazioni professionali COMMERCIALISTA                                                                                                    |                                                                                                    | 0.00                                                                               | 0.00 🗘     |                                                                                                    |
|                                                                                                    |                                                                                                    |                                                                                    |            |                                                                                                    |
| tri oneri ed accessori                                                                                                    |                                                                                                    | 0.00                                                                               | 0.00 🗘     | :                                                                                                    |
|                                                                                                    |                                                                                                    |                                                                                    |            |                                                                                                    |
|                                                                                                    | TOTALE                                                                                                    |                                                                                    |            |                                                                                                    |
| RIEPILOGO DEGLI INTERVENTI                                                                                                    | TOTALE                                                                                                    |                                                                                    |            |                                                                                                    |
|                                                                                                    | TOTALE                                                                                                    | LAVORI                                                                             | SPESE      | TOTALE                                                                                               |
|                                                                                                    | imponibile                                                                                                    | LAVORI<br>51 674.40                                                                | SPESE      | тотаle<br>51 674.40                                                                                  |
|                                                                                                    | imponibile<br>IVA                                                                                                    | LAVORI<br>51 674.40<br>5 167.44                                                    | SPESE      | тотаце<br>51 674.40<br>5 167.44                                                                      |
|                                                                                                    | imponibile<br>IVA<br>TOTALE                                                                                           | LAVORI<br>51 674.40<br>5 167.44<br>56 841.84                                       | SPESE      | тотаLE<br>51 674.40<br>5 167.44<br>56 841.84                                                         |
|                                                                                                    | Imponibile<br>Imponibile<br>IVA<br>TOTALE<br>Imponibile                                                               | LAVORI<br>51 674,40<br>5 167,44<br>56 841,84<br>                                   | SPESE      | тотаце<br>51 674.40<br>5 167.44<br>56 41.84                                                          |
|                                                                                                    | Imponibile<br>IVA<br>TOTALE<br>Imponibile<br>IVA<br>IVA                                                               | LAVORI<br>51 674.40<br>51 681.84<br><br>                                           | 5PESE      | тотаце<br>51 674.40<br>5 167.44<br>56 841.84<br>                                                     |
| RIEPILOGO DEGLI INTERVENTI DESCRIZIONE<br>TRN-PC<br>INTERVENTI TRAINANTI SU PARTI COMUNI<br>TRT-PC<br>INTERVENTI TRAINATI SU PARTI COMUNI                                                      | imponibile<br>IVA<br>TOTALE<br>Imponibile<br>IVA<br>TOTALE<br>Imponibile<br>IVA<br>TOTALE                             | LAVORI<br>51 674.40<br>5 167.44<br>56 841.84<br>                                   | SPESE      | TOTALE<br>51 674.40<br>5 167.44<br>56 841.84<br>                                                     |
| RIEPILOGO DEGLI INTERVENTI DESCRIZIONE TRN-PC INTERVENTI TRAINANTI SU PARTI COMUNI TRT-PC INTERVENTI TRAINATI SU PARTI COMUNI TET-PP                                                           | Imponibile<br>Imponibile<br>IVA<br>TOTALE<br>Imponibile<br>IVA<br>TOTALE<br>Imponibile                                | LAVORI<br>51 674.40<br>5 167.44<br>56 841.84<br><br>                               | SPESE      | TOTALE 51 674.40<br>5 167.44<br>56 841.84                                                            |
| RIEPILOGO DEGLI INTERVENTI<br>DESCRIZIONE  TRN-PC INTERVENTI TRAINANTI SU PARTI COMUNI  TRT-PC INTERVENTI TRAINATI SU PARTI PRIVATE  TRT-PP                                                    | Imponibile<br>Imponibile<br>IVA<br>TOTALE<br>Imponibile<br>IVA<br>TOTALE<br>Imponibile<br>IVA                         | LAVORI<br>51 674.40<br>5 167.44<br>56 841.84<br>                                   | SPESE      | TOTALE<br>51 674.40<br>5 167.44<br>56 841.84<br>                                                     |
| RIEPILOGO DEGLI INTERVENTI DESCRIZIONE TRN-PC INTERVENTI TRAINANTI SU PARTI COMUNI TRT-PC INTERVENTI TRAINATI SU PARTI PRIVATE                                                                 | Imponibile<br>Imponibile<br>IVA<br>TOTALE<br>Imponibile<br>IVA<br>TOTALE<br>Imponibile<br>IVA<br>TOTALE               | LAVORI<br>51 674.40<br>51 674.40<br>                                               | SPESE      | тотале<br>51 674.40<br>5 167.44<br>56 841.84<br><br><br>                                             |
| RIEPILOGO DEGLI INTERVENTI DESCRIZIONE TRN-PC INTERVENTI TRAINANTI SU PARTI COMUNI TRT-PC INTERVENTI TRAINATI SU PARTI PRIVATE INTERVENTI TRAINATI SU PARTI PRIVATE                            | Imponibile<br>Imponibile<br>IVA<br>TOTALE<br>Imponibile<br>IVA<br>TOTALE<br>Imponibile<br>IVA<br>TOTALE<br>Imponibile | LAVORI<br>51 674.40<br>5 167.44<br>56 841.84<br><br><br><br>51 674.40<br>51 674.40 | SPESE      | TOTALE<br>51 674.40<br>5 167.44<br>56 841.84<br><br><br><br>51 674.40                                |
| RIEPILOGO DEGLI INTERVENTI<br>DESCRIZIONE TRN-PC INTERVENTI TRAINANTI SU PARTI COMUNI TRT-PC INTERVENTI TRAINATI SU PARTI COMUNI TRT-PP INTERVENTI TRAINATI SU PARTI PRIVATE TOTALE INTERVENTI | Imponibile<br>Imponibile<br>IVA<br>TOTALE<br>Imponibile<br>IVA<br>TOTALE<br>Imponibile<br>IVA                         | LAVORI<br>51 674.40<br>5 167.44<br>56 841.84<br><br><br><br>51 674.40<br>5 167.44  | SPESE      | <br>TOTALE<br>51 674.40<br>5 1674.44<br>56 841.84<br><br><br><br>51 674.40<br>5 1674.40<br>5 1674.40 |

#### RIEPILOGÕ GENERALE UNITÀ IMMOBILIARI

| LINITÀ IMMORI LADI E RENEFICIADI      | MILLESIMI  |            | LAVORI, SPESE A | CESSORIE e IVA |                    | SPESA MAX   | SPESA     | ACCOLLO | DETRAZIONE    |
|---------------------------------------|------------|------------|-----------------|----------------|--------------------|-------------|-----------|---------|---------------|
|                                       | in casonin | TIPO SPESA | IMPONIBILE      | IVA            | TOTALE             | AMMISSIBILE | AMMESSA   | SPESA   | DE TITAL DITE |
| UNITÀ IMMOBILIARI AGEVOLABILI         |            |            |                 |                |                    |             |           |         |               |
|                                       |            | TRN-PC     | 20 669.76       | 2 066.98       | 22 736.74          | 22 736.74   | 22 736.74 |         | 25 010.41     |
| Rossi Mario - 278 26 1 1              | 100.00     | TRT-PC     |                 |                |                    |             |           |         |               |
| RDMRR80C15A506Q - Abitazione 1 (A/2)  | 400.00     | TRT-PP     |                 |                |                    | 136 363.64  |           |         |               |
|                                       |            | Totale UI  | 20 669.76       | 2 066.98       | 2 066.98 22 736.74 | 159 100.37  | 22 736.74 |         | 25 010.41     |
|                                       |            | TRN-PC     | 15 502.32       | 1 550.23       | 17 052.55          | 17 052.55   | 17 052.55 |         | 18 757.81     |
| Bianchi Paolo - 278 26 1 2            | 200.00     | TRT-PC     |                 |                |                    |             |           |         |               |
| BNCPLL45F12A506Q - Abitazione 2 (A/2) | 300.00     | TRT-PP     |                 |                |                    | 83 818.18   |           |         |               |
|                                       |            | Totale UI  | 15 502.32       | 1 550.23       | 17 052.55          | 100 870.73  | 17 052.55 |         | 18 757.81     |
| UNITÀ IMMOBILIARI NON AGEVOLABILI     |            |            |                 |                |                    |             |           |         |               |
|                                       |            | TRN-PC     | 10 334.88       | SOGGETTO IVA   | 10 334.88          | 10 334.88   | 10 334.88 |         | 11 368.37     |
| Società s.r.l 278 26 1 3              | 200.00     | TRT-PC     |                 | SOGGETTO IVA   |                    |             |           |         |               |
| 01101100000 - 14680210 (c/1)          |            | Totale UI  | 10 334.88       | SOGGETTO IVA   | 10 334.88          | 10 334.88   | 10 334.88 |         | 11 368.37     |
|                                       |            | TRN-PC     | 5 167.44        | 516.74         | 5 684.18           | 5 684.18    | 5 684.18  |         | 6 252.60      |

#### Ovviamente si ottiene anche il riepilogo generale degli interventi.

#### RIEPILOGO GENERALE INTERVENTI

| UNITĂ IMMORII IARI e PARTI COMUNI       | TIPOLOGIA SPESA |            |           |    | IMPORTO | dei LAVORI per | TIPOLOGIA di IN | TERVENTO |          |           |            | TOTALI     |  |
|-----------------------------------------|-----------------|------------|-----------|----|---------|----------------|-----------------|----------|----------|-----------|------------|------------|--|
|                                         | in ocourts cart | π          | IC        | SS | 18      | co             | ST              | BA       | CR       | FV        | AC         |            |  |
|                                         | EFFETTIVA       | 55 808.35  |           |    |         |                |                 |          |          |           |            | 55 808.35  |  |
| 704 0.0                                 | MAX AMMISSIBILE | 160 000.00 |           |    |         |                |                 |          |          |           |            | 160 000.00 |  |
| INTERVENTI TRAINANTI SU PARTI COMUNI    | AMMESSA         | 55 808.35  |           |    |         |                |                 |          |          |           |            | 55 808.35  |  |
|                                         | ACCOLLO SPESA   |            |           |    |         |                |                 |          |          |           |            |            |  |
|                                         | DETRAZIONE      | 61 389.19  |           |    |         |                |                 |          |          |           |            | 61 389.19  |  |
|                                         | EFFETTIVA       |            |           |    |         |                |                 |          |          |           |            |            |  |
| TOT DO                                  | MAX AMMISSIBILE |            |           |    |         |                |                 |          | 6 000.00 | 24 000.00 | 20 000.00  | 50 000.00  |  |
| INTERVENTI TRAINATI SU PARTI COMUNI     | AMMESSA         |            |           |    |         |                |                 |          |          |           |            |            |  |
|                                         | ACCOLLO SPESA   |            |           |    |         |                |                 |          |          |           |            |            |  |
|                                         | DETRAZIONE      |            |           |    |         |                |                 |          |          |           |            |            |  |
| UNITÀ IMMOBILIARI AGEVOLABILI           |                 |            |           |    |         |                |                 |          |          |           |            |            |  |
|                                         | EFFETTIVA       |            |           |    |         |                |                 |          |          |           |            |            |  |
|                                         | MAX AMMISSIBILE | 54 545.45  | 27 272.73 |    |         |                | 54 545.45       | 5        |          |           | 136 363.64 |            |  |
| Rossi Mario - 278 26 1 1                | AMMESSA         |            |           |    |         |                |                 |          |          |           |            |            |  |
| VRDMRR80C15A506Q - Abitazione 1 (A/2)   | ACCOLLO SPESA   |            |           |    |         |                |                 |          |          |           |            |            |  |
|                                         | DETRAZIONE      |            |           |    |         |                |                 |          |          |           |            |            |  |
|                                         | EFFETTIVA       |            |           |    |         |                |                 |          |          |           |            |            |  |
|                                         | MAX AMMISSIBILE | 54 545.45  | 27 272.73 |    |         |                |                 |          | 2 000.00 |           |            | 83 818.18  |  |
| Bianchi Paolo - 278 26 1 2              | AMMESSA         |            |           |    |         |                |                 |          |          |           |            |            |  |
| DIACELLASE I ZASUGU - AURAZIONE Z (AVZ) | ACCOLLO SPESA   |            |           |    |         |                |                 |          |          |           |            |            |  |
|                                         | DETRAZIONE      |            |           |    |         |                |                 |          |          |           |            |            |  |

#### Stato Avanzamenti Lavori n.1

Per effettuare la generazione del primo SAL basta selezionare l'opzione **SAL n.1** dal menu del bottone riportato in alto a destra.

| Stampa 🖶 | Quadro Economico di Contabilità 🚍 |
|----------|-----------------------------------|
|          | PRATICA                           |
|          | Immobili                          |
| <b>(</b> | Agevolazioni                      |
| :        | Computo di Progetto               |
| :        | Quadro Economico di Progetto      |
| :        | Contabilità dei Lavori            |
|          | Quadro Economico di Contabilità   |
|          | SAL n.1 (migh30%)                 |
|          | SAL n.2 (min. 60%)                |

Si precisa che per l'emissione dei SAL lo stato di avanzamento lavori viene generato dai dati presenti nel quadro economico di progetto e nel quadro economico di contabilità al momento della sua emissione. Per modificare i dati di un SAL occorre prima eliminare il SAL stesso e poi riemetterlo dopo aver apportato le modifiche ai quadri economici di progetto e/o di contabilità.

Nel SAL sono contabilizzati tutti i lavori previsti in progetto e contabilizzati, esclusi quelli non ancora ultimati relativi ai trainati su parti private così come previsto dal Decreto Asseverazioni, in particolare si fa riferimento alle tipologie di lavori trainati IT, IC, SS, IB, CO, ST e BA relativi all'ecobonus. N.B. sono esclusi sia come progetto che come SAL.

Nella pagina **Stato Avanzamento Lavori n.1** è specificato con esattezza come vengono emessi i SAL e quali sono le spese accessorie considerate nei SAL.

|                                                                                                    | Stampa 💼 SAL n.1 (min. 30%) :                                                                                                    |
|----------------------------------------------------------------------------------------------------|----------------------------------------------------------------------------------------------------|
| STATO AVANZAMENTO LAVORI n.1 (minimo 30%)                                                                                                    |                                                                                                    |
| EMISSIONE dei SAL                                                                                                    |                                                                                                    |
| .o STATO AVANZAMENTO LAVORI viene generato dai dati presenti nel QUADRO ECONOMICO di PROGETTO e nel QUADRO ECONOMICO di CONTABILITÀ al momento<br>Per modificare i dati di un SAL deve essere eliminato de emesso nuovamente dopo aver apportato le necessarie modifiche al QUADRI ECONOMICI di PROGETTO e do<br>vel SAL sono consultaria TUTTI i lavori CONTABILIZZATI pervesti in PROGETTO esclui quelli non anora utilimati relativi ai TRANTATI SU PARTI PRIVATE. ITL CS. S. BLO<br>vel SAL sono consultaria titta di un SAL deve essere eliminato de demesso autori da di atta di alta di anti su PARTI PRIVATE. ITL CS. S. BLO<br>vel SAL sono esclusi gli eventuali INTERVENTI NON AGEVOLABILI su PARTI PRIVATE in quanto completamente in accollo spesa e non significativi ai fini dei calcoli per li | o della sua emissione.<br>di CONTABILITÀ.<br>(O. ST e BA relativi all'ecobonus (N.B. sono esclusi sia come PROGETTO che co<br>l superbonus 110%. |
|                                                                                                    |                                                                                                    |
| SPESE ACCESSORIE NEI SAL                                                                                                    |                                                                                                    |
| 9FDE ACLESSORIE nel SAL<br>Vel caso del SAL ri fimima 30%) e del SAL n.2 (minima 60%) vengono considerate le SPESE ACCESSORIE riportate nel QUADRO ECONOMICO di PROGETTO in propo<br>vel caso del SAL ri fimima 30%) e del SAL n.2 (minima 60%) vengono considerate le SPESE ACCESSORIE riportate nel QUADRO ECONOMICO di CONTABILITA".<br>n ogni caso le SPESE ACCESSORIE proposte sono modificabili e personalizzabili direttamente nel SAL.<br>e SPESE ACCESSORIE vengono sempre calcolate al netto della quota proporzionale relativa ad eventuali INTERVENTI NON AGEVOLABILI.                                                                                                    | rzione alla percentuale di avanzamento dei lavori contabilizzati nel SAL.                                                                        |
| PEDE ACCESSORIE nel SAL<br>de caso del SAL rit fimilino 30%) e del SAL n.2 (minimo 60%) vengono considerate le SPESE ACCESSORIE riportate nel QUADRO ECONOMICO di PROGETTO in propo<br>vel caso del SAL rit fimilino 30%) e del SAL n.2 (minimo 60%) vengono considerate le SPESE ACCESSORIE riportate nel QUADRO ECONOMICO di CONTABILITA".<br>n ogni caso le SPESE ACCESSORIE proposte sono modificabili e personalizzabili direttamente nel SAL.<br>e SPESE ACCESSORIE vengono sempre calcolate al netto della quota proporzionale relativa ad eventuali INTERVENTI NON AGEVOLABILI.<br>NITERVENTI COMPLETATI                                                                                                    | rzione alla percentuale di avanzamento dei lavori contabilizzati nel SAL.                                                                        |
| PEDE ALCLESSORIE nel SAL<br>del caso del SAL ni fimilino 3094) e del SAL n.2 (minimo 60%) vengono considerate le SPESE ACCESSORIE riportate nel QUADRO ECONOMICO di PROGETTO in propo<br>del caso del SAL ni fimilino 3094) e del SAL n.2 (minimo 60%) vengono considerate le SPESE ACCESSORIE riportate nel QUADRO ECONOMICO di CONTABILITA".<br>n ogni caso le SPESE ACCESSORIE proposte sono modificabili e personalizzabili direttamente nel SAL.<br>e SPESE ACCESSORIE vengono sempre calcolate al netto della quota proportiale relativa ad eventuali INTERVENTI NON AGEVOLABILI.<br>INTERVENTI COMPLETATI<br>ler gli interventi COMPLETATI, nei rieplioghi del SAL, viene riportato l'importo del PROGETTO pari a quello CONTABILIZZATO al fine di simulare una perizia di assesta                      | rzione alla percentuale di avanzamento dei lavori contabilizzati nel SAL.<br>mento finale.                                                       |
| PEDE ALCLESSORIE nel SAL<br>de caso del SAL ni fimilino 30%) e del SAL n.2 (minimo 60%) vengono considerate le SPESE ACCESSORIE riportate nel QUADRO ECONOMICO di PROGETTO in propo<br>vei caso del SAL ni fimilino 30%) e del SAL n.2 (minimo 60%) vengono considerate le SPESE ACCESSORIE riportate nel QUADRO ECONOMICO di CONTABILITA".<br>n ogni caso le SPESE ACCESSORIE proposte sono modificabili e personalizzabili direttamente nel SAL.<br>e SPESE ACCESSORIE vengono sempre calcolate al netto della quota proporzionale relativa ad eventuali INTERVENTI NON AGEVOLABILI.<br>NITERVENTI COMPLETATI<br>Ver gli interventi COMPLETATL nei riepiloghi del SAL, viene riportato l'importo del PROGETTO pari a quello CONTABILIZZATO al fine di simulare una perizia di assesta<br>XITENZIONE III      | rzione alla percentuale di avanzamento dei lavori contabilitzati nel SAL.                                                                        |

Si ricorda che qualsiasi modifica effettuata ai Quadri Economici di Progetto e/o di Contabilità non influenza i dati dei SAL già emessi.

Per generare il primo SAL basta premere il bottone **Emetti Stato Avanzamento Lavori N.1** (30%) della pagina.

|                                                                                      | E                       | METTIS              | STATO               | AVANZAM                    | IENTO L                 | AVORI N                | 1.1 (30             | 9%)         |               |                |                     |
|--------------------------------------------------------------------------------------|-------------------------|---------------------|---------------------|----------------------------|-------------------------|------------------------|---------------------|-------------|---------------|----------------|---------------------|
|                                                                                      |                         |                     |                     |                            |                         |                        |                     |             |               |                |                     |
| 1SBUM.superbonus                                                                     |                         |                     |                     |                            |                         |                        |                     |             |               |                |                     |
|                                                                                      |                         |                     |                     |                            |                         |                        |                     |             | St            | ampa 🖶 🛛 S     | AL n.1 (min. 30%) 🗮 |
| TATO AVANZAMENTO LAVORI n                                                            | .1 a TUTTO              | il 27/01/2          | 2021 🖻              | (minimo 30%                | )                       |                        |                     |             |               |                | ELIMINA             |
| AVORI CONTABILIZZATI E CONSIDERATI NE                                                | EL SAL                  |                     |                     |                            |                         |                        |                     |             |               |                |                     |
| 21 SAL vengono considerati TUTTI i lavori CONTABILIZZATI e                           | e previsti in PROGETT   | O esclusi quelli no | on ancora ultimati  | relativi ai TRAINATI su P/ | ARTI PRIVATE: IT, IC, S | 55, IB, CO, ST e BA (N | .B. sono esclusi si | a come PROG | ETTO che come | SAL).          |                     |
| UNITĂ IMMOBILIARI E PARTI COMUNI                                                     |                         |                     |                     | IMPO                       | ORTO dei LAVORI p       | er TIPOLOGIA di IN     | TERVENTO            |             |               |                | TOTALE              |
|                                                                                      |                         | п                   | IC                  | SS IB                      | со                      | ST                     | BA                  | CR          | PV            | AC             |                     |
| RN-PC                                                                                |                         | in corso            |                     |                            |                         |                        |                     |             |               |                | 450.000.0           |
| NTERVENTI TRAINANTI su PARTI COMUNI                                                  | Progetto                | 51 674 40           |                     |                            |                         |                        |                     |             |               |                | 159 009.9           |
| DT DC                                                                                | 300                     | 51 074040           |                     |                            | _                       |                        | 1                   | in cora     | kW 15         | 00 🗖 kWb 20.00 | 51 074.4            |
| RT-PC<br>NTERVENTI TRAINATI SU PARTI COMUNI                                          | Progetto                |                     |                     |                            |                         |                        |                     | 5 000.00    | 20 000        | 00 7 000.00    | 32 000.0            |
|                                                                                      | SAL                     |                     |                     |                            |                         |                        |                     |             |               |                |                     |
|                                                                                      |                         |                     |                     |                            |                         |                        |                     |             | 1             |                |                     |
| RT-PP                                                                                | Progetto                |                     |                     |                            |                         |                        |                     | 1 500.00    | 0             |                | 1 500.0             |
| NTERVENTI TRAINATI SU PARTI PRIVATE                                                  | SAL                     |                     |                     |                            |                         |                        |                     |             |               |                | -                   |
| NITÀ IMMOBILIARI AGEVOLABILI                                                         |                         |                     |                     |                            |                         |                        |                     |             |               |                |                     |
|                                                                                      |                         | in corso            | in corso            |                            |                         | in corso               |                     |             |               |                |                     |
| OSSI Mario - 278 26 1 1                                                              | Progetto                | 24 480.00           | 3 500.00            |                            |                         | 2 500.00               |                     |             |               |                |                     |
| RUMRRBOCTORSOUG - Abitazione 1 (Avz)                                                 | SAL                     |                     |                     |                            |                         |                        |                     |             |               |                |                     |
| and the state state and                                                              |                         | in corso            | in corso            |                            |                         |                        | (                   | in corse    | 5             |                |                     |
| Anchi Paolo - 278 26 1 2<br>NCPLI 4551245060 - Abitazione 2 (A/2)                    | Progetto                | 24 480.00           | 3 500.00            |                            |                         |                        |                     | 1 500.00    |               |                | 1 500.0             |
| the main in mond , some or a band                                                    | SAL                     |                     |                     |                            |                         |                        |                     |             | -             |                |                     |
|                                                                                      |                         |                     |                     |                            |                         | TOTALELAVOR            | RI SAL (PARI AL     | 26.84% DE   | PROGETTO      | Progetto       | 192 509.9           |
|                                                                                      |                         |                     |                     |                            |                         | TO MEE DITO            | a sone (i radi rae  | 6           | LINGGLING     | SAL            | 51 674.4            |
| RIEPILOGO SPESE ACCESSORIE<br>e SPESE ACCESSORIE considerate sono quelle di PROGETTO | ) in proporzione all'av | anzamento dei la    | vori contabilizzati | nel SAL                    |                         | C                      | ] Editabile 🔶       | ~           |               |                |                     |
|                                                                                      |                         |                     |                     |                            | SAL al                  | 26.84%                 |                     |             |               |                |                     |
| DESC                                                                                 | RIZIUME                 |                     |                     | SPESA                      | IVA                     | TOT                    | ALE                 |             |               |                |                     |
| restazioni professionali TECNICI                                                     |                         |                     |                     | 0.00                       | 0.00                    |                        | {                   |             |               |                |                     |
| Prestazioni professionali TECNICI                                                    |                         |                     |                     | 0.00                       | 0.00                    |                        |                     | -           |               |                |                     |

In questo caso si nota che il **Totale Lavori SAL** è al 26% quindi non si è ancora raggiunto la percentuale minima.

| 192 509.96 | Progetto |                                                 |
|------------|----------|-------------------------------------------------|
| 51 674.40  | SAL      | TOTALE LAVORI SAL (PARI AL 26.84% DEL PROGETTO) |

Occorre, quindi, modificare la contabilità contabilizzando ulteriori lavorazioni al fine di raggiungere almeno il 30% dell'intervento complessivo, per fare questo basta effettuare le seguenti operazioni:

• Eliminare il SAL premendo il bottone **ELIMINA** posizionato in alto a destra della pagina.

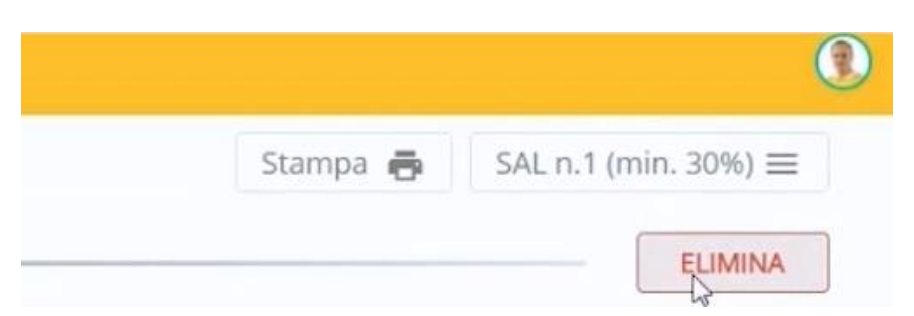

• Attivare nuovamente la pagina della Contabilità selezionando l'opzione **Contabilità dei Lavori** dal menu del bottone in alto a destra.

| Stampa 🖶                                                                                         | SAL n.1 (min. 30%) =            |
|--------------------------------------------------------------------------------------------------|---------------------------------|
|                                                                                                  | PRATICA                         |
|                                                                                                  | Immobili                        |
| nento della sua emissione.<br>D e/o di CONTABILITÀ.                                              | Agevolazioni                    |
| , IB, CO, ST e BA relativi all'ecobonus (N.B. sono esclusi sia come<br>i per il superbonus 110%. | Computo di Progetto             |
| nronorzione alla nercentuale di avanzamento dei lavori contabil                                  | Quadro Economico di Progetto    |
| proportions and percentation of anothernetics and layour contable                                | Confiabilità dei Lavori         |
|                                                                                                  | Quadro Economico di Contabilità |

• Aprire PriMus on-line selezionando l'apposita funzionalità dal menu del bottone PriMus.

|         | Sta | impa 🖶 | Contabilità dei Lavori 🗮        |
|---------|-----|--------|---------------------------------|
|         |     |        |                                 |
|         |     |        | PnMus                           |
| ERVENTO |     |        | Modifica CONTABILITA' in PriMus |
| BA      | CR  | FV     |                                 |

| = •                                                                        |      |           |               | CONTABLITA: Contabilità dei Lavo<br>Totale eurs 51 674.40                                                               | m                          |        |           |   |   |   |                            |                                                                                                    | <b>II</b> (                                                                                                    |
|----------------------------------------------------------------------------|------|-----------|---------------|----------------------------------------------------------------------------------------------------|----------------------------|--------|-----------|---|---|---|----------------------------|----------------------------------------------------------------------------------------------------|----------------------------------------------------------------------------------------------------|
| •                                                                          | Misu | razioni 🤇 | Computo       | 2 vod )                                                                                                    |                            |        | Cerca     |   |   | ٩ |                            |                                                                                                    | 27/01/2021                                                                                                    |
| utte le voci<br>NON assegnata> 0.00                                        |      | NI        | Taritta       | DESIGNAZIONE dei LAVOR                                                                                                  | Quantità                   | Presso | Importo   |   | [ | ब | N                          | .10.350.0015.a =                                                                                                    |                                                                                                    |
| [TRN-PC] TRAINANTI SU PARTI 51 674.40<br>[TRT-PC] TRAINATI SU PARTI C 0.00 | +0   | 1 NC      | 10.350.0015.a | Nolo ponteggio in struttura metallica tubolare multidirez ni consecutivi o<br>frazione, compreso montaggio e smontaggio | m <sup>3</sup><br>4 000.00 | 10.35  | 41 440.00 | 1 | > | : | No                         | lo ponteggio in stru<br>Itidirezionale, costitui                                                                                                   | ttura metallica tubol<br>to da montanti modu                                                                                                    |
|                                                                            |      | 2 10      | 10.300.0040.a | laslamenta terrinco con sistema a capatto realizzato congli intensis di fintura.<br>Per spessore di indante- 40 mm      | 220.00                     | 46.52  | 10 234.40 |   | > | • | pa<br>se<br>a<br>Es<br>pri | intaggio, lo smontag<br>rapetti, i fermapie<br>gnalazioni e tutte le m<br>garantire la sicurezza<br>dusi i piari di lavoro<br>mi 30 giorni consecu | gio, la messa a terr<br>idi, gli ancoraggi,<br>isure ed accorgimenti<br>degli operai e pubb<br>e i paraschegge- p<br>tivi o frazione, compi<br>tivi o frazione, compi |
|                                                                            |      |           |               |                                                                                                    |                            |        |           |   |   |   | 0                          | Quantità                                                                                                    | 4 000                                                                                                    |
|                                                                            |      |           |               |                                                                                                    |                            |        |           |   |   |   | 1                          | rezzo Ø                                                                                                    | 10                                                                                                    |
|                                                                            |      |           |               |                                                                                                    |                            |        |           |   |   |   | 1                          | mporto                                                                                                    | 41 44                                                                                                    |
|                                                                            |      |           |               |                                                                                                    |                            |        |           |   |   |   |                            | 85                                                                                                    |                                                                                                    |
|                                                                            |      |           |               |                                                                                                    |                            |        |           |   |   |   | 1                          | 1 IT - Isolamento 1                                                                                                    | termico                                                                                                    |
|                                                                            |      |           |               |                                                                                                    |                            |        |           |   |   |   | T                          | po lavoro<br>Ivori a MISURA                                                                                                    |                                                                                                    |
|                                                                            |      |           |               |                                                                                                    |                            |        |           |   |   |   | 5                          | oper Categorie                                                                                                    |                                                                                                    |
|                                                                            |      |           |               |                                                                                                    |                            |        |           |   |   |   | <                          | nessuna>                                                                                                    |                                                                                                    |
|                                                                            |      |           |               |                                                                                                    |                            |        |           |   |   |   | c                          | ategorie                                                                                                    |                                                                                                    |
|                                                                            |      |           |               |                                                                                                    |                            |        |           |   |   |   | 12                         | nessuna>                                                                                                    |                                                                                                    |
|                                                                            |      |           |               |                                                                                                    |                            |        |           |   |   |   | 2                          | nessuna>                                                                                                    |                                                                                                    |

• Aggiungere ulteriori voci premendo il bottone Aggiungi voce in basso nella pagina.

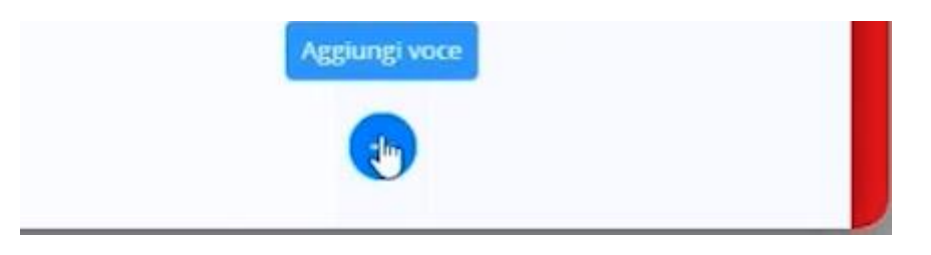

• Aggiungere ulteriori lavorazioni fino al raggiungimento di almeno il 30% dell'intervento complessivo.

| ≡ •4                                                            |                        |       |       |                  | CONTABILITA: Contabilità dei Lavo<br>Totale sum <b>77 924.40</b>                                                        | ri                         |           |           |     |                                                                                      | <b>1</b> . ()                                |
|-----------------------------------------------------------------|------------------------|-------|-------|------------------|----------------------------------------------------------------------------------------------------|----------------------------|-----------|-----------|-----|--------------------------------------------------------------------------------------|----------------------------------------------|
| WBS                                                             |                        | Misur | azion | i > Computo (    | 5 veci )                                                                                                    |                            |           | Cerca     | Q   | 1                                                                                    | 27/01/2021                                   |
| Tutte le voci<br><non assegnata=""></non>                       | 0.00                   |       | Nr    | Tariffa          | DESIGNAZIONE BHI LAVORI                                                                                                 | Quantità                   | Prezzo    | Importo   | •   | NC.10.350.0015.a 🖷                                                                   |                                              |
| 1 [TRN-PC] TRAINANTI SU PARTI<br>2 [TRT-PC] TRAINATI SU PARTI C | 51 674,40<br>15 000.00 | + 0   | 1     | NC.10.350.0015.a | Nolo ponteggio in struttura metallica tubolare multidirez ni consecutivi o<br>frazione, compreso montaggio e smortaggio | m <sup>2</sup><br>4 000.00 | 10.36     | 41 440.00 | > 1 | Nolo ponteggio in strut<br>multidirezionale, costituit                               | ttura metallica tubol<br>to da montanti modu |
| 3 [TRT-PP] TRAINATI SU PARTI P                                  | 11 250.00              |       | 2     | 1C.10.300.0040.a | Isolamento termico con sistema a cappotto realizzato con gli intonaci di finitura.<br>Per spessore di isolante:- 40 mm  | 220.00                     | 46.52     | 10 234.40 | > 1 | montaggio, lo smontagg<br>parapetti, i fermapiec                                     | pio, la messa a terr<br>di, gli ancoraggi,   |
|                                                                 |                        |       | 3     | NP001            | Stationi di ricarica per veicoli elettrici                                                                              | a corpo<br>1.00            | 5 000.00  | 5 000.00  | > 1 | segnalazioni e tutte le mit<br>a garantire la sicurezza<br>Esclusi i piani di lavoro | sure ed accorgimenti<br>degli operai e pubb  |
|                                                                 |                        |       | 4     | NP004            | Fornitura e posa in opera infissi                                                                                       | m2<br>15.00                | 750.00    | 11 250.00 | > : | primi 30 giorni consecuti                                                            | ivi a frazione, compr                        |
|                                                                 |                        |       | 5     | NP002            | Fornitura e posa in opera di impianzo fotovoltaico                                                                      | a corpo<br>0.50            | 20 000 00 | 10 000.00 | > : | Quantità                                                                             | 4 000                                        |
|                                                                 |                        |       |       |                  |                                                                                                    |                            |           |           |     | Prezzo O                                                                             | 10                                           |
|                                                                 |                        |       |       |                  |                                                                                                    |                            |           |           |     | Importo                                                                              |                                              |

Alla chiusura di PriMus on-line si attiva un messaggio che chiede conferma per aggiornare gli importi di contabilità.

| INFORMAZIONE                                |         | ×  |
|---------------------------------------------|---------|----|
| Vuoi aggiornare gli importi di CONTABILITA? |         |    |
|                                             | Annulla | ok |

A questo punto ritornare nella pagina SAL n.1.

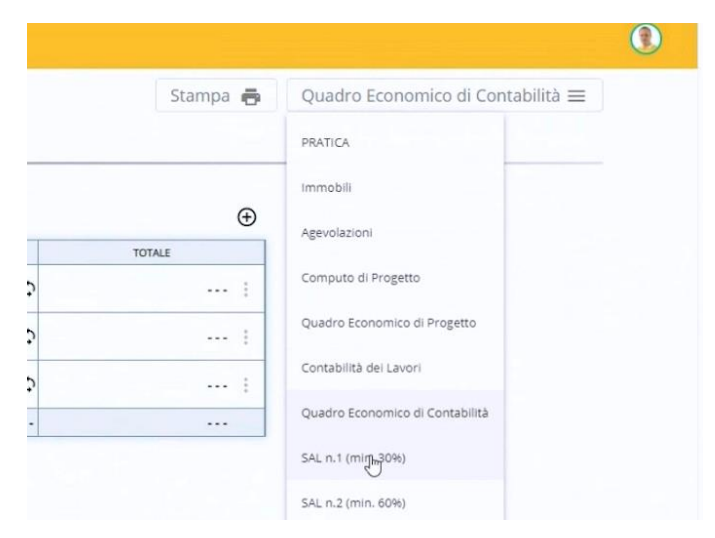

Nella pagina della Stato di Avanzamento Lavori generare nuovamente il primo SAL premendo il bottone **Emetti Stato Avanzamento Lavori N.1 (30%)** della pagina.

EMETTI STATO AVANZAMENTO LAVORI N.1 (30%)

In questo caso il **Totale Lavori SAL** ha superato il 34%. A questo punto si nota che i lavori in corrispondenza delle unità private sono riportati in azzurro poiché non ancora ultimati.

|                                                                                                    |            |             |         |                 |                   |                    |                    |                         |              |                   | Stan            | npa 🖶 🛛 SAI | . n.1 (min. 30%) ≡ |
|----------------------------------------------------------------------------------------------------|------------|-------------|---------|-----------------|-------------------|--------------------|--------------------|-------------------------|--------------|-------------------|-----------------|-------------|--------------------|
| TATO AVANZAMENTO LAVORI n.                                                                            | .1 a TUTTO | il 27/      | 01/     | 2021 🖻          | (minir            | no 30%)            |                    |                         |              |                   |                 |             | ELIMINA            |
| AVORI CONTABILIZZATI E CONSIDERATI NEI<br>lel SAL vengono considerati TUTTI i lavori CONTABILIZZATI e | L SAL      | O esclusi q | uelli n | on ancora ultin | ati relativi al T | RAINATI SU PARTI F | PRIVATE: IT, IC, S | 5. IB, CO, ST e BA (N.B | . sono esclu | si sia come PROGE | TTO che come SA | L).         |                    |
|                                                                                                    |            |             |         |                 |                   | IMPORTO            | dei LAVORI pe      | TIPOLOGIA di INTE       | RVENTO       |                   |                 |             |                    |
| UNITÀ IMMOBILIARI E PARTI COMUNI                                                                      |            | п           | _       | ю               | SS                | IB                 | со                 | ST                      | BA           | CR                | FV              | AC          | TOTALE             |
| 701 00                                                                                                |            | L 10        | n corso |                 |                   |                    |                    |                         |              |                   |                 |             |                    |
| IRN-PC                                                                                                | Progetto   | 159 0       | 09.96   |                 |                   |                    |                    |                         |              |                   |                 |             | 159 009.9          |
|                                                                                                    | SAL        | 51 6        | 74.40   |                 |                   |                    |                    |                         |              |                   |                 |             | 51 674.4           |
| TOT DC                                                                                                |            |             |         |                 |                   |                    |                    |                         |              | in corso          | kW 15.00        | kWh 20.00   |                    |
| TRT-PC<br>INTERVENTI TRAINATI SU PARTI COMUNI                                                         | Progetto   |             |         |                 |                   |                    |                    |                         |              | 5 000.00          | 20 000.00       | 7 000.00    | 32 000.0           |
|                                                                                                    | SAL        |             |         |                 |                   | _                  |                    |                         |              | 5 000.00          | 10 000.00       |             | 15 000.            |
| TPT PP                                                                                                |            |             |         |                 |                   |                    |                    |                         |              |                   |                 |             |                    |
| NTERVENTI TRAINATI SU PARTI PRIVATE                                                                   | Progetto   |             |         |                 |                   |                    |                    |                         |              | 1 500.00          |                 |             | 1 500.0            |
|                                                                                                    | SAL        |             |         |                 |                   |                    |                    |                         |              |                   |                 |             |                    |
| UNITÀ IMMOBILIARI AGEVOLABILI                                                                         |            |             |         |                 |                   |                    |                    |                         |              |                   |                 |             |                    |
|                                                                                                    |            |             | n corso | in corse        |                   |                    |                    | in corso                |              |                   |                 |             |                    |
| KOSSI Mario - 278[26]1[1<br>/RDMRR80C1545060 - Abitazione 1 (4/2)                                     | Progetto   | 24.4        | 80.00   | 3 500.00        |                   |                    |                    | 2 500.00                |              |                   |                 |             |                    |
|                                                                                                    | SAL        | 11.2        | 50.00   |                 |                   |                    |                    |                         |              |                   |                 |             |                    |
| Binnahi Baala 2781261412                                                                              |            | L .         | o corso | in corse        |                   |                    |                    |                         |              | in corso          |                 |             |                    |
| Bianchi Paolo - 276[20[1]2<br>BNCPI L45E12A5060 - Abitazione 2 (A/2)                                  | Progetto   | 24.4        | 80.00   | 3 500.00        |                   |                    |                    |                         |              | 1 500.00          |                 |             | 1 500.0            |
|                                                                                                    | SAL        |             |         |                 |                   |                    |                    |                         |              |                   |                 |             |                    |
|                                                                                                    |            |             |         |                 |                   |                    |                    | TOTALELAVOR             |              | AL 24 63% DEL     | PROGETTO        | Progetto    | 192 509.9          |
|                                                                                                    |            |             |         |                 |                   |                    |                    | I O I ALL LAVORI        | JAL (FAR     | The J-1.0370 DEI  | LINGGEIIO)      | 1520        |                    |

Quando un intervento risulta completato occorre selezionare il relativo check box nella griglia.

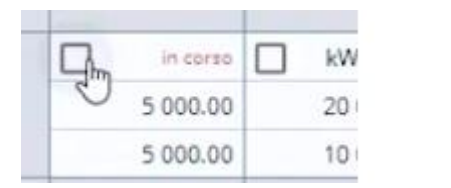

| 1 | completato | kW   |
|---|------------|------|
|   | 5 30.00    | 20 ( |
|   | 5 000.00   | 10   |

Si ricorda che i lavori trainati su unità private vengono considerati nel SAL soltanto se completati.

Nella pagina è presente il riepilogo delle spese accessorie, in questo caso sono considerate quelle di progetto in proporzione all'avanzamento dei lavori contabilizzati nel SAL. Qualora sia necessario, è possibile editare le spese selezionando il bottone **Editabile** in alto a destra nella tabella.

| RIEPILOGO SPESE ACCESSORIE                                                                                              |               |          | Editabile |  |  |  |  |
|----------------------------------------------------------------------------------------------------|---------------|----------|-----------|--|--|--|--|
| a SPESE ACCESSORIE considerate sono quelle di PROGETTO in proporzione all'avanzamento dei lavori contabilizzati nel SAL |               |          |           |  |  |  |  |
|                                                                                                    | SAL al 34.63% |          |           |  |  |  |  |
| DESCRIZIONE                                                                                                    | SPESA         | IVA      | TOTALE    |  |  |  |  |
| Prestazioni professionali TECNICI                                                                                       | 0.00          | 0.00     | 1         |  |  |  |  |
| Prestazioni professionali COMMERCIALISTA                                                                                | 692.68        | 152.39 🗘 | 845.08    |  |  |  |  |
| Altri oneri ed accessori                                                                                                | 865.85        | 190.48 🗘 | 1 056.34  |  |  |  |  |
| Progettazione                                                                                                    | 4 156.11      | 914.34 🗘 | 5 070.46  |  |  |  |  |
| Direzione lavori                                                                                                    | 2 770.74      | 609.56 🗘 | 3 380.30  |  |  |  |  |
| TOTALE                                                                                                    | 8 485.39      | 1 866.79 | 10 352.18 |  |  |  |  |

Sono presenti, inoltre, il riepilogo degli interventi e spese accessorie e i riepiloghi sulle unità immobiliari del primo SAL.

RIEPILOGO DEGLI INTERVENTI e SPESE ACCESSORIE

| DESCRIZIONE                            |            | LAVORI    | SPESE     | TOTALE    |
|----------------------------------------|------------|-----------|-----------|-----------|
|                                        | imponibile | 51 674.40 | 6 576.40  | 58 250.80 |
| IRN-PC                                 | IVA        | 5 167.44  | 1 446.81  | 6 614.25  |
| INTERVENTI TRAINANTI SO PARTI COMONI   | TOTALE     | 56 841.84 | 8 023.21  | 64-865.05 |
|                                        | imponibile | 15 000.00 | 1 908.99  | 16 908.99 |
| TRT-PC                                 | IVA        | 1 500.00  | 419.98    | 1 919.98  |
| INTERVENTI TRAINATI SU PARTI COMUNI    | TOTALE     | 16 500.00 | 2 328.97  | 18 828.97 |
|                                        | imponibile |           |           |           |
| INTERVENTI TRAINATI SI I DADTI DRIVATE | IVA        |           |           |           |
|                                        | TOTALE     |           |           |           |
|                                        | imponibile | 66 674.40 | 8 485.39  | 75 159.79 |
| TOTALE INTERVENTI                      | IVA        | 6 667.44  | 1 866.79  | 8 534.23  |
|                                        | TOTALE     | 73 341.84 | 10 352.18 | 83 694.02 |

RIEPILOGO GENERALE UNITÀ IMMOBILIARI SAL al 34.63% dei LAVORI

|                                           |           |            | LAVORI, SPESE AC | CESSORIE e IVA |           | SPESA MAX   | SPESA     | ACCOLLO | DETRAZIONE |  |
|-------------------------------------------|-----------|------------|------------------|----------------|-----------|-------------|-----------|---------|------------|--|
| UNITA IMMOBILIARI E BENEFICIARI           | MILLESIMI | TIPO SPESA | IMPONIBILE       | IVA            | TOTALE    | AMMISSIBILE | AMMESSA   | SPESA   | DETRAZIONE |  |
| UNITÀ IMMOBILIARI AGEVOLABILI             |           |            |                  |                |           |             |           |         |            |  |
|                                           |           | TRN-PC     | 23 300.32        | 2 645.70       | 25 946.02 | 25 946.02   | 25 946.02 |         | 28 540.62  |  |
| Rossi Mario - 278 26 1 1                  | (00.00    | TRT-PC     | 6 763.60         | 767.99         | 7 531.59  | 7 472.26    | 7 472.26  | 59.33   | 8 219.48   |  |
| VRDMRR80C15A506Q - Abitazione 1 (A/2)     | 400.00    | TRT-PP     |                  |                |           | 136 363.64  |           |         |            |  |
|                                           |           | Totale UI  | 30 063.92        | 3 413.69       | 33 477.61 | 169 781.91  | 33 418.28 | 59.33   | 36 760.11  |  |
|                                           |           | TRN-PC     | 17 475.24        | 1 984.27       | 19 459.51 | 19 459.51   | 19 459.51 |         | 21 405.47  |  |
| Biar chi Paolo - 278 26 1 2               | 200.00    | TRT-PC     | 5 072.70         | 575.99         | 5 648.69  | 5 604.19    | 5 604.19  | 44.50   | 6 164.61   |  |
| BNCPLL45F12A506Q - Abitazione 2 (A/2)     | 500.00    | TRT-PP     |                  |                |           | 83 818.18   |           |         |            |  |
|                                           |           | Totale UI  | 22 547.94        | 2 560.27       | 25 108.21 | 108 881.89  | 25 063.71 | 44.50   | 27 570.08  |  |
| UNITÀ IMMOBILIARI NON AGEVOLABILI         |           |            |                  |                |           |             |           |         |            |  |
|                                           |           | TRN-PC     | 11 650.16        | SOGGETTO N/A   | 11 650.16 | 11 650.16   | 11 650.16 |         | 12 815.18  |  |
| Società s.r.l 278 26 1 3                  | 200.00    | TRT-PC     | 3 381.80         | SOGGETTO INA   | 3 381.80  | 3 352.13    | 3 352.13  | 29.66   | 3 687.35   |  |
| 01101100000 - Negozio (C/1)               |           | Totale UI  | 15 031.96        | SOSGETTO NA    | 15 031.96 | 15 002.29   | 15 002.29 | 29.66   | 16 502.52  |  |
|                                           |           | TRN-PC     | 5 825.08         | 661.42         | 6 486.50  | 6 486.50    | 6 486.50  |         | 7 135.16   |  |
| Rossi Enrico - 278 26 1 4                 | 100.00    | TRT-PC     | 1 690.90         | 192.00         | 1 882.90  | 1 868.06    | 1 868.06  | 14.83   | 2 054.87   |  |
| RSSNRCSSHTSASU9Q - Garage (C/6 Perunenza) |           | Totale UI  | 7 515.98         | 853.42         | 8 369.40  | 8 354.57    | 8 354.57  | 14.83   | 9 190.03   |  |
|                                           |           | TRN-PC     | 58 250.80        | 5 291.40       | 63 542.20 | 63 542.20   | 63 542.20 |         | 69 896.42  |  |
| TOTAL & CENERAL &                         | 1 000 00  | TRT-PC     | 16 908.99        | 1 535.98       | 18 444.97 | 18 296.65   | 18 296.65 | 148.32  | 20 046.31  |  |
| TOTALE GENERALE                           | 1 000.00  | TRT-PP     |                  |                |           | 220 181.82  |           |         |            |  |
|                                           | _         | TOTALE     | 75 159.79        | 6 827.38       | 81 987.17 | 302 020.67  | 81 838.85 | 148.32  | 89 942.73  |  |

Ovviamente è presente anche il riepilogo generale degli interventi.

|                                                                      |                 |            |           |    | IMPORTO | dei LAVORI per | TIPOLOGIA di INT | TERVENTO |          |           |           | TOTAL      |
|----------------------------------------------------------------------|-----------------|------------|-----------|----|---------|----------------|------------------|----------|----------|-----------|-----------|------------|
| UNITA IMMOBILIARI E PARTI COMUNI                                     | TIPOLOGIA SPESA | π          | IC        | SS | IB      | со             | ST               | BA       | CR       | FV        | AC        | TOTALI     |
|                                                                      | EFFETTIVA       | 63 542.20  |           |    |         |                |                  |          |          |           |           | 63 542.20  |
|                                                                      | MAX AMMISSIBILE | 160 000.00 |           |    |         |                |                  |          |          |           |           | 160 000.00 |
| TRN-PC                                                               | AMMESSA         | 63 542.20  |           |    |         |                |                  |          |          |           |           | 63 542.20  |
| INTERVENTITI NAMANTI SO PARTI COMONI                                 | ACCOLLO SPESA   |            |           |    |         |                |                  |          |          |           |           |            |
|                                                                      | DETRAZIONE      | 69 896.42  |           |    |         |                |                  |          |          |           |           | 69 896.42  |
|                                                                      | EFFETTIVA       |            |           |    |         |                |                  |          | 6 148.32 | 12 296.65 |           | 18 444.97  |
|                                                                      | MAX AMMISSIBILE |            |           |    |         |                |                  |          | 6 000.00 | 24 000.00 | 20 000.00 | 50 000.00  |
| INTERVENTI TRAINATI SU PARTI COMUNI                                  | AMMESSA         |            |           |    |         |                |                  |          | 6 000.00 | 12 296.65 |           | 18 296.65  |
|                                                                      | ACCOLLO SPESA   |            |           |    |         |                |                  |          | 148.32   |           |           | 148.32     |
|                                                                      | DETRAZIONE      |            |           |    |         |                |                  |          | 6 600.00 | 13 526.31 |           | 20 126.31  |
| UNITÀ IMMOBILIARI AGEVOLABILI                                        |                 |            |           |    |         |                |                  |          |          |           |           |            |
|                                                                      | EFFETTIVA       |            |           |    |         |                |                  |          |          |           |           |            |
| Beerlander analogistis                                               | MAX AMMISSIBILE | 54 545.45  | 27 272.73 |    |         |                | 54 545.45        |          |          |           |           | 136 363.64 |
| KOSSI MARIO - 278 26 1 1                                             | AMMESSA         |            |           |    |         |                |                  |          |          |           |           |            |
| VIDMINIOUCIDADUOQ - Abitazione i (N2)                                | ACCOLLO SPESA   |            |           |    |         |                |                  |          |          |           |           |            |
|                                                                      | DETRAZIONE      |            |           |    |         |                |                  |          |          |           |           |            |
|                                                                      | EFFETTIVA       |            |           |    |         |                |                  |          |          |           |           |            |
|                                                                      | MAX AMMISSIBILE | 54 545.45  | 27 272.73 |    |         |                |                  |          | 2 000.00 |           |           | 83 818.18  |
| Bianchi Paolo - 278 26 1 2<br>BNCPLI 4551245060 - Abitazione 2 (4/2) | AMMESSA         |            |           |    |         |                |                  |          |          |           |           |            |
| 51151 52451 124500Q - ASIG210116 2 (N2)                              | ACCOLLO SPESA   |            |           |    |         |                |                  |          |          |           |           |            |
|                                                                      | DETRAZIONE      |            |           |    |         |                |                  |          |          |           |           |            |

Per stampare il SAL basta premere il bottone **Stampa** della pagina.

Questa operazione apre l'anteprima di stampa dove è possibile anche salvare il SAL in formato PDF.

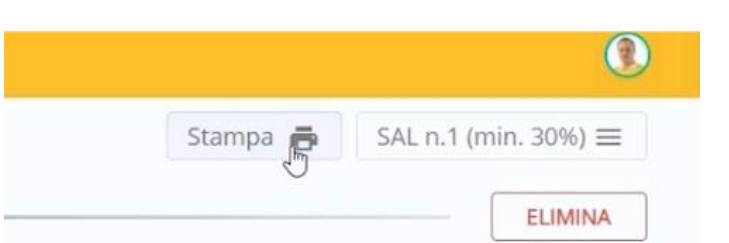

#### usBIM.superbonus

| STATO AVAI                                           | NZAN                  | IENTO             | LAVO          | RI n.1          | a TUT            | TO IL 2         | 29/01/2              | 021          | (minimo                 | 30%)                    |                    |            | Stampa            | 4 p                      |
|------------------------------------------------------|-----------------------|-------------------|---------------|-----------------|------------------|-----------------|----------------------|--------------|-------------------------|-------------------------|--------------------|------------|-------------------|--------------------------|
|                                                      |                       |                   |               |                 |                  |                 |                      |              |                         |                         |                    |            | Destinazione      | Salva come PDF           |
| AVORI CONTABILIZZAT                                  | 1 E CONS              | IDERATI NEL S     | ial.          |                 |                  |                 |                      |              |                         |                         |                    |            |                   | H 00006 HP2055           |
| Vel SAL vengono considerat<br>ROGETTO che come SALI. | TUTTI I Ias           | on CONTABILIZZ    | ATI e presidu | n PROGETTO e    | uctura quelli ni | on ancora ultim | lati relativi ai TRA | UNATI SU PAI | KTI PRIVATE: IT, IC, SI | 5, 18, CO, ST e BA (N.I | . sono esclusi sia | come       | Paging            | Salva come PDF           |
| UNITĂ IMMOBILIARI E PAR                              | псоми                 |                   |               |                 | IMPO             | RTO dei LAVOR   | per TIPOLOGIA        | di INTERVEN  | то                      |                         |                    | TOTALE     | rugino            | Visualizza artre         |
|                                                      |                       | n                 | IC.           | 55              | 18               | co              | 51                   | BA           | CR                      | PV                      | AC                 |            |                   |                          |
| TRN-PC                                               |                       |                   |               |                 |                  |                 |                      |              |                         |                         |                    |            | Pagine per foglio | 1                        |
| INTERVENTI TRAINANTI SU<br>PARTI COMUNI              | Progetto              | 150 006.95        |               |                 |                  |                 |                      |              |                         |                         |                    | 159 008.95 |                   |                          |
|                                                      | 54.                   | 57 674.40         |               |                 |                  |                 |                      |              |                         |                         |                    | 57 676.40  |                   | Non-Manager and          |
| tat.ac                                               |                       |                   |               |                 |                  |                 |                      |              |                         | kw 15.00                | kWh 20.00          |            | Margini           | Predefiniti              |
| INTERVENTI TRAINATI su                               | Progetto              |                   |               |                 |                  |                 |                      |              | 5 899-00                | 20 000.00               | 7 000.80           | 32 000.00  |                   |                          |
| PARTICOMUNI                                          | SAL                   |                   |               |                 |                  |                 |                      |              | 5 900.00                | 10 000.00               |                    | 15 000.00  |                   | -                        |
|                                                      |                       | 8                 | 65            |                 |                  |                 | 0                    |              | 52                      |                         |                    |            | Opzioni           | Intestazioni e piè di pa |
| INTERVENTI TRAINATI SU                               | Рюдято                |                   |               |                 |                  |                 |                      |              | 1 500.00                |                         |                    | 1 500.00   |                   |                          |
| PARTI PRIVATE                                        | 54                    |                   |               |                 |                  |                 |                      |              |                         |                         |                    |            |                   | Grafica in background    |
| UNITÀ IMMORE IARI AGEV                               | LARLI                 |                   |               |                 |                  |                 |                      |              |                         |                         |                    |            |                   |                          |
|                                                      |                       |                   |               |                 |                  |                 |                      |              |                         |                         |                    |            |                   |                          |
| Rossi Mario - 278   26   1   1                       | -                     |                   |               |                 |                  |                 |                      |              |                         |                         |                    |            |                   |                          |
| ne † 14/21                                           | magano                |                   |               |                 |                  |                 |                      |              |                         |                         |                    |            |                   |                          |
|                                                      | 544                   |                   |               |                 |                  |                 |                      |              | -                       |                         |                    |            |                   |                          |
| Nanchi Paolo - 278(26)112                            |                       |                   | - Prome       |                 |                  |                 |                      |              |                         |                         |                    |            |                   |                          |
| BINCPLEASES JASSING - ADALASAN<br>A 2 (A/2)          | Progemo               | 24.400.00         | 1 100.00      |                 |                  |                 |                      |              | 1 500.00                |                         |                    | 1 500.00   |                   |                          |
|                                                      | SAL                   |                   |               |                 |                  |                 |                      |              |                         |                         |                    | ****       |                   |                          |
| IEPILOGO SPESE ACCE                                  | SSORIE<br>letate sone | o quelle di PRDGI | ETTO in propo | zione all'avana | TOI              | ALE LAVO        | DRI SAL (PA          | ARI AL 34    | 4.63% DEL PR            | (OGETTO)                | 54.                | 66 674.40  |                   |                          |
|                                                      |                       |                   |               | si              | L al 34.63%      |                 |                      |              |                         |                         |                    |            |                   |                          |
| DESCRIZIONE<br>ps://dev-superbonus.usbir             | n.com/doc             | ument/6013f8bf    | dc3a9705828   | d3035/sal/30    | -                |                 |                      |              |                         |                         |                    | 1/4        |                   |                          |
|                                                      |                       |                   |               |                 |                  |                 |                      |              |                         |                         |                    |            |                   |                          |
| 12021                                                |                       |                   |               |                 |                  | usBIM su        | perbonus v.1.3.      | 34           |                         |                         |                    |            |                   |                          |
|                                                      |                       | SPESA             |               | IVA             |                  | т               | DTALE                | 1            |                         |                         |                    |            |                   |                          |
| + tazioni profession                                 | ali                   |                   | 0.00          | 0.0             |                  |                 |                      |              |                         |                         |                    |            |                   |                          |
| tazioni profession                                   | ali                   | 01                | 2.68          | 152.3           |                  |                 |                      | 845.08       |                         |                         |                    |            |                   |                          |
| Altri oneri ed accessor                              | i)                    | 80                | 6.86          | 190,45          |                  |                 |                      | 1 056.35     |                         |                         |                    |            |                   | Salva Ann                |
|                                                      |                       |                   |               |                 |                  |                 |                      |              |                         |                         |                    |            | -                 |                          |

#### Stato Avanzamenti Lavori n.2

Per generare il **SAL n.2** occorre ovviamente procedere con l'esecuzione dei lavori. Pertanto, occorre attivare nuovamente la pagina **Contabilità dei Lavori**.

|                   |                 |                    |                 |          | (                               |
|-------------------|-----------------|--------------------|-----------------|----------|---------------------------------|
|                   |                 |                    | Stam            | pa 🖶     | SAL n.1 (min. 30%) 🗮            |
|                   |                 |                    |                 |          | PRATICA                         |
|                   |                 |                    |                 |          | Immobili                        |
| ), ST e BA (N     | N.B. sono esclu | si sia come PROGET | TO che come SAL | ).       | Agevolazioni                    |
| .OGIA di IN<br>ST | BA              | CR                 | FV              | AC       | Computo di Progetto             |
|                   |                 |                    |                 |          | Quadro Economico di Progetto    |
|                   |                 | completato         | kW 15.00        | kWh 20.0 | Contabilità dei Lavori          |
|                   |                 | 5 000.00           | 20 000.00       | 7 000.0  | Quadra Economica di Contabilità |
|                   |                 | 5 000.00           | 10 000.00       | -        | Quadro Economico di Contabilita |

Nella pagina di Contabilità bisogna contabilizzare le ulteriori lavorazioni eseguite con le modalità già illustrate.

|--|

| Stampa 🖶 | Contabilità dei Lavori 🗮 |
|----------|--------------------------|

| Gli importi dei CONSUNTIVO sono rilevati dalla contabilità dei lavori eseguiti |                                                            |      |    |    |    |      |    |          |                       |                     | PriMus   |
|--------------------------------------------------------------------------------|------------------------------------------------------------|------|----|----|----|------|----|----------|-----------------------|---------------------|----------|
|                                                                                | IMPORTO dei LAVORI AGEVOLABILI per TIPOLOGIA di INTERVENTO |      |    |    |    |      |    |          | Modifica CMN          | TABILITA' in PriMus |          |
| UNITA IMMOBILIARI E PARTI COMUNI                                               | π                                                          | IC   | SS | IB | со | ST   | BA | CR       | FV                    |                     |          |
| TRN-PC<br>INTERVENTI TRAINANTI su PARTI COMUNI                                 | 51 674.40                                                  |      |    |    |    |      |    |          |                       |                     | 51 674.4 |
| TRT-PC<br>INTERVENTI TRAINATI SU PARTI COMUNI                                  |                                                            |      |    |    |    |      |    | 5 000.00 | kW 15.00<br>10 000.00 | kWh 20.00           | 15 000.0 |
| TRT.PP<br>INTERVENTI TRAINATI SU PARTI PRIVATE                                 | 2<br>11 250.00                                             | 2    |    |    |    | .1   |    | 1        |                       |                     | 11 250.0 |
| UNITÀ IMMOBILIARI AGEVOLABILI                                                  |                                                            |      |    |    |    |      |    |          |                       |                     |          |
| Rossi Mario - 278 26 1 1<br>VRDMRR80C15A506Q - Abitazione 1 (A/2)              | 11 250.00                                                  | 0.00 |    |    |    | 0.00 |    |          |                       |                     | 11 250.0 |
| Bianchi Paolo - 278 26 1 2<br>BNCPLL45F12A506Q - Abitazione 2 (A/2)            | 0.00                                                       | 0.00 |    |    |    |      |    | 0.00     |                       |                     |          |
| TOTALE LAVORI                                                                  | 62 924.40                                                  |      |    |    |    |      |    | 5 000.00 | 10 000.00             |                     | 77 924.4 |

| PriMus 🛜 computo metrico & elenco prezzi (rgra) contabilitar Dei Lavori X |                        |                                                               |          |                |                                                                                                    |                            |           |           |     |              |            |                       |                                |
|---------------------------------------------------------------------------|------------------------|---------------------------------------------------------------|----------|----------------|----------------------------------------------------------------------------------------------------|----------------------------|-----------|-----------|-----|--------------|------------|-----------------------|--------------------------------|
| = 1                                                                       |                        | CONTABILITAT: Contabilità dei Lavori<br>Totale sur: 77 924.40 |          |                |                                                                                                    |                            |           |           |     | <b>II</b> () |            |                       |                                |
| WBS                                                                       |                        | Misur                                                         | azioni 👂 | Computo (      | 5 veci )                                                                                                    |                            |           | Cerca     |     | ٩            |            | 5                     | 27/01/2021                     |
| Tutte le voci<br><non assegnata=""></non>                                 | 0.00                   |                                                               | Nr       | Tariffa        | DESIGNAZIONE dei LAVORI                                                                                                    | Quantità                   | Prezzo    | Importo   |     |              |            | NP002 🖷               |                                |
| > 1 [TRN-PC] TRAINANTI SU PARTI<br>> 2 [TRT-PC] TRAINATI SU PARTI C       | 51 674.40<br>15 000.00 |                                                               | 1 NC     | .10.350.0015.a | Nolo ponteggia in struttura metallica tubolare multidirez ni consecutivi o<br>frazione, compreso montaggio e smontaggio     | m <sup>2</sup><br>4 000.00 | 10.35     | 41 440.00 | >   | 1            |            | Fornitura e posa in o | opera di impianto fotovoltaico |
| 3 [TRT-PP] TRAINATI SU PARTI P                                            | 11 250.00              |                                                               | 2 10     | 10.300.0040.a  | Isolamento termico con sistema a cappotto realizzato con $\hdown gli intonaci di finitura. Per spessore di isolante- 40 mm$ | 220.00                     | 46.52     | 10 234.40 | >   | :            |            |                       |                                |
|                                                                           |                        |                                                               | 3 NP     | 001            | Stapioni di ricarica per veicoli elettrici                                                                                  | a corpo<br>1.00            | 5 000.00  | 5 000.00  | >   | :            |            |                       |                                |
|                                                                           |                        |                                                               | 4 NP     | 004            | Fornitura e posa in opera infissi                                                                                           | m2<br>15.00                | 750.00    | 11 250.00 | >   | :            |            |                       |                                |
|                                                                           |                        | + 0                                                           | 5 NP     | 002            | Fornitura e posa in opera di impianto fotovoltaico                                                                          | a corpo<br>0.50            | 20 000.00 | 10 000.00 | ₽ > | :            |            | Quantità              | 0.50                           |
|                                                                           |                        |                                                               |          |                |                                                                                                    |                            |           |           |     |              |            | Prezzo 10             | 20 000.00                      |
|                                                                           |                        |                                                               |          |                |                                                                                                    |                            |           |           |     |              |            | Importo               | 10 000.00                      |
|                                                                           |                        |                                                               |          |                |                                                                                                    |                            |           |           |     |              |            | WBS                   |                                |
|                                                                           |                        |                                                               |          |                |                                                                                                    |                            |           |           |     |              |            | 2.2 PV - Implant      | to fotovoltaico +              |
|                                                                           |                        |                                                               |          |                |                                                                                                    |                            |           |           |     |              |            | Lavori a MISURA       |                                |
|                                                                           |                        |                                                               |          |                |                                                                                                    |                            |           |           |     |              |            | Super Categorie       |                                |
|                                                                           |                        |                                                               |          |                |                                                                                                    |                            |           |           |     |              |            | <nessuna></nessuna>   |                                |
|                                                                           |                        |                                                               |          |                |                                                                                                    |                            |           |           |     |              |            | Categorie             |                                |
|                                                                           |                        |                                                               |          |                |                                                                                                    |                            |           |           |     |              |            | Sub Catagoria         |                                |
|                                                                           |                        |                                                               |          |                |                                                                                                    |                            |           |           |     |              |            | <nessuna></nessuna>   | +                              |
|                                                                           |                        |                                                               |          |                |                                                                                                    |                            |           |           |     | 1            | Agglungi v | oce                   |                                |

Ultimato l'aggiornamento delle lavorazioni e salvate le modifiche è possibile attivare la pagina **SAL n.2** attraverso il menu del bottone in alto a destra.

|           |            | Stan     | npa 🖶     | Contabilità dei Lavori ≡        |
|-----------|------------|----------|-----------|---------------------------------|
|           |            |          |           | PRATICA                         |
| DLOGIA di | INTERVENTO |          |           | Immobili                        |
|           | BA         | CR       | FV        | Agevolazioni                    |
|           |            |          |           | Computo di Progetto             |
|           |            |          | kW 15.00  | Ouadro Economico di Progetto    |
|           |            | 5 000.00 | 20 000.00 |                                 |
| 1         |            | 1        |           | Contabilità dei Lavori          |
|           |            |          |           | Quadro Economico di Contabilità |
|           |            |          |           | SAL n.1 (min. 30%)              |
| 0.00      |            |          |           | SAL n.2 (min. 60%) ၂իդ          |

Nella pagina della Stato di Avanzamento Lavori generare il secondo SAL premendo il bottone **Emetti Stato Avanzamento Lavori N.2 (60%)** della pagina.

| SLOUIMI.superbonus                                                                                                    |                                                                                                    |
|----------------------------------------------------------------------------------------------------|----------------------------------------------------------------------------------------------------|
|                                                                                                    | Stampa 🖶 SAL n.2 (min. 60%) 🗮                                                                                                    |
| STATO AVANZAMENTO LAVORI n.2 (minimo 60%)                                                                                                    |                                                                                                    |
| EMISSIONE dei SAL                                                                                                    |                                                                                                    |
| .o STATO AVANZAMENTO LAVORI viene generato dai dati presenti nel QUADRO ECONOMICO di PROGETTO e nel QUADRO ECONOMICO di C<br>Per modificare i dati di un SAL deve essere eliminato ed emesso nuovamente dopo aver apportato le necessarie modifiche ai QUADRI ECONI<br>VIE SAL sono considerati TUTI Li viori CONTBALIZZATI e previsiti ne PROGETTO esclusi quelli non ancora ultimati relativi ai TRIANIAT su PARI<br>Nel SAL sono considerati TUTI Li viori CONTBALIZZATI e previsiti ne PROGETTO esclusi quelli non ancora ultimati relativi ai TRIANIAT su PARI<br>Nel SAL sono esclusi gli eventuali INTERVENTI NON AGEVOLABILI su PARITI PRIVATE in quanto completamente in accollo spesa e non significa | CONTABILITÀ al momento della sua emissione.<br>IOMICI di PROGETTO e/o di CONTABILITÀ.<br>IN TRIVIATE: IT, IS, SI, IR, CO, ST e Re relativi all'ecobonus (N.B, sono esclusi sia come PROGETTO che come S<br>ativi ai fini dei calcoli per il superbonus 110%. |
| SPESE ACCESSORIE nei SAL                                                                                                    |                                                                                                    |
| Nel caso dei SAL n.1 (minimo 30%) e dei SAL n.2 (minimo 60%) vengono considerate le SPESE ACCESSORIE riportate nel QUADRO ECONOMIC                                                                                                    | CO di PROGETTO in proporzione alla percentuale di avanzamento dei lavori contabilizzati nel SAL.                                                                                                    |
| in ogni caso le SPESE ACCESSORIE proposte sono modificabili e personalizzabili direttamente nel SAL.                                                                                                    | ILTIA.                                                                                                    |
| .e SPESE ACCESSORIE vengono sempre calcolate al netto della quota proporzionale relativa ad eventuali INTERVENTI NON AGEVOLABILI.                                                                                                    |                                                                                                    |
| NTERVENTI COMPLETATI                                                                                                    |                                                                                                    |
| Per gli interventi COMPLETATI, nei riepiloghi dei SAL, viene riportato l'importo del PROGETTO pari a quello CONTABILIZZATO al fine di simula                                                                                                    | are una perizia di assestamento finale.                                                                                                    |
| ATTENZIONE III                                                                                                    |                                                                                                    |
| Qualsiasi modifica apportata ai QUADRI ECONOMICI di PROGETTO e/o di CONTABILITA' non influenza i dati dei SAL già emessi.                                                                                                    |                                                                                                    |
|                                                                                                    |                                                                                                    |
| EMETTI STATO AVANZAMENTO I AVORI Z                                                                                                    | N.2 (60%)                                                                                                    |

In questo caso il **Totale Lavori SAL** è superiore al 60% raggiungendo quindi la percentuale minima.

A questo punto si nota che i lavori in corrispondenza delle unità private sono riportati in azzurro poiché non ancora ultimati.

|                                                           |                     |                   |                   |                          |              |                     |                    |                     |                |                 |          | 0                           |  |
|-----------------------------------------------------------|---------------------|-------------------|-------------------|--------------------------|--------------|---------------------|--------------------|---------------------|----------------|-----------------|----------|-----------------------------|--|
|                                                           |                     |                   |                   |                          |              |                     |                    |                     |                | Stan            | npa 🖶    | SAL n.2 (min. 60%) $\equiv$ |  |
| STATO AVANZAMENTO LAVORI n.                               | 2 a TUTTO           | il 27/01/         | 2021 🖻            | (minim                   | o 60%)       |                     |                    |                     |                |                 |          | ELIMINA                     |  |
| AVORI CONTABILIZZATI E CONSIDERATI NEL                    | . SAL               | 0                 |                   | al established at 700 at |              |                     | 0.00.07-04.01      | D. come and all all |                | TTO -1          |          |                             |  |
| tel SAL vengono considerati TOTTI Lavori CONTABILIZZATI e | previsti în PROGETT | o esciusi quein i | ion ancora ultima | ti relativi al TRA       | NATISUPARTIP | RIVATE: 11, IC, 55, | IB, CO, ST e BA(N. | B. sono esclusi     | sia come PROGE | TTO che come SA | ML).     |                             |  |
| UNITÁ IMMOBILIARI E PARTI COMUNI                          |                     |                   |                   |                          | IMPORTO      | dei LAVORI per      | TIPOLOGIA di INT   | TERVENTO            | /ENTO          |                 |          |                             |  |
|                                                           |                     | п                 | IC                | SS                       | IB           | со                  | ST                 | BA                  | CR             | FV              | AC       |                             |  |
| TRN-PC                                                    |                     | in corso          |                   |                          |              |                     |                    |                     |                |                 |          |                             |  |
| INTERVENTI TRAINANTI SU PARTI COMUNI                      | Progetto            | 159 009.96        |                   |                          |              |                     |                    |                     |                |                 |          | 159 009.9                   |  |
|                                                           | SAL                 | 106 140.00        |                   |                          |              |                     |                    |                     | -              | -               | -        | 106 140.0                   |  |
| TRT-PC                                                    |                     |                   |                   |                          |              |                     |                    |                     | completato     | W 15.00         | Wh 20.0  | 0                           |  |
| INTERVENTI TRAINATI SU PARTI COMUNI                       | Progetto            |                   |                   |                          |              |                     |                    |                     | 5 000.00       | 20 000.00       | 7 000.0  | 32 000.0                    |  |
|                                                           | SAL                 | 100               | 122               |                          |              |                     | 100                |                     | 5 000.00       | 20 000.00       |          | 25 000.0                    |  |
| TRT-PP                                                    | Progetto            |                   |                   |                          |              |                     |                    |                     | 1 500.00       |                 |          | 1 500 0                     |  |
| INTERVENTI TRAINATI su PARTI PRIVATE                      | SAL                 |                   |                   |                          |              |                     |                    |                     |                |                 |          |                             |  |
| UNITÀ IMMOBILIARI AGEVOLABILI                             |                     |                   |                   |                          |              |                     |                    |                     |                |                 |          |                             |  |
|                                                           |                     | in corso          | in corso          |                          |              |                     | in corso           |                     |                |                 |          |                             |  |
| Rossi Mario - 278 26 1 1                                  | Progetto            | 24 480.00         | 3 500.00          |                          |              |                     | 2 500.00           |                     |                |                 |          |                             |  |
| VRDMRR80C15A506Q - Abitazione 1 (A/2)                     | SAL                 | 24 750.00         |                   |                          |              |                     |                    |                     |                |                 |          |                             |  |
|                                                           |                     | in corso          | in corso          |                          |              |                     |                    |                     | in cerso       |                 |          |                             |  |
| Bianchi Paolo - 278 26 12                                 | Progetto            | 24 480.00         | 3 500.00          |                          |              |                     |                    |                     | 1 500.00       |                 |          | 1 500.00                    |  |
| DIACELLASE I ZASUDU - ADILAZIONE Z (AVZ)                  | SAL                 |                   |                   |                          |              |                     |                    |                     |                |                 |          |                             |  |
|                                                           |                     |                   |                   |                          |              |                     |                    |                     | AL 68 12% DEL  | PROGETTO        | Progette | 192 509.96                  |  |
|                                                           |                     |                   |                   |                          |              |                     | I O I I LE DAVOR   | STIL (FARIT         | N. CO.IZTO DEL | (Induction)     | SA       | 131 140.00                  |  |

Quando un intervento risulta completato è possibile selezionare l'apposito check box per allineare l'importo di progetto all'importo derivante da SAL, questo coincide con l'effettuazione di una perizia di assestamento, in tal caso l'importo di progetto viene allineato al SAL e l'intervento risulta completato e contabilizzato.

|                                             |          |                                                                                                    |          |                                       | completato kW 15.00                 | kWh 20.00 |            |
|---------------------------------------------|----------|----------------------------------------------------------------------------------------------------|----------|---------------------------------------|-------------------------------------|-----------|------------|
| INTERVENTI TRAINATI SU PARTI COMUNI         | Progetto |                                                                                                    |          |                                       | 5 000.00 20 000.00                  | 7 000.00  | 32 000.00  |
|                                             | SAL      |                                                                                                    |          |                                       | 5 000.00 20 000.00                  |           | 25 000.00  |
|                                             |          | Image: A state of the state of the state |          |                                       |                                     |           |            |
| INTERVENTI TRAINATI SU PARTI PRIVATE        | Progetto | 24 750.00                                                                                                    |          |                                       | 1 500.00                            |           | 26 250.00  |
| interventing and an survival entropy of the | SAL      | 24 750.00                                                                                                    |          |                                       |                                     |           | 24 750.00  |
| UNITÀ IMMOBILIARI AGEVOLABILI               |          |                                                                                                    |          |                                       |                                     |           |            |
|                                             |          | completato                                                                                                    | in corso | in corso                              |                                     |           |            |
| Rossi Mario - 278 26 1 1                    | Progetto | 24 750.00                                                                                                    | 3 500.00 | 2 500.00                              |                                     |           | 24 750.00  |
| ADMIRROUCTSASUUG - Rotazione ( (472)        | SAL      | 24750.00                                                                                                    |          | · · · · · · · · · · · · · · · · · · · |                                     |           | 24 750.00  |
|                                             |          | in corso                                                                                                    | in corso |                                       | in corso                            |           |            |
| Bianchi Paolo - 278 26 1 2                  | Progetto | 24 480.00                                                                                                    | 3 500.00 |                                       | 1 500.00                            |           | 1 500.00   |
| Diver 2000 - Abitazione 2 (402)             | SAL      |                                                                                                    |          |                                       |                                     |           |            |
|                                             |          |                                                                                                    |          | TOTALELAVO                            |                                     | Progetto  | 217 259.96 |
|                                             |          |                                                                                                    |          | TOTALE LAVOI                          | A SAL (FARIAL / 1.75% DEL PROGETTO) | SAL       | 155 890.00 |

A questo punto bisogna procedere con l'esecuzione dei lavori. Pertanto, occorre attivare nuovamente la pagina **Contabilità dei Lavori**.

|                  |                   |                  |                    | Stam           | pa 🖶 | SAL n.2 (min. 60%) $\equiv$  |
|------------------|-------------------|------------------|--------------------|----------------|------|------------------------------|
|                  |                   |                  |                    |                |      | PRATICA                      |
|                  |                   |                  |                    |                |      | Immobili                     |
| : IT, IC, SS, IE | 3, CO, ST e BA (N | I.B. sono esclus | i sia come PROGETT | O che come SAL | .).  | Agevolazioni                 |
| VORI per T       | IPOLOGIA di IN    | TERVENTO         |                    |                |      |                              |
| co               | ST                | BA               | CR                 | PV.            | 10   | Computo di Progetto          |
|                  |                   |                  |                    |                | AL   | compare di Progetto          |
|                  |                   |                  |                    |                | AC   | Quadro Economico di Progetto |

Nella pagina di Contabilità terminare i lavori contabilizzando le ultime lavorazioni eseguite con le modalità già illustrate in precedenza.

| USBIN.superbonus                                                               |                       |      |    |                |                |                  |               |          |                       |               | ۲                   |
|--------------------------------------------------------------------------------|-----------------------|------|----|----------------|----------------|------------------|---------------|----------|-----------------------|---------------|---------------------|
| CONTABILITÀ DEI LAVORI                                                         |                       |      |    |                |                |                  |               | Star     | mpa 🖶                 | Contabilità   | dei Lavori ≡        |
| Gli importi dei CONSUNTIVO sono rilevati dalla contabilità dei lavori eseguiti |                       |      |    |                |                |                  |               |          |                       |               | PriMus              |
| UNITĂ BARODI IADI E DADTI COMUNI                                               |                       |      |    | IMPORTO dei LA | VORI AGEVOLABI | LI per TIPOLOGIA | di INTERVENTO |          |                       | Modifica CONT | 'ABILITA' in PriMus |
|                                                                                | π                     | IC   | SS | IB             | со             | ST               | BA            | CR       | FV                    | ~             |                     |
| TRN-PC<br>INTERVENTI TRAINANTI SU PARTI COMUNI                                 | 51 674.40             |      |    |                |                |                  |               |          |                       |               | 51 674.40           |
| TRT-PC<br>INTERVENTI TRAINATI SU PARTI COMUNI                                  |                       |      |    |                |                |                  | 1             | 5 000.00 | kW 15.00<br>10 000.00 | kWh 20.00     | 15 000.00           |
| TRT-PP<br>INTERVENTI TRAINATI SU PARTI PRIVATE                                 | <b>2</b><br>11 250.00 | 2    |    |                |                | 1                |               | 1        |                       |               | 11 250.00           |
| UNITÀ IMMOBILIARI AGEVOLABILI                                                  |                       |      |    |                |                |                  |               |          |                       |               |                     |
| Rossi Mario - 278 26 1 1<br>VRDMRR80C15A506Q - Abitazione 1 (A/2)              | 11 250.00             | 0.00 |    |                |                | 0.00             |               |          |                       |               | 11 250.00           |
| Bianchi Paolo - 278 26 1 2<br>BNCPLL45F12A506Q - Abitazione 2 (A/2)            | 0.00                  | 0.00 |    |                |                |                  |               | 0.00     |                       |               |                     |
| TOTALE LAVORI                                                                  | 62 924.40             |      |    |                |                |                  |               | 5 000.00 | 10 000.00             |               | 77 924.40           |

|                                                                                | estim        | elenco p | ALLER (1894)       |                                                                                                    |                 |           |           |   |   |     | CONTABI                                        | LITA' DEI LAVORI 🗙 |  |  |
|--------------------------------------------------------------------------------|--------------|----------|--------------------|----------------------------------------------------------------------------------------------------|-----------------|-----------|-----------|---|---|-----|------------------------------------------------|--------------------|--|--|
| = 4                                                                            |              |          |                    | CONTABILITA: Contabilità dei Lavo<br>Totale vure <b>77 924.40</b>                                                                | ei              |           |           |   |   |     |                                                |                    |  |  |
| WBS                                                                            | •            | Misurat  | tioni > Computo    | (5 vor)                                                                                                    |                 |           | Cerca     |   | ٩ |     | 5                                              | 27/01/2021         |  |  |
| Tutte le voci<br><non assegnata=""> ()</non>                                   | 0.00         |          | ir Tarilla         | DESIGNAZIONE des LAVORE                                                                                                    | Quantità        | Prezzo    | importo   |   | • | (W) | NP002 =                                        |                    |  |  |
| 1 [TRN-PC] TRAINANTI SU PARTI 51 674     2 [TRT-PC] TRAINATI SU PARTI C 15 000 | 4.40<br>0.00 |          | 1 NC.10.350.0015.a | Nolo ponteggio in struttura metallica tubolare multidirez ni consecutivi o<br>frazione, compreso montaggio e smontaggio          | 4 000.00        | 10.96     | 41 440.00 | > | ÷ |     | Fornitura e posa in opera di impianto fotovolt |                    |  |  |
| 3 [TRT-PP] TRAINATI SU PARTI P., 11 250                                        | 2.00         |          | 2 1C.10.300.0040.a | Isolamento termico con sistema a cappotto realizzato con $ _{\rm es}$ gli intonaci di finitura. Per spessore di isolante:- 40 mm | 220.00          | 46.52     | 10 234.40 | > | : |     |                                                |                    |  |  |
|                                                                                |              |          | 3 NP001            | Stazioni di ricarica per veicoli elettrici                                                                                       | a corpo<br>1.00 | 5 000.00  | 5 000.00  | > | ŧ |     |                                                |                    |  |  |
|                                                                                |              |          | 4 NP004            | Fornitura e posa in opera infasi                                                                                                 | m2<br>15.00     | 750.00    | 11 250.00 | > | Ξ |     |                                                |                    |  |  |
|                                                                                | +            |          | 5 NP002            | Fornitura e posa in opera di impianto fotovoltaico                                                                               | a corpo<br>0.50 | 20 000.00 | 10 000.00 |   | : |     | Quantità                                       | 0.50               |  |  |
|                                                                                |              |          |                    |                                                                                                    |                 |           |           |   |   |     | Prezzo 0                                       | 20 000.00          |  |  |
|                                                                                |              |          |                    |                                                                                                    |                 |           |           |   |   |     | Importo                                        | 10 000.00          |  |  |
|                                                                                |              |          |                    |                                                                                                    |                 |           |           |   |   |     | WBS<br>2.2 PV - Impianto                       | fotovoltaico -     |  |  |
|                                                                                |              |          |                    |                                                                                                    |                 |           |           |   |   |     | Tipo lavoro                                    |                    |  |  |
|                                                                                |              |          |                    |                                                                                                    |                 |           |           |   |   |     | Lavori a MISURA                                | *                  |  |  |
|                                                                                |              |          |                    |                                                                                                    |                 |           |           |   |   |     | <pre>Super Categorie <nessuna></nessuna></pre> | -                  |  |  |
|                                                                                |              |          |                    |                                                                                                    |                 |           |           |   |   |     | Categorie                                      |                    |  |  |
|                                                                                |              |          |                    |                                                                                                    |                 |           |           |   |   |     | <nessuna></nessuna>                            | *                  |  |  |
|                                                                                |              |          |                    |                                                                                                    |                 |           |           |   |   |     | Sub Categorie                                  |                    |  |  |

| ISBIIM.superbonus                                                              |                       |      |    |                |               |                  |               |          |           |             | (              |
|--------------------------------------------------------------------------------|-----------------------|------|----|----------------|---------------|------------------|---------------|----------|-----------|-------------|----------------|
|                                                                                |                       |      |    |                |               |                  |               | Sta      | ampa 👼    | Contabilità | a dei Lavori ≡ |
| CONTABILITÀ DEI LAVORI                                                         |                       |      |    |                |               |                  |               |          |           |             |                |
| ili importi dei CONSUNTIVO sono rilevati dalla contabilità dei lavori eseguiti |                       |      |    |                |               |                  |               |          |           |             | PriMu          |
|                                                                                |                       |      |    | IMPORTO dei LA | VORI AGEVOLAB | LI per TIPOLOGIA | di INTERVENTO |          |           |             | LAVORI         |
| UNITA IMMOBILIARI E PARTI COMUNI                                               | π                     | IC   | SS | IB             | со            | ST               | BA            | CR       | FV        | AC          | AGEVOLABILI    |
| TRN-PC<br>INTERVENTI TRAINANTI SU PARTI COMUNI                                 | 106 140.00            |      |    |                |               |                  |               |          |           |             | 106 140        |
| TRT-PC                                                                         |                       |      |    |                |               |                  |               |          | kW 15.00  | kWh 20.00   | 25 000         |
| INTERVENTI TRAINATI SU PARTI COMUNI                                            |                       |      |    |                |               |                  |               | 5 000.00 | 20 000.00 | 0.00        |                |
| TRT-PP<br>INTERVENTI TRAINATI SU PARTI PRIVATE                                 | <b>2</b><br>24 750.00 | 2    |    |                |               |                  |               | 1        |           |             | 24 750         |
| UNITÀ IMMOBILIARI AGEVOLABILI                                                  |                       |      |    |                |               |                  |               |          |           |             |                |
| Rossi Mario - 2781261111                                                       |                       |      |    |                |               | 2                |               |          |           |             |                |
| VRDMRR80C15A506Q - Abitazione 1 (A/2)                                          | 24 750.00             | 0.00 |    |                |               | 0.00             |               |          |           |             | 24 750         |
| Bianchi Paolo - 278 26 1 2                                                     | <b>V</b>              |      |    |                |               |                  |               |          |           |             |                |
| BNCPLL45F12A506Q - Abitazione 2 (A/2)                                          | 0.00                  | 0.00 |    |                |               |                  |               | 0.00     |           |             |                |
| TOTALE LAVORI                                                                  | 130 890.00            |      |    |                |               |                  |               | 5 000.00 | 20 000.00 |             | 155 890        |

Ultimato l'aggiornamento delle lavorazioni e salvate le modifiche è necessario ritornare ora alla pagina del Quadro Economico di Contabilità e definire compiutamente il riepilogo delle spese accessorie inserendo le prestazioni professionali per quello che è stato realmente versato e tutti gli altri oneri sostenuti. Questi valori vengono presi in considerazione nello Stato Finale.

| ISBIM.superbonus                         |                   |            |                 |                  |
|------------------------------------------|-------------------|------------|-----------------|------------------|
|                                          | Star              | mpa 🖶 🛛 Q  | uadro Economico | di Contabilità 🗮 |
| DUADRO ECONOMICO di CONTABILITÀ          |                   |            |                 |                  |
| •                                        |                   |            |                 |                  |
|                                          |                   |            |                 | <b>(</b>         |
| DESCRIZIONE                              |                   | SPESA      | NA              | TOTALE           |
| Prestazioni professionali TECNICI        |                   | 0.00       | 0.00 🗘          | :                |
| Prestazioni professionali COMMERCIALISTA |                   | 1 500.00   | 330.00 🗘        | 1 830.00         |
| Ntri oneri ed accessori                  |                   | 3 200.00   | 704.00          | 3 904.00         |
| rogettazione                             |                   | 7 500.00   | 1 650.00 🗘      | 9 150.00         |
| Direzione lavori                         |                   | 5 000.00   | 1 100.00 🗘      | 6 100.00         |
|                                          | TOTALE            | 17 200.00  | 3 784.00        | 20 984.00        |
| IEPILOGO DEGLI INTERVENTI                |                   |            | ug              |                  |
| DESCRIZIONE                              |                   | LAVORI     | SPESE           | TOTALE           |
| RN-PC                                    | imponibile        | 159 009.96 | 108/4.21        | 169 884.1        |
| NTERVENTI TRAINANTI SU PARTI COMUNI      | TOTALE            | 174 910 96 | 13 266 53       | 16 293.3         |
|                                          | imponibile        | 32 000.00  | 2 188.38        | 34 188 3         |
| RT-PC                                    | IVA               | 3 200.00   | 481.44          | 3 681.4          |
| NTERVENTI TRAINATI SU PARTI COMUNI       | TOTALE            | 35 200.00  | 2 669.83        | 37 869.83        |
|                                          | imponibile        | 60 500.00  | 4 137.41        | 64 637.4         |
| RT-PP                                    | IVA               | 6 050.00   | 910.23          | 6 960.23         |
|                                          | TOTALE            | 66 550.00  | 5 047.64        | 71 597.64        |
|                                          |                   | 254 500 05 | 17 200.00       | 268 709 96       |
|                                          | imponibile        | 251 509.96 |                 | 200 705.50       |
| TOTALE INTERVENTI                        | imponibile<br>IVA | 251 509.96 | 3 784.00        | 28 935.00        |

### Stato Finale dei Lavori

Per emettere lo Stato Finale dei Lavori basta selezionare l'omonima opzione dal menu del bottone riportato in alto a destra nella finestra.

| Stampa 🖶   | Quadro Economico di Contabilità 🗮 |
|------------|-----------------------------------|
|            | PRATICA                           |
|            | Immobili                          |
| Ð          | Agevolazioni                      |
| TOTALE     | Computo di Progetto               |
| 1 830.00   | Quadro Economico di Progetto      |
| 3 904.00 🚦 | Contabilità dei Lavori            |
| 9 150.00   | Quadro Economico di Contabilità   |
| 6 100.00   | SAL n.1 (min. 30%)                |
| 20 984.00  | SAL n.2 (min. 60%)                |
|            | Stato Finale                      |

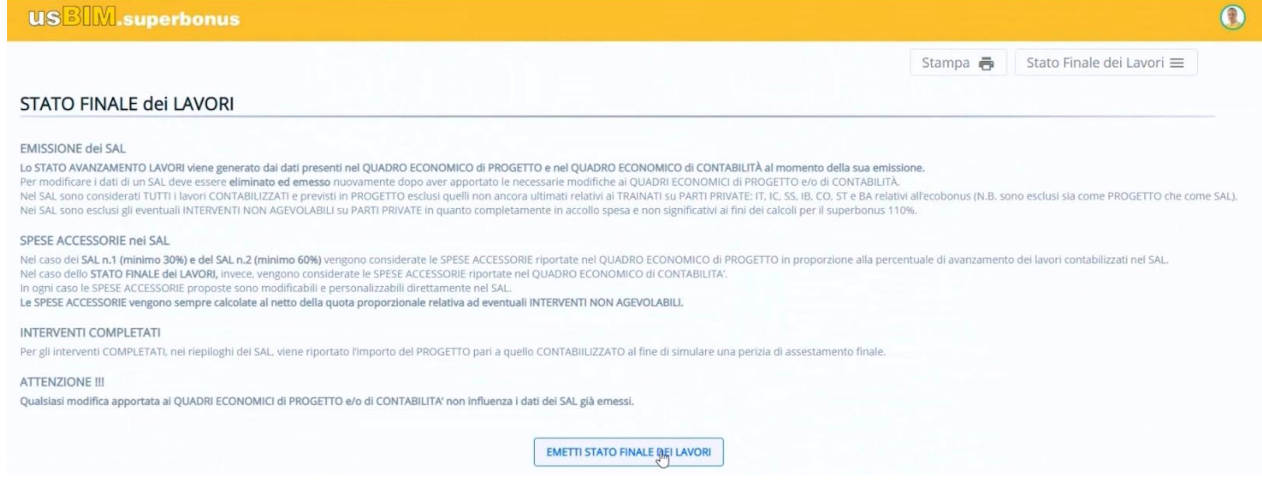

Nella pagina che si attiva selezionare il bottone Emetti Stato Finale Dei Lavori.

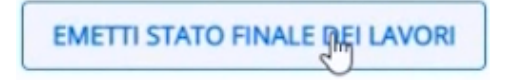

Nello Stato Finale dei Lavori si nota che gli interventi risultano tutti completati e i check box sono stati selezionati automaticamente.

| AVORI CONTABILIZZATI E CONSIDERATI NEI                     | LSAL                 |                    |                 |                   |                |                      |                      |                |               |                  |           |            |
|------------------------------------------------------------|----------------------|--------------------|-----------------|-------------------|----------------|----------------------|----------------------|----------------|---------------|------------------|-----------|------------|
| el SAL vengono considerati TUTTI i lavori CONTABILIZZATI e | previsti in PROGETTO | esclusi quelli non | ancora ultimati | relativi ai TRAIN | ATI SU PARTI I | PRIVATE: IT, IC, SS, | IB, CO, ST e BA (N.I | 8. sono esclus | sia come PROG | ETTO che come SA | NL).      |            |
| UNITÁ IMMOBILIARI E PARTI COMUNI                           |                      |                    |                 |                   | IMPORTO        | O dei LAVORI per     | TIPOLOGIA di INT     | ERVENTO        |               |                  |           | TOTALE     |
|                                                            |                      |                    | ic              | 55                | IB             | co                   | ST                   | BA             | CR            | PV               | AC        |            |
| TRN-PC<br>INTERVENTI TRAINANTI SU PARTI COMUNI             | Progetto             | 159 009 96         |                 |                   |                |                      |                      |                |               |                  |           | 159 009 96 |
|                                                            | SAL                  | 159 009.96         |                 |                   |                |                      |                      |                |               |                  |           | 159 009.96 |
| TRT-PC<br>INTERVENTI TRAINATI SU PARTI COMUNI              | JAC                  |                    |                 |                   |                |                      |                      |                | completate    | kW 15.00         | kWh 20.00 | 155 503.50 |
|                                                            | Progetto             |                    |                 |                   |                |                      |                      |                | 5 000.00      | 20 000.00        | 7 000.00  | 32 000.00  |
|                                                            | SAL                  |                    |                 |                   |                |                      |                      |                | 5 000.00      | 20 000.00        | 7 000.00  | 32 000.00  |
|                                                            |                      |                    |                 |                   |                |                      |                      |                |               | 2                |           |            |
| IRT-PP                                                     | Progetto             | 49 500.00          | 7 000.00        |                   |                |                      | 2 500.00             |                | 1 500.00      | 5                |           | 60 500.00  |
| INTERVENTI TRAINATI SU PARTI PRIVATE                       | SAL                  | 49 500.00          | 7 000.00        |                   |                |                      | 2 500.00             |                | 1 500.00      | 5                |           | 60 500.00  |
| JNITÀ IMMOBILIARI AGEVOLABILI                              |                      |                    |                 |                   |                |                      |                      |                |               |                  |           |            |
|                                                            |                      | completato         | completato      |                   |                |                      | completato           |                |               |                  |           |            |
| Rossi Mario - 278 26 1 1                                   | Progetto             | 24 750.00          | 3 500.00        |                   |                |                      | 2 500.00             |                |               |                  |           | 30 750.00  |
| VRDMRR8UC15A506Q - Abitazione 1 (A/2)                      | SAL                  | 24 750.00          | 3 500.00        |                   |                | D                    | 2 500.00             |                |               |                  |           | 30 750.00  |
|                                                            |                      | completato         | completato      |                   |                |                      |                      |                | completati    | >                |           |            |
| Bianchi Paolo - 278 26 1 2                                 | Progetto             | 24 750.00          | 3 500.00        |                   |                |                      |                      |                | 1 500.00      |                  |           | 29 750.00  |
| SNCPLL4SF12A506Q - Abitazione z (Avz)                      | SAL                  | 24 750.00          | 3 500.00        |                   |                |                      |                      |                | 1 500.00      | 0                |           | 29 750.00  |
|                                                            |                      |                    |                 |                   |                |                      |                      | TO             |               |                  | Progetto  | 251 509.96 |
|                                                            |                      |                    |                 |                   |                |                      |                      | 10             | ALE STATO F   | INALE LAVORI     | SAL       | 251 509.96 |

Più in basso è presente il riepilogo delle spese accessorie come definiti nel quadro economico di contabilità prima di generare lo stato finale.

| RIEPILOGO SPESE ACCESSORIE               |                     |            | Editabile 🕂 |  |  |  |  |
|------------------------------------------|---------------------|------------|-------------|--|--|--|--|
| DECOTOR                                  | STATO FINALE LAVORI |            |             |  |  |  |  |
| DESURIUME                                | SPESA               | IVA        | TOTALE      |  |  |  |  |
| Prestazioni professionali TECNICI        | 0.00                | 0.00       | 1           |  |  |  |  |
| Prestazioni professionali COMMERCIALISTA | 1 500.00            | 330.00 🗘   | 1 830.00    |  |  |  |  |
| Altri oneri ed accessori                 | 3 200.00            | 704.00     | 3 904.00    |  |  |  |  |
| Progettazione                            | 7 500.00            | 1 650.00 🗘 | 9 150.00    |  |  |  |  |
| Direzione lavori                         | 5 000.00            | 1 100.00 🗘 | 6 100.00    |  |  |  |  |
| TOTALE                                   | 17 200.00           | 3 784.00   | 20 984.00   |  |  |  |  |

#### RIEPILOGO DEGLI INTERVENTI e SPESE ACCESSORIE

| DESCRIZIONE                            |            | LAVORI     | SPESE     | TOTALE     |
|----------------------------------------|------------|------------|-----------|------------|
|                                        | imponibile | 159 009.96 | 10 874.21 | 169 884.17 |
| TRN-PC                                 | IVA        | 15 901.00  | 2 392.33  | 18 293.32  |
|                                        | TOTALE     | 174 910.96 | 13 266.53 | 188 177.49 |
| TOT DC                                 | imponibile | 32 000.00  | 2 188.38  | 34 188.38  |
| ΙΚΙ-ΡΟ                                 | IVA        | 3 200.00   | 481.44    | 3 681.44   |
|                                        | TOTALE     | 35 200.00  | 2 669.83  | 37 869.83  |
| 707.00                                 | imponibile | 60 500.00  | 4 137.41  | 64 637.41  |
| ΙΝΤΕΡΥΕΝΤΙ ΤΡΔΙΝΑΤΙ SI Ι ΡΑΡΤΙ ΡΡΙΛΑΤΕ | IVA        | 6 050.00   | 910.23    | 6 960.23   |
|                                        | TOTALE     | 66 550.00  | 5 047.64  | 71 597.64  |
|                                        | imponibile | 251 509.96 | 17 200.00 | 268 709.96 |
| TOTALE INTERVENTI                      | IVA        | 25 151.00  | 3 784.00  | 28 935.00  |
|                                        | TOTALE     | 276 660.96 | 20 984.00 | 297 644.96 |

Infine è presente il riepilogo generale delle unità immobiliari nello stato finale e il riepilogo generale degli interventi nello stato finale.

|                                              |           |            | LAVORI, SPESE AC | CESSORIE e IVA |            | SPESA MAX   | SPESA<br>AMMESSA | ACCOLLO<br>SPESA | DETRAZIONE |
|----------------------------------------------|-----------|------------|------------------|----------------|------------|-------------|------------------|------------------|------------|
| UNITA IMMOBILIARI E BENEFICIARI              | MILLESIMI | TIPO SPESA | IMPONIBILE       | IVA            | TOTALE     | AMMISSIBILE |                  |                  |            |
| UNITÀ IMMOBILIARI AGEVOLABILI                |           |            |                  |                |            |             |                  |                  |            |
|                                              |           | TRN-PC     | 67 953.67        | 7 317.33       | 75 271.00  | 65 463.47   | 65 463.47        | 9 807.53         | 72 009.    |
| Rossi Mario - 278 26 1 1                     | 100.00    | TRT-PC     | 13 675.35        | 1 472.58       | 15 147.93  | 15 147.93   | 15 147.93        |                  | 16 662.    |
| VRDMRR80C15A506Q - Abitazione 1 (A/2)        | 400.00    | TRT-PP     | 32 852.90        | 3 537.64       | 36 390.54  | 136 363.64  | 36 390.54        |                  | 40 029.    |
|                                              |           | Totale UI  | 114 481.92       | 12 327.54      | 126 809.46 | 216 975.03  | 117 001.93       | 9 807.53         | 128 702.   |
|                                              | 200.00    | TRN-PC     | 50 965.25        | 5 488.00       | 56 453.25  | 49 097.60   | 49 097.60        | 7 355.65         | 54 007.    |
| Bianchi Paolo - 278 26 1 2                   |           | TRT-PC     | 10 256.51        | 1 104.43       | 11 3đୁ0.95 | 11 360.95   | 11 360.95        |                  | 12 497.    |
| BNCPLL45F12A506Q - Abitazione 2 (A/2)        | 300.00    | TRT-PP     | 31 784.51        | 3 422.59       | 35 207.10  | 83 818.18   | 35 207.10        |                  | 38 727.    |
|                                              |           | Totale UI  | 93 006.28        | 10 015.02      | 103 021.30 | 144 276.73  | 95 665.65        | 7 355.65         | 105 232.   |
| UNITÀ IMMOBILIARI NON AGEVOLABILI            |           |            |                  |                |            |             |                  |                  |            |
| Società s.r.l 278 26 1 3                     |           | TRN-PC     | 33 976.83        | SOGGETTO NA.   | 33 976.83  | 29 073.07   | 29 073.07        | 4 903.76         | 31 980.    |
|                                              |           | TRT-PC     | 6 837.68         | SOGGETTO WA    | 6 837.68   | 6 837.68    | 6 837.68         |                  | 7 521.     |
| 01101100000 - Negozio (C/T)                  |           | Totale UI  | 40 814.51        | SOGGETTO WA    | 40 814.51  | 35 910.75   | 35 910.75        | 4 903.76         | 39 501.    |
|                                              |           | TRN-PC     | 16 988.42        | 1 829.33       | 18 817.75  | 16 365.87   | 16 365.87        | 2 451.88         | 18 002.    |
| Rossi Enrico - 278 26 1 4                    | 100.00    | TRT-PC     | 3 418.84         | 368.14         | 3 786.98   | 3 786.98    | 3 786.98         |                  | 4 165.     |
| Rosinkeson i Skooge - Galage (ero Perunenza) |           | Totale UI  | 20 407.25        | 2 197.48       | 22 604.73  | 20 152.85   | 20 152.85        | 2 451.88         | 22 168.    |
|                                              |           | TRN-PC     | 169 884.17       | 14 634.66      | 184 518.82 | 160 000.00  | 160 000.00       | 24 518.82        | 176 000.   |
| TOTALE CENERALE                              | 1 000 00  | TRT-PC     | 34 188.38        | 2 945.16       | 37 133.54  | 37 133.54   | 37 133.54        |                  | 40 846.    |
| TOTALE GENERALE                              | 1 300.00  | TRT-PP     | 64 637.41        | 6 960.23       | 71 597.64  | 220 181.82  | 71 597.64        |                  | 78 757.    |
|                                              |           | TOTALE     | 268 709.96       | 24 540.04      | 293 250.00 | 417 315.36  | 268 731.18       | 24 518.82        | 295 604.   |

RIEPILOGO GENERALE INTERVENTI STATO FINALE LAVORI

|                                                                   |                 | IMPORTO dei LAVORI per TIPOLOGIA di INTERVENTO |           |    |    |    |           |    |          |           |           |            |  |
|-------------------------------------------------------------------|-----------------|------------------------------------------------|-----------|----|----|----|-----------|----|----------|-----------|-----------|------------|--|
| UNITA IMMOBILIARI E PARTI COMUNI                                  | TIPOLOGIA SPESA | π                                              | IC        | SS | IB | со | ST        | BA | CR       | FV        | AC        | TOTAL      |  |
| TRN-PC<br>INTERVENTI TRAINANTI SU PARTI COMUNI                    | EFFETTIVA       | 184 518.82                                     |           |    |    |    |           |    |          |           |           | 184 518.82 |  |
|                                                                   | MAX AMMISSIBILE | 160 000.00                                     |           |    |    |    |           |    |          |           |           | 160 000.00 |  |
|                                                                   | AMMESSA         | 160 000.00                                     |           |    |    |    |           |    |          |           |           | 160 000.00 |  |
|                                                                   | ACCOLLO SPESA   | 24 518.82                                      |           |    |    |    |           |    |          |           |           | 24 518.82  |  |
|                                                                   | DETRAZIONE      | 176 000.00                                     |           |    |    |    |           |    |          |           |           | 176 000.00 |  |
| TRT-PC<br>INTERVENTI TRAINATI SU PARTI COMUNI                     | EFFETTIVA       |                                                |           |    |    |    |           |    | 5 802.12 | 23 208.46 | 8 122.96  | 37 133.54  |  |
|                                                                   | MAX AMMISSIBILE |                                                |           |    |    |    |           |    | 6 000.00 | 24 000.00 | 20 000.00 | 50 000.00  |  |
|                                                                   | AMMESSA         |                                                |           |    |    |    |           |    | 5 802.12 | 23 208.46 | B 122.96  | 37 133.54  |  |
|                                                                   | ACCOLLO SPESA   |                                                |           |    |    |    |           |    |          |           |           |            |  |
|                                                                   | DETRAZIONE      |                                                |           |    |    |    |           |    | 6 382.33 | 25 529.31 | 8 935.26  | 40 846.89  |  |
| UNITÀ IMMOBILIARI AGEVOLABILI                                     |                 |                                                |           |    |    |    |           |    |          |           |           |            |  |
|                                                                   | EFFETTIVA       | 29 289.94                                      | 4 142.01  |    |    |    | 2 958.58  |    |          |           |           | 36 390.54  |  |
| Rossi Mario - 278 26 1 1<br>VRDMRR80C15A506Q - Abitazione 1 (A/2) | MAX AMMISSIBILE | 54 545.45                                      | 27 272.73 |    |    |    | 54 545.45 |    |          |           |           | 136 363.64 |  |
|                                                                   | AMMESSA         | 29 289.94                                      | 4 142.01  |    |    |    | 2 958.58  |    |          |           |           | 36 390.54  |  |
|                                                                   | ACCOLLO SPESA   |                                                |           |    |    |    |           |    |          |           |           |            |  |
|                                                                   | DETRAZIONE      | 32 218.94                                      | 4 556.21  |    |    |    | 3 254.44  |    |          |           |           | 40 029.59  |  |
|                                                                   | EFFETTIVA       | 29 289.94                                      | 4 142.01  |    |    |    |           |    | 1 775.15 |           |           | 35 207.10  |  |
|                                                                   | MAX AMMISSIBILE | 54 545.45                                      | 27 272.73 |    | R  |    |           |    | 2 000.00 |           |           | 83 818.18  |  |
| Bianchi Paolo - 278 26 1 2                                        | AMMESSA         | 29 289.94                                      | 4 142.01  |    |    |    |           |    | 1 775.15 |           |           | 35 207.10  |  |
| DNCPLL45F12A506Q - ADItazione 2 (AV2)                             | ACCOLLO SPESA   |                                                |           |    |    |    |           |    |          |           |           |            |  |
|                                                                   | DETRAZIONE      | 32 218.94                                      | 4 556.21  |    |    |    |           |    | 1 952.66 |           |           | 38 727.81  |  |

# Sommario

| Cos'è usBIM.superbonuspag.                                       | 1  |
|------------------------------------------------------------------|----|
| Come Accedere ad usBIM.superbonus                                | 1  |
| Come Creare una Nuova Pratica in usBIM.superbonus                | 2  |
| Come Condividere la Pratica con Altri Utenti"                    | 3  |
| La Finestra di usBIM.superbonus"                                 | 4  |
| Come Creare un Documento da Modello ed Editarlo con usBIM.writer | 7  |
| Come Aggiungere Nuove Sezioni e Nuove Voci alla Pratica          | 10 |
| Step 1 - Definizione degli Immobili                              | 11 |
| Step 2 - Definizione delle Agevolazioni                          | 13 |
| Step 3 – Computo e Quadro Economico di Progetto"                 | 15 |
| Computo di Progetto"                                             | 15 |
| Quadro Economico di Progetto"                                    | 20 |
| Step 4 – Contabilità e Quadro Economico di Contabilità"          | 22 |
| Contabilità dei Lavori"                                          | 22 |
| Quadro Economico di Contabilità"                                 | 25 |
| Stato Avanzamenti Lavori n.1                                     | 27 |
| Stato Avanzamenti Lavori n.2                                     | 33 |
| Stato Finale dei Lavori                                          | 38 |

E.1 R.1 - 26/02/2021